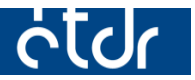

# FELHASZNÁLÓI KÉZIKÖNYV ÜGYFELEK SZÁMÁRA

2016-11-24

Felhívjuk a figyelmet, hogy az ÉTDR a mindenkori jogszabályi keretek között működik, a csatlakozó szerveknek és személyeknek a mindenkori jogszabály szerint kell eljárniuk. Jelen dokumentum nem lehet hivatkozási forrás, jogszabály eltérő rendelkezése alól nem ad felmentést.

Az ÉTDR rendszer üzemeltetője: Lechner Nonprofit Kft.

Az ÉTDR Helpdesk elérhetőségei:

e-mailen: <u>helpdesk@etdr.gov.hu</u>

telefonon: +36 1 279-2643, +36 1 279-2647 (H-CS 8:00 - 16:30, P 8:00 - 14:00)

# Tartalom

| 1. A felhasználói kézikönyv felépítése               | 5  |
|------------------------------------------------------|----|
| 2. ÉTDR alapinformációk                              | 5  |
| 2.1. A rendszer                                      | 5  |
| 2.2. Kiknek kötelező az ÉTDR használata?             | 5  |
| 2.3. Az ÉTDR használatának feltételei                | 6  |
| 2.3.1. Hardver, szoftver, hálózati feltételek        | 6  |
| 2.3.2. Monitor, megjelenítés                         | 6  |
| 2.3.3. Internet                                      | 6  |
| 2.3.4. Ügyfélkapu                                    | 6  |
| 2.3.5. Alapvető felhasználói ismeretek               | 7  |
| 3. Belépés az ÉTDR-be                                | 7  |
| 3.1. Az ÉTDR nyitó felületének elérése               | 7  |
| 3.2. Belépés Ügyfélkapuval                           |    |
| 3.3. Belépés egyedi kóddal                           |    |
| 4. Regisztráció ügyfél oldalon                       |    |
| 4.1. Kinek kell regisztrálnia az ÉTDR-ben?           | 10 |
| 4.2. Regisztráció lépései ügyfél oldalon             | 10 |
| 4.2.1. Személyes adatok megadása                     | 10 |
| 4.2.2. Az ÉTDR felhasználó típusának meghatározása   | 11 |
| 4.2.3. A regisztráció lezárása                       | 12 |
| 4.3. Regisztráció szakértőként                       | 15 |
| 4.4. Belépés regisztrált felhasználóként             | 15 |
| 4.5. Saját adatok szerkesztése                       | 15 |
| 5. Eljárás kezdeményezésének módjai                  |    |
| 5.1. Benyújtás személyesen (ügyfélszolgálaton)       | 17 |
| 5.2. Postai benyújtás                                | 17 |
| 5.3. Eljárás kezdeményezése online (ÉTDR felületen)  |    |
| 6. Kérelmezői felület általános felépítése, tartalma |    |
| 6.1. Mit jelentenek a rajzos ikonok?                 | 21 |
| 7. Kérelem benyújtása előtti lépések                 |    |
| 7.1. Tárhely létrehozása                             | 21 |
| 7.2. Tárhely szerkesztése                            | 25 |
| 7.3. Tárhely megkeresése                             | 26 |
| 7.3.1. Tárhelyek listája                             | 26 |
| 7.3.2. Keresés Tárhelyek között (szűrési funkciók)   | 27 |

| 7.4. Tárhely megnyitása                                                    | 29 |
|----------------------------------------------------------------------------|----|
| 7.5. Tárhely törlése                                                       | 31 |
| 7.5.1. Kérelem benyújtása előtt                                            | 31 |
| 7.5.2. Kérelem benyújtása után                                             | 32 |
| 7.6. Tárhely alapadatainak módosítása                                      | 32 |
| 7.8. Érintettek, kiemelt kérelmező adatainak megadása                      |    |
| 7.8.1. Érintettek öröklése más eljárásból                                  |    |
| 7.8.2. Érintettek törlése                                                  | 34 |
| 7.9. Előzmények adatainak megadása                                         | 34 |
| 8. Dokumentumok feltöltése                                                 |    |
| 8.1. Feltölthető dokumentumok paraméterei                                  | 35 |
| 8.2. Dokumentum feltöltés lépései                                          | 35 |
| 8.3. Dokumentumok adatainak szerkesztése                                   |    |
| 8.3.1. Feltöltéskor                                                        |    |
| 8.3.2. Feltöltést követően                                                 | 41 |
| 8.4. Feltöltött dokumentumok kezelése (megtekintés, csoportosítás, törlés) | 42 |
| 9. Előzetes szakhatósági megkeresés                                        |    |
| 9.1. Kinek kell megkérnie a szakhatósági állásfoglalásokat?                | 43 |
| 9.2. Előzetes szakhatósági megkeresés elindítása                           | 43 |
| 9.3. Folytatható-e a félbehagyott szakhatósági megkeresés?                 | 49 |
| 9.4. Szakhatósági megkeresés törlése/visszavonása                          | 49 |
| 9.4.1. Benyújtás előtt: megkeresés törlése                                 | 49 |
| 9.4.2. Benyújtás után: megkeresés visszavonása                             | 50 |
| 10. Építésügyi hatósági szolgáltatás                                       |    |
| 10.1. Mire szolgál az építésügyi hatósági szolgáltatás?                    | 51 |
| 10.2. Építésügyi hatósági szolgáltatás kérés benyújtása                    | 51 |
| 10.3. Építésügyi hatósági szolgáltatás kérés visszavonása                  | 54 |
| 11. Kérelem benyújtása                                                     |    |
| 11.1. Adatok megadása                                                      | 56 |
| 11.1.1. Eljáró hatóság                                                     | 57 |
| 11.1.2. Irat                                                               | 57 |
| 11.1.3. Csatolt dokumentumok                                               | 57 |
| 11.2. Adatok ellenőrzése                                                   | 58 |
| 11.3. Benyújtás, visszaigazolás                                            | 59 |
| 12. Kérelem benyújtása utáni műveletek                                     |    |
| 12.1. Kérelem visszavonása                                                 | 61 |

| 12.2. Az alapkérelemhez kapcsolódó további kérelem benyújtása        | 61   |
|----------------------------------------------------------------------|------|
| 12.3. Dokumentum feltöltés kérelem benyújtása után                   | 63   |
| 12.4. Hiánypótlás                                                    | 65   |
| 12.4.1 Hiánypótlási felhívás átvétele                                | 65   |
| 12.4.2. Hiánypótlás teljesítése                                      | 67   |
| 13. Kapcsolattartási mód                                             | 71   |
| 13.1. Kapcsolattartás hatóság és ügyfél közt                         | 71   |
| 13.2. Kapcsolattartási mód megváltoztatása                           | 72   |
| 13.2.1. Kapcsolattartási mód megváltoztatása eljáráson belül         | 72   |
| 14. Üzenetek (kézbesítés)                                            | 74   |
| 15. Betekintés, hozzáférés biztosítása: megosztás                    | . 75 |
| 15.1. Személy megosztások                                            | 76   |
| 15.2. Hatóság megosztások                                            | 78   |
| 15.3. Partner megosztások                                            | 78   |
| 15.3.1. A belépéshez szükséges egyedi kód                            | 81   |
| 16. Cselekmények az érdemi döntés meghozatala után                   | . 82 |
| 16.1. Fellebbezés, fellebbezési jogról lemondás                      | 82   |
| 16.2. Hogyan lehet hozzájutni a jogerősített dokumentumokhoz?        | 82   |
| 16.2.1. Elektronikus kapcsolattartás esetén                          | 82   |
| 16.2.2. Papíralapú kapcsolattartás esetén                            | 83   |
| 17. Egyéb hasznos tudnivalók                                         | . 83 |
| 17.1. Dokumentumok egyszerre történő letöltése                       | 83   |
| 17.2. Lehet-e már benyújtott dokumentumot cserélni vagy javítani?    | 83   |
| 17.3. Iratok és csatolt dokumentumok összetartozásának megjelenítése | 83   |
| 18. Szójegyzék                                                       | . 85 |

Tisztelt ÉTDR Felhasználó!

A következő oldalakon bemutatjuk Önnek az ÉTDR (Építésügyi hatósági engedélyezési eljárást Támogató elektronikus Dokumentációs Rendszer) felépítését, a rendszer használatát, megismertetjük mindazokkal a lehetőségekkel, melyeket elsajátítva élvezheti az on-line kérelembenyújtás által biztosított előnyöket.

Felhívjuk figyelmét, hogy a szövegben említett és a rendszerben megjelenített **fogalmak, elnevezések** rövid, összefoglaló magyarázata jelen kézikönyv utolsó fejezetében található.

## 1. A felhasználói kézikönyv felépítése

A felhasználói kézikönyv elkészítésénél a gyakorlati használhatóság szempontjait vettük figyelembe. A kézikönyv nem esetbemutató, hanem **szoftverismertető**, azaz nem jogi eseteket, lépéseket mutat be, hanem **programfunkciókat**. Kizárólag ahhoz ad útmutatást, hogy az építésügyi eljárások elindításához és lefolytatásához kapcsolódó egyes funkciók az ÉTDR-ben hogyan érhetők el.

A kézikönyv összeállításánál igyekeztünk a könnyű kereshetőséget és könnyű kezelhetőséget szem előtt tartani. Ezért az egyes fejezetek könyvjelzőként, az egyes hivatkozások hiperlinkként is működnek, s ezeket a PDF olvasók is kezelik.

# 2. ÉTDR alapinformációk

## 2.1. A rendszer

Az Építésügyi hatósági engedélyezési eljárásokat Támogató elektronikus Dokumentációs Rendszer (ÉTDR) az építésügyi hatósági engedélyezési eljárásokat országos szinten, egységesen támogató informatikai rendszer.

Feltétlenül kiemelendő, hogy az ÉTDR egy országos elektronikus **központi szolgáltatás**. Olyan központi szerveren futó alkalmazás, amellyel a kérelmezők és a hatósági felhasználók az interneten, böngésző felületen keresztül kommunikálnak. Az ÉTDR a különböző felhasználói csoportok számára eltérő funkcionalitást nyújt, emiatt az eljárás folyamatában az általuk végrehajtható cselekmények is változnak. A rendszer az eljárás adatait helyben nem, csak a központi szerveren tárolja.

Az ÉTDR pontos szabályozását az építésügyi és építésfelügyeleti hatósági eljárásokról és ellenőrzésekről, valamint az építésügyi hatósági szolgáltatásról szóló **312/2012**. **(XI. 8.) Kormány rendelet** tartalmazza.

# 2.2. Kiknek kötelező az ÉTDR használata?

Az ÉTDR használata az **építésügyi hatóságok** számára, valamint olyan jogszabályban előírt hatóságok és szervezetek számára kötelező, amelyek részt vesznek az építésügyi hatósági engedélyezési eljárásokban (pl. szakhatóságok), illetve előzetes részvételük (pl. településképi vélemény miatt a polgármester; tervtanács) az eljárás lefolytatásának feltétele.

Kötelező az ÉTDR használata ezen kívül a jogszabályokban nevesített és jogkörrel ellátott **integrált ügyfélszolgálati irodáknak** (Ezek: Kormányablakok – KAB; Építésügyi Szolgáltató Pontok – ÉSZP).

Fontos kiemelni, hogy **az ÉTDR használata a kérelmező részére nem kötelező!** Amennyiben a kérelmező nem akar élni az eljárás elektronikus elindításának lehetőségével, lehetősége van a hagyományos módon történő eljárásindításra, illetve iratbenyújtásra is. **Azonban az építészetiműszaki dokumentáció kizárólag elektronikus formában nyújtható be** (adathordozón: pl. CD-n, pendrive-on, stb.). Azaz, az ügyfél választhatja a postai út igénybevételét, vagy a személyes megjelenést a hatósági ügyfélszolgálatnál, integrált ügyfélszolgálati irodáknál (Kormányablak, Építésügyi Szolgáltató Pont), ahol az ügyfélszolgálatos munkatársak elvégzik a kérelmek és hiánypótlások elektronikus rögzítését és benyújtását.

# 2.3. Az ÉTDR használatának feltételei

## 2.3.1. Hardver, szoftver, hálózati feltételek

Az ÉTDR egy központi szerveren futó alkalmazás, ezért használatához a felhasználói oldalon átlagos "irodai" konfigurációjú számítógépek is elegendőek. A tapasztalatok azt mutatják, hogy az elavult operációs rendszerek és böngészők használata problémákat okoz, ezért azok alkalmazása nem javasolt (pl. az Internet Explorer 10 verzió előtti böngésző és a Windows XP előtti operációs rendszer). Felhívjuk a figyelmet arra, hogy a Windows XP a gyártója által már nem támogatott operációs rendszer.

## 2.3.2. Monitor, megjelenítés

Az ÉTDR felhasználói felülete **1280 pixel szélességű** megjelenítéshez optimalizált. (Ha mégis kisebb felbontású monitoron kellene dolgozni, az azt jelenti, hogy "görgetni kell" munka közben, vagy a böngésző képességeitől függően kicsinyíteni kell a képet.)

További kényelmi szempont, hogy a monitor felbontása **3:2** vagy **4:3** legyen, hiszen az ÉTDR-ben kezelt dokumentumok jellemzően álló vagy fekvő A4-es formátumúak.

## 2.3.3. Internet

Az ÉTDR mint központi szerveren futó alkalmazás, a rendszer az eljárás adatait helyben nem, csak a központi szerveren tárolja. A rendszer használatához alapvetően **internet-böngésző** és működő **internet-kapcsolat** szükséges.

- internet sávszélesség: minimum 1 Mbit/s,
- internet-böngésző: Internet Explorer (min. 10-es verzió), Mozilla Firefox, Safari, Google Chrome és Opera. Javasolt a legfrissebb verziót használni!

## 2.3.4. Ügyfélkapu

Az ÉTDR-ben aktív tevékenység kizárólag regisztrált és bejelentkezett felhasználók által végezhető. Az ÉTDR aktív használatához a felhasználó részéről el kell végezni a rendszerbe való regisztrációt, s ehhez a felhasználónak rendelkeznie kell <mark>Ügyfélkapus azonosítóval.</mark>

Az Ügyfélkapu a magyar kormányzat elektronikus ügyfélbeléptető és azonosító rendszere, mely a <u>https://magyarorszag.hu</u> Kormányzati Portálon található. Biztosítja, hogy felhasználói a személyazonosság igazolása mellett egyszeri belépéssel biztonságosan kapcsolatba léphessenek elektronikus közigazgatási ügyintézést és szolgáltatást nyújtó szervekkel.

**Ügyfélkapus regisztrációt** bármely **természetes személy** kezdeményezhet. A regisztrációs eljárás bármelyik **okmányirodában**, kormányhivatali ügyfélszolgálati irodában, adóhatóság ügyfélszolgálatán vagy külképviseleten elindítható, ahol az azonosítási eljárás és regisztráció lebonyolítása érdekében személyesen kell megjelenni. Az ügyfélkapus regisztráció első alkalommal térítésmentesen végezhető el.

Az Ügyfélkapu regisztráció folyamatának részletes leírása:

a <u>https://segitseg.magyarorszag.hu/segitseg/ugyfelkapu/regisztracio</u> internetes oldalon található.

## 2.3.5. Alapvető felhasználói ismeretek

Az ÉTDR felhasználónak (akár kérelmezői, akár hatósági felületet használ) rendelkeznie kell a munkaállomásra telepített operációs rendszer, internet-böngésző, szövegszerkesztő alkalmazás használatához szükséges felhasználószintű ismeretekkel, és ismernie kell a PDF alapú dokumentumkezelés alapvető fogásait.

# 3. Belépés az ÉTDR-be

## 3.1. Az ÉTDR nyitó felületének elérése

### Az ÉTDR nyitó felületét a következőképpen lehet elérni:

### A böngésző címsorába be kell írni: <u>www.e-epites.hu</u>.

| MINISZTIRELNÖKSÉG                | LAKOSSÁG HATĆ    | SÁGOK KÖZN      | ŰVEK                 |           | hibabejelentés: h | nelpdesk@e-epites.hu<br>CSOLAT Q |
|----------------------------------|------------------|-----------------|----------------------|-----------|-------------------|----------------------------------|
| FŐOLDAL JOGSZABÁLYOK HATÓ        | SÁG KERESŐ HÍREK | tudástár ~      | TERVPÁLYÁZATOK I     | DOKUMENTÁ | CIÓS KÖZPONT 🕻    | OPENDATA                         |
|                                  | ORSZÁG           | OS ÉPÍTÉSÜGYI N | <b>YYILVÁNTARTÁS</b> |           |                   |                                  |
| ÉTDR 🕒 →                         | E-ÉPÍTÉSI NAPLÓ  | → E             | -KÖZMŰ               | ÷         | E-TANÚSÍTÁS       | <b>→</b>                         |
| KERESÉS HELYRAJZI SZÁM SZERINT → | E-STATISZTIKA    | → к             | AMARAI NÉVJEGYZÉKEK  | ÷         | FELTÖLTÉS         | ÷                                |
|                                  | HOGY             | AN VÁLASSZAK A  | LKALMAZÁST? 📀        |           |                   |                                  |
|                                  |                  | HÍREK / KÖZLEM  | ÉNYEK                |           |                   | MINDEN HÍR                       |

A megjelenő építésügyi portál nyitóoldalán az "ÉTDR" gombra kell kattintani.

| LECH<br>NER<br>TUPAS<br>KOZ-<br>PONT | LAKOSSÁG HATÓSÁGOK KÖZMŰVEK                                                                                                    | hibabejelentés: helpdesk@e-epites.hu<br>KAPCSOLAT Q                                     |
|--------------------------------------|----------------------------------------------------------------------------------------------------|-----------------------------------------------------------------------------------------|
| FŐOLDAL JOGSZABÁLYOK                 | HATÓSÁG KERESŐ HÍREK TUDÁSTÁR ~ TERVPÁLYÁZATOK                                                                                                    | DOKUMENTÁCIÓS KÖZPONT OPENDATA                                                          |
| LAKOSSÁG NYITÓLAP > ÉTDR             |                                                                                                    |                                                                                         |
|                                      | ENGEDÉLYEZÉS / ÉTDR                                                                                                    |                                                                                         |
| BELÉPÉS<br>ÜGYFÉLKAPUVAL             | Az ÉTDR - Építésügyi hatósági engedélyezési eljárásokat Támogató e<br>hatósági engedélyezési eljárásokban lehetővé teszi az elektronikus ké<br>elektronikus ügykezelést. | lektronikus Dokumentációs Rendszer - az építésügyi<br>relem és tervbeadást, valamint az |
| BELÉPÉS EGYEDI<br>KÓDDAL             | Az ÉTDR - Építésügyi hatósági engedélyezési eljárásokat Támogató e<br>hatósági engedélyezési eljárásokban lehetővé teszi az elektronikus ké<br>elektronikus ügykezelést. | lektronikus Dokumentációs Rendszer - az építésügyi<br>relem és tervbeadást, valamint az |

Az ÉTDR első alkalommal történő használata egy leendő hatósági adminisztrátor esetében ugyanúgy történik, mint bármely ÉTDR felhasználó esetén. Azaz, a fentiekben leírtak szerint, az ÉTDR nyitófelületének elérése után az ügyfélkapus belépési módot választva be kell lépnie a rendszerbe, majd el kell végeznie a regisztrációs folyamatot.

# 3.2. Belépés Ügyfélkapuval

**Ügyfélkapuval** történő **belépés felhasználónév és jelszó** párossal történik. Az ÉTDR Ügyfélkapu alapú azonosításhoz a felhasználónak rendelkeznie kell Ügyfélkapu regisztrációval (lásd 2.3. "Az ÉTDR használatának feltételei" című fejezet).

A gombra való kattintást követően átirányításra kerül az Ügyfélkapu belépési oldalára, ahol **meg kell** adni az Ügyfélkapus felhasználónevet és jelszót. Sikertelen ügyfélkapus bejelentkezés esetén nem lehetséges a belépés az ÉTDR-be sem.

| ÜGYFÉLKAPU 💊                           |                |
|----------------------------------------|----------------|
|                                        |                |
|                                        |                |
|                                        |                |
|                                        | in a far       |
| lépjen be az                           | z Ügyfélkapun! |
| Lépjen be az                           | z Ügyfélkapun! |
| Lépjen be az<br>Felhasználóné          | z Ügyfélkapun! |
| Lépjen be az<br>Felhasználóné<br>Jelsz | z Ügyfélkapun! |

A sikeres azonosítást az Ügyfélkapu visszaigazolja, majd a felhasználót átirányítja az ÉTDR felületére.

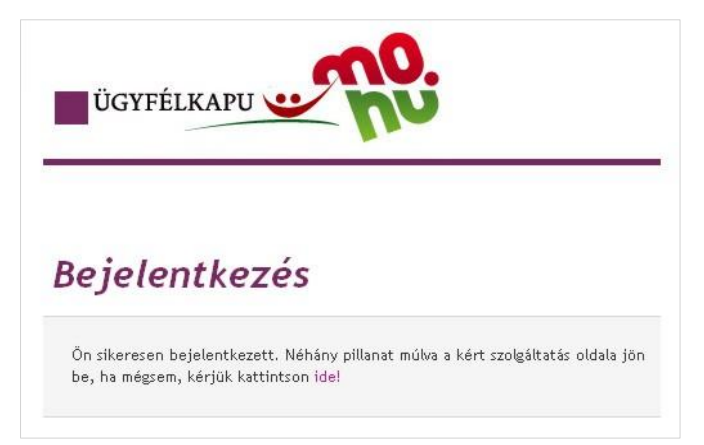

**Az Ügyfélkapus azonosító személyhez kötött egyedi azonosító**, mely nemcsak az ÉTDR használatához, hanem egyéb elektronikus szolgáltatásokhoz is felhasználható. A visszaélések elkerülése érdekében fokozottan ügyelni kell arra, hogy az adatok ne kerüljenek illetéktelen kézbe! Tehát az **Ügyfélkapus felhasználónév-jelszó páros átadása más személy számára nem ajánlott!** (Sem kérelmezői, sem hatósági oldalon!)

# 3.3. Belépés egyedi kóddal

Egyes esetekben lehetséges a **rendszer adataihoz való hozzáférés regisztráció nélkül, egyedi kóddal** is. Ehhez az ÉTDR nyitófelületén a **"Belépés egyedi kóddal" gombra kell kattintani**.

#### Ügyfelek számára

|                          |                                                                                                    | hibabejelentés: helpdesk@e-epites.hu                                                    |
|--------------------------|----------------------------------------------------------------------------------------------------|-----------------------------------------------------------------------------------------|
| MINISZTERELNOKSÉG        | LAKOSSÁG HATÓSÁGOK KÖZMŰVEK                                                                                                    | KAPCSOLAT Q                                                                             |
| FŐOLDAL JOGSZABÁLYOK     | HATÓSÁG KERESŐ HÍREK TUDÁSTÁR ~ TERVPÁLYÁZATOK                                                                                                    | DOKUMENTÁCIÓS KÖZPONT OPENDATA                                                          |
| LAKOSSÁG NYITÓLAP > ÉTDR |                                                                                                    |                                                                                         |
|                          | ENGEDÉLYEZÉS / ÉTDR                                                                                                    |                                                                                         |
| BELÉPÉS<br>ÜGYFÉLKAPUVAL | Az ÉTDR - Építésügyi hatósági engedélyezési eljárásokat Támogató el<br>hatósági engedélyezési eljárásokban lehetővé teszi az elektronikus kér<br>elektronikus ügykezelést. | lektronikus Dokumentációs Rendszer - az építésügyi<br>relem és tervbeadást, valamint az |
| KÓDDAL                   | Az ÉTDR - Építésügyi hatósági engedélyezési eljárásokat Támogató el<br>hatósági engedélyezési eljárásokban lehetővé teszi az elektronikus kér<br>elektronikus ügykezelést. | lektronikus Dokumentációs Rendszer - az építésügyi<br>relem és tervbeadást, valamint az |

Az aktív cselekmények végzésére nem jogosító – egy konkrét ügy megtekintését lehetővé tevő – **betekintéshez** nem kell Ügyfélkapus azonosítóval rendelkezni, és nem szükséges az ÉTDR-ben regisztrálni sem. Ennek a funkciónak a használatához elegendő a betekintői jogosultság megadásával keletkeztetett **egyedi kód** használata.

Ehhez a felhasználónak előzetesen rendelkeznie kell azzal az egyedi kóddal (36 karakterből álló betű és számsorozat), melyet a kérelem benyújtása előtt a Tárhely, illetve kérelem benyújtása után a Mappa gazdája adhat (kérelmező vagy megbízottja, illetve az eljáró hatóság ügyintézője). Lásd. 15. "Betekintés, hozzáférés biztosítása: megosztás" c. fejezet.

Mivel az egyedi kóddal történő belépés kizárólag **betekintési jogot ad egy konkrét ügyben**, ezért tárhelyet létrehozni, kérelmet előterjeszteni, dokumentumokat feltölteni és egyéb cselekményeket indítani ezzel a belépési móddal nem lehetséges.

Ezt a belépési módot használva a felhasználónak bejelentkezéskor meg kell adnia a kapott **egyedi kódot** és a képernyőn megjelenő **CAPTCHA kódot,** és az adatbevitel után a "Belépés" gombbal kell rögzíteni ezeket.

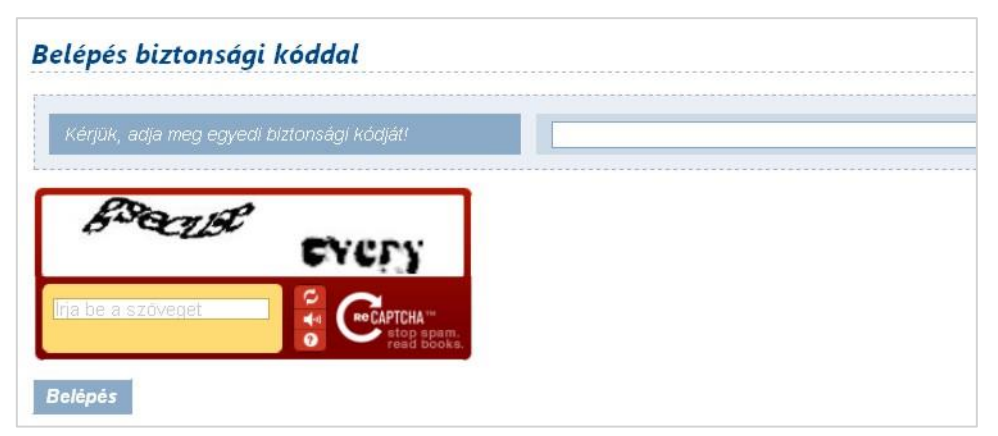

A CAPTCHA kód célja, hogy a fogadó online felület meggyőződjön arról, nem egy szoftverről, hanem egy emberi felhasználóról van szó. A CAPTCHA teszt során egy automatikusan generált eltorzított szöveget kell elolvasni és azt helyesen visszagépelni. Ilyen feladványt csak "élő" ember tud helyesen megválaszolni.

A belépés csak abban az esetben sikeres, amennyiben az egyedi kód és a CAPTCHA kód bevitele is helyesen történt. Ezért az egyedi kódot, – amennyiben elektronikusan is rendelkezésünkre áll – kézi bevitel helyett érdemes bemásolni (CTRL+C másol, CTRL+V beilleszt billentyű parancsokkal). Amennyiben a CAPTCHA kód megfejtése nem sikerült, a beviteli mező melletti gombokkal lehetőség van új CAPTCHA kódot kérni.

# 4. Regisztráció ügyfél oldalon

Az ÉTDR-ben **aktív tevékenység** (közreműködés) **kizárólag regisztrált és bejelentkezett felhasználók által végezhető**. Az ÉTDR aktív használatához tehát a felhasználó részéről el kell végezni a rendszerbe való regisztrációt.

# 4.1. Kinek kell regisztrálnia az ÉTDR-ben?

Azon személyeknek, hatóságoknak, szervezeteknek, akik számára a jogszabály kötelezővé teszi a rendszer használatát.

Az ÉTDR használata az ügyfelek számára nem kötelező, ezért nekik regisztrálniuk sem kötelező.

Kizárólag azoknak az ügyfeleknek kell az ÉTDR-ben elvégezni a regisztrációt, akik:

- a) az online ügyindítást választják, illetve
- b) az eljáró hatósággal az ÉTDR-en keresztül kívánják a kapcsolatot tartani.

Az ÉTDR felülete az ügyfelek számára elérhető regisztráció nélkül is, a kizárólag betekintési jogot biztosító egyedi kód használatával. (Lásd. 3.3. "Belépés egyedi kóddal" c. fejezet.)

Az ÉTDR felhasználója csak **természetes személy** lehet. Azaz az ÉTDR-ben nincs lehetőség jogi személyek (cégek, alapítványok, egyesületek, önkormányzatok stb.) regisztrációjára. Ha jogi személy (cég, alapítvány, egyesület, önkormányzat stb.) ügyfélként szeretné használni a rendszert, úgy azt a nevében eljáró cégjegyzésre jogosult személy vagy meghatalmazott útján teheti meg.

# 4.2. Regisztráció lépései ügyfél oldalon

Az ÉTDR első használata alkalmával a felhasználónak regisztrálnia kell magát a rendszerben, melyhez rendelkeznie kell személyes Ügyfélkapuval.

## A regisztráció a következő lépésekből áll:

- 1. a személyes adatok megadása,
- 2. az ÉTDR felhasználó típusának meghatározása,
- 3. a regisztráció lezárása.

## 4.2.1. Személyes adatok megadása

A regisztráció **első lépéseként** – ügyfélkapus belépést követően - az alábbi természetes személyazonosító adatokat kell megadni a SZEMÉLYES ADATOK MEGADÁSA űrlapon:

- titulus (pl.: dr; Dr.; özv.; ifj.; id.),
- vezetéknév (viselt vezetéknév),
- keresztnév (viselt keresztnév),
- 2. keresztnév,
- születési név (vezetéknév, első és második keresztnév),
- anyja neve (vezetéknév, első és második keresztnév),
- születési ország,

ÉTDR Felhasználói kézikönyv

- születési település,
- születési dátum.

A személyes adatokat a rendszer kizárólag azonosítási célra használja és engedélyt kér a felhasználótól eltárolásukhoz. Engedély hiányában (ha kiveszi a pipát a jelölő négyzetből) a személyes adatok nem kerülnek tárolásra, ezért minden belépéskor újból meg kell adnia azokat. Amennyiben engedélyezte a személyes adatok eltárolását a rendszerben, a továbbiakban a rendszer használatához elegendő az Ügyfélkapun történő belépés.

Figyelem! A SZEMÉLYES ADATOK MEGADÁSA űrlapon az adatokat pontosan **abban a formában kell megadni, ahogyan az ügyfélkapus tárhelyen olvashatók** (pl. több keresztnév esetén ügyelni kell a helyes mezőkbe írásra)! Az ÉTDR-ben nincs mód az Ügyfélkapunál megadott és ott tárolt adatoktól eltérő használatra, mivel a bejelentkezéskor összehasonlításra kerülnek a két rendszer által tárolt adatok és eltérés esetén.

Ezeket az adatokat ellenőrizheti az Ügyfélkapus tárhelyén a személyes adatainál (a <u>https://ugyfelkapu.magyarorszag.hu/</u> weboldalon az Ügyfélkapus belépést követően a "Saját adatok" menüre kattintva).

| Személyes adatok megadása                                |              |
|----------------------------------------------------------|--------------|
| Email                                                    | m@e.hu       |
| Titulus                                                  |              |
| Vezetéknév                                               | Mekk         |
| Keresztnév                                               | Elek         |
| 2. keresztnév                                            |              |
| Születési név                                            |              |
| Vezetéknév                                               | Mekk         |
| Keresztnév                                               | Elek         |
| 2. keresztnév                                            |              |
| Anvia neve                                               |              |
|                                                          | 5 × 4        |
| Vezeteknev                                               | Felhő        |
| Keresztnév                                               | Piroska      |
| 2. keresztnév                                            |              |
| O-distant                                                |              |
| Születesi orszag                                         | Magyarorszag |
| Születési település                                      | Budapest     |
| Születési dátum                                          | 1970-12-12   |
| Hozzájárulok ahhoz, hogy a megadott személyes            |              |
| adataimat kizárólag az ÉTDR rendszerben történő          |              |
| azonosítás céljából a rendszerben rögzítésre kerüljenek. |              |
| Vissza                                                   | Mentés       |

Az adatok bevitelét követően a "Mentés" gombra való kattintással az adatok tárolásra kerülnek (a rendelkezéstől függően csak a bejelentkezés idejére, vagy tartósan). Az "Elvet" gombra kattintva a program kilép a menüből.

Ügyfélkapus belépés esetén, a személyes adatok felhasználásával az ÉTDR elvégzi az ügyfélkapus viszontazonosítást. Sikeres viszontazonosítás esetén a regisztráció folytatódhat.

## 4.2.2. Az ÉTDR felhasználó típusának meghatározása

Az ÉTDR-t nemcsak egy leendő, illetve egy már folyamatban lévő eljárás résztvevői, az ügyfelei érhetik el és használhatják, hanem az építésügyi hatósági, szakhatósági és egyéb hatóság típusú ügyintézők is, valamint a rendszert használni kívánó tervezők és egyéb szakemberek is. Ezért az ÉTDR számára meg kell különböztetni a regisztráló felhasználó típusát.

#### ÉTDR Felhasználói kézikönyv

|                                                                                                    | kk Elek ? U<br>Súgó Kilépés |
|----------------------------------------------------------------------------------------------------|-----------------------------|
| Nyítólap > Regisztráció                                                                                                | 2014-11-3 10:5              |
| Nyitólap > Regisztráció  Regisztráció kérelmezőként. tervezőként vagy szakértőként Regisztráció hatósági munkatársként | 2014-11-3 10:5              |
| Építésügyi hatósági engedélyezési eljárásokat<br>támogató elektronikus dokumentációs rendszer (v 1.3.0.6)              | Geoview                     |

Az ügyfél oldali felhasználóknak ezen a képernyőn a "**Regisztráció kérelmezőként, tervezőként vagy** szakértőként" hivatkozásra kell kattintani.

## 4.2.3. A regisztráció lezárása

A regisztráció utolsó lépéseként lakcím és kapcsolattartási adatokat kell megadni:

- ország,
- irányítószám,
- település: a név beírásakor a rendszer megjeleníti az azzal a betűsorral kezdődő helyiségneveket (az adatmezőbe történő beíráshoz vagy ki kell választani az egyre szűkülő listából a települést, vagy végig kell gépelni a település egész nevét),
- közterület,
- közterület jellege: pl. utca, út,
- házszám,
- egyéb cím megadása akkor célszerű, ha az ingatlannak két címe van (pl. saroktelek esetén),
- kapcsolattartás (döntés közlésének módja),
- e-mail értesítést kér.

### Mit kell megadni a "Kapcsolattartás" mezőben?

A "Kapcsolattartás" mezőben az ügyfél a kapcsolattartás módjáról nyilatkozik, azaz a vele közölt döntések kívánt kézbesítési formáját jelöli meg.

Az építésügyi hatósági eljárás során a hatóság és ügyfél közötti kapcsolattartásra, a hatósági döntések kézbesítésére alapvetően **két megoldás lehetséges**:

a) elektronikus: ÉTDR felületén és az Ügyfélkapun keresztül és

### b) hagyományos (papír alapú): postai úton vagy személyesen

történő kapcsolattartás.

Az ÉTDR mindkét csatornát támogatja, ugyanakkor a felhasználó számára **a rendszer igazi előnyei az elektronikus kapcsolattartás esetén jelentkeznek, ezért javasoljuk az "ÉTDR felületen" opció kiválasztását**.

A **"Postai"** opció esetében a **levelezési címet** kell megadni, **"Személyes"** átvétel esetében pedig meg kell adni egy értesítési **e-mail címet**.

E-mail értesítés – az **"E-mail értesítést kér"** szövegmező melletti négyzet kipipálásával, és az e-mail cím megadásával – bármelyik kapcsolattartási mód esetén kérhető. **Felhívjuk a figyelmet, hogy az itt megadott e-mail címnek meg kell egyeznie az ügyfélkapus regisztrációnál megadott e-mail címmel!** 

| Főoldal                                                                                               |                | Mekk Elek | <b>?</b><br>Súgó Kilépés |
|----------------------------------------------------------------------------------------------------|----------------|-----------|--------------------------|
| Nyitólap > Regisztráció                                                                               |                |           | 2014-11-3 10:56          |
| Regisztráció<br>Regisztrációs adatok                                                                  |                |           |                          |
| Ország                                                                                                | Magyarország   |           |                          |
| Irányítószám                                                                                          |                |           |                          |
| Település                                                                                             |                |           |                          |
| Közterület                                                                                            |                |           |                          |
| Közterület jellege                                                                                    |                |           |                          |
| Házszám                                                                                               |                |           |                          |
| Egyéb cím                                                                                             |                |           |                          |
| Kapcsolattartás (döntés közlésének) módja                                                             | ÉTDR felületen |           | •                        |
| Email értesítést kér                                                                                  | V              |           |                          |
| Email                                                                                                 | meki@elek.hu   |           |                          |
| Vissza                                                                                                |                |           | Mentés Elvet             |
|                                                                                                    |                |           |                          |
| Építésügyi hatósági engedélyezési eljárásokat<br>támogató elektronikus dokumentációs rendszer (v 1.3. | 0.6)           | Geo       | systems                  |

# A "Mentés" gombra kattintva, a bevitt adatok tárolásra kerülnek és a regisztráció folyamata lezárul. Az ügyféloldali regisztráció jóváhagyása automatikusan történik.

Sikeres regisztrációt követően a **kérelmezői főoldal** jelenik meg (a kérelmezői felület háttérszíne kék), és a felhasználó elkezdheti a rendszer használatát.

Az ÉTDR további használata során a megjelenő felületeken a **kék színű információs sáv mindig látható lesz**, s ezáltal az itt lévő funkciógombokkal biztosított a legfontosabb funkciók elérése.

### Ügyfelek számára

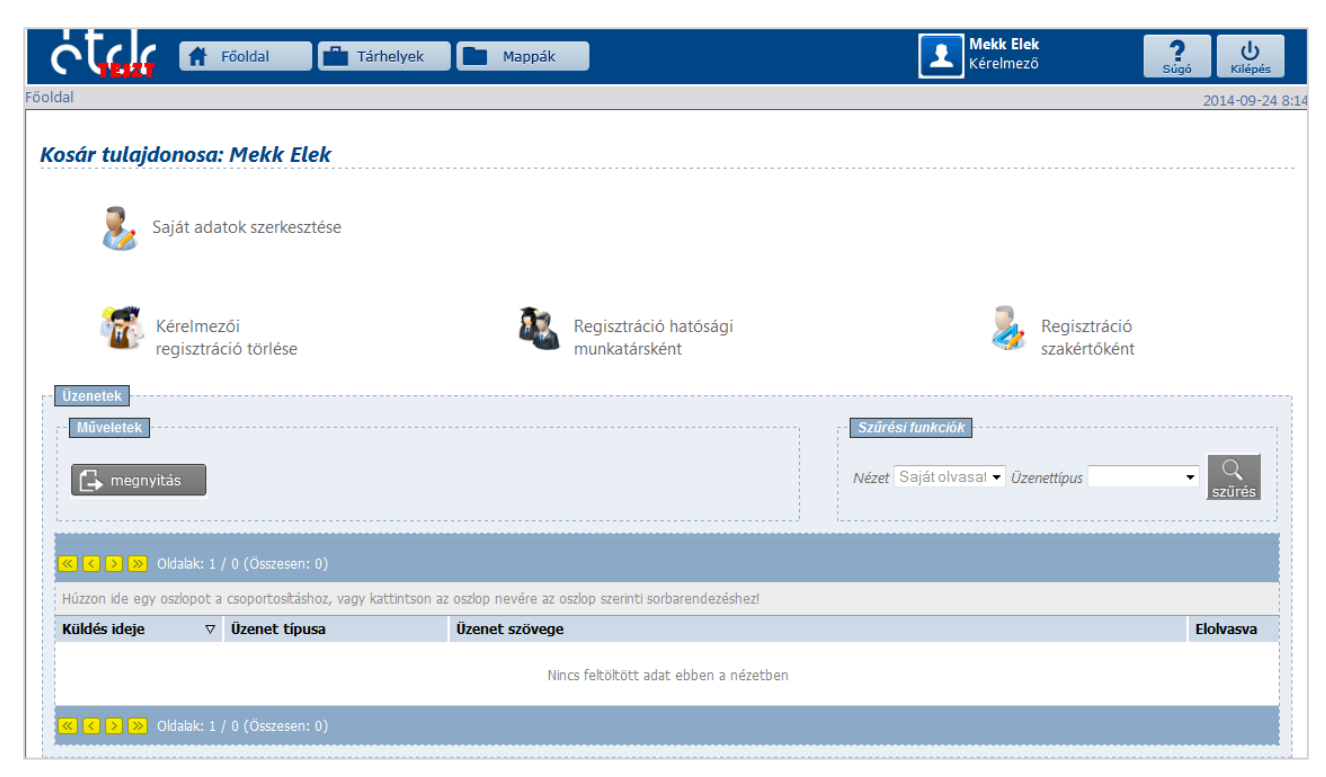

# 4.3. Regisztráció szakértőként

Ha Ön valamely, az ÉTDR-ben benyújtott építésügyi hatósági eljárásban, mint közreműködő szakember, szakértő (tervező, felelős műszaki vezető, építési műszaki ellenőr, építésügyi igazgatási szakértő, építésügyi műszaki szakértő) vesz rész, úgy szakértőként is érdemes regisztrálnia.

| خلياد ه                | Főoldal 📕 💾 Tár              | helyek 📄 Mappák                 |                                        | Mekk Elek<br>Kérelmező                                | ?<br>Súgó Kilépés |
|------------------------|------------------------------|---------------------------------|----------------------------------------|-------------------------------------------------------|-------------------|
| oldal                  |                              |                                 |                                        |                                                       | 2014-09-24 8:     |
| Kosár tulajdonos       | a: Mekk Elek                 |                                 |                                        |                                                       |                   |
| 邊 Saját a              | datok szerkesztése           |                                 |                                        |                                                       |                   |
| Kéreln<br>regiszt      | nezői<br>ráció törlése       | 2                               | Regisztráció hatósági<br>munkatársként | Regisztráció<br>szakértőként                          |                   |
| Műveletek              | ]                            |                                 |                                        | Szűrési funkciók<br>Nézet Saját olvasal ▼ Üzenettípus | ▼ Q<br>szűrés     |
| ≪ < > ≫ Oldalak:       | 1 / 0 (Összesen: 0)          |                                 |                                        |                                                       |                   |
| Húzzon ide egy oszlopo | t a csoportosításhoz, vagy k | attintson az oszlop nevére az ( | oszlop szerinti sorbarendezéshez!      |                                                       |                   |
| Kuides ideje           | ♥ Uzenet tipusa              | Uzenet szövege                  | ncs feltöltött adat ebben a nézetbe    | en                                                    | Lioivasva         |
| ≪ < > » Oldalak:       | 1 / 0 (Összesen: 0)          |                                 |                                        |                                                       |                   |

A **"Regisztráció szakértőként" gombra kattintva** a REGISZTRÁCIÓ képernyőn előbb nyilatkoznia kell arról, hogy tervező-e, s hogy kamarai tagsággal rendelkezik-e, majd ezek után a **"Kamarai tagság hozzáadása" gombra kattintva** adhatja meg a kamarai tagsággal kapcsolatos adatait, úgymint a kamara neve és a kamarai azonosító.

**Lehetőség van több jogosultságot rögzíteni.** Az azonosító később módosítható, vagy a kamarai tagság törölhető.

# 4.4. Belépés regisztrált felhasználóként

Ha már regisztrált felhasználóként lép be az ÉTDR online felületére, de csak egy "felhasználótípusként" van regisztrálva, akkor az azonosítás után rögtön a FŐOLDALRA érkezik. Ügyféli felhasználók továbbra is **kék felületen** maradnak.

Jelen kézikönyv csak a **"Belépés kérelmezőként"** opcióval választható ügyféli felületet mutatja be.

# 4.5. Saját adatok szerkesztése

### A későbbiekben lehetőség van a regisztrációkor megadott egyes adatok módosítására.

A FŐOLDALON a **"Saját adatok szerkesztése"** gombra kattintva a SAJÁT ADATOK SZERKESZTÉSE képernyőre érkezik, ahol azokat a személyes-, lakcím- és elérhetőségi (kapcsolattartási) adatait tudja megtekinteni és – részben – módosítani, melyeket a regisztráció során adott meg.

Ugyanakkor azok az adatok, amelyek az **Ügyfélkapus viszontazonosításhoz szükségesek** (ÜGYFÉLKAPU KÓDJA, SZÜLETÉSI NÉV, ANYJA NEVE), **nem módosíthatók.** 

#### ÉTDR Felhasználói kézikönyv

#### Ügyfelek számára

| ديرار ا               | 🕈 Főoldal                           |                                                             | Mekk Elek                                             | <b>? ن</b> لغ<br>(úgó Kilépés |
|-----------------------|-------------------------------------|-------------------------------------------------------------|-------------------------------------------------------|-------------------------------|
| dal                   |                                     |                                                             |                                                       | 2014-09-24 8                  |
| osár tulajdono        | osa: Mekk Elek                      |                                                             |                                                       |                               |
| 邊 Saját               | adatok szerkesztése                 |                                                             |                                                       |                               |
| Kérel<br>regis        | Imezői<br>sztráció törlése          | Regisztráció hatósági<br>munkatársként                      | Regisztráció<br>szakértőként                          |                               |
| Műveletek             |                                     |                                                             | Szűrési funkciók<br>Nézet Saját olvasal マ Üzenettípus | ▼ Q<br>szűrés                 |
| K 🗲 🎾 Oldala          | ak: 1 / 0 (Összesen: 0)             |                                                             |                                                       |                               |
| Húzzon ide egy oszloj | pot a csoportosításhoz, vagy kattir | ntson az oszlop nevére az oszlop szerinti sorbarendezéshez! |                                                       |                               |
| Küldés ideje          | ∇ Üzenet típusa                     | Üzenet szövege                                              |                                                       | Elolvasva                     |
|                       |                                     | Nincs feltöltött adat ebben a nézetben                      |                                                       |                               |
| ≪ < > » Oldala        | ak: 1 / 0 (Összesen: 0)             |                                                             |                                                       |                               |
|                       |                                     |                                                             |                                                       |                               |

# 5. Eljárás kezdeményezésének módjai

A kérelmező (illetve annak képviselője, meghatalmazottja) **a kérelmet és annak mellékletét képező iratokat**, tervdokumentációt **többféle módon nyújthatja be**:

- a) online (ÉTDR felületen),
- b) személyesen (ügyfélszolgálatokon) vagy
- c) postai úton.

Bár jelen felhasználói kézikönyv az online benyújtás kapcsán kívánja az ÉTDR működését bemutatni, ugyanakkor egy kis kitérőként a következőkben egy rövid összefoglaló olvasható az egyéb benyújtási módokról.

A kérelem **papíralapon történő benyújtásához** szükséges **formanyomtatványok** az ÉTDR információs oldalon a "Formanyomtatványok" menüből tölthetők le (<u>https://www.e-epites.hu/etdr/formanyomtatvanyok</u>) oldalanként:

- (1) A kérelmet benyújtó személy adatai
- (2a) A kérelmezők adatai (természetes személy)
- (2b) A kérelmezők adatai (jogi személy)
- (3) Az építési tevékenységgel érintett telek adatai és a kérelem
- (4) Előzmények
- (5) Kérelem mellékletei
- (5b) Kérelem mellékletei: illetékbélyeg

A kitöltött formanyomtatványokat, valamint a csak papíralapon benyújtandó mellékleteket **személyesen (ügyfélszolgálaton)** vagy **postai úto**n lehet benyújtani az illetékes eljáró hatósághoz,

azonban ebben az esetben **adathordozón** (pl. CD, pendrive stb.) szükséges mellékelni a kötelezően elektronikus formában benyújtandó tervdokumentációt.

Az ügyfélszolgálati munkatárs a formanyomtatványok alapján rögzíti az ÉTDR-ben az adatokat, feltölti az elektronikus mellékleteket, és elindítja elektronikus formában az eljárást.

**Online (ÉTDR felületén történő) ügyindítás** esetén a fenti **formanyomtatványok kitöltése nem szükséges**, mivel ezeket az adatokat az ÉTDR-ben online adatbevitel révén kell megadni.

A **kérelem benyújtásának módja** és a **kapcsolattartás módja** (a hatósági döntés kézbesítésének módja) **egymástól függetlenül** szabadon választható (azaz a kérelmező benyújthatja személyesen a kérelmét, de a későbbiekben választhatja az ÉTDR-en belüli kapcsolattartási módot). A jelenleg alkalmazható **három különböző benyújtási mód variálható**, a kérelmező döntése, hogy melyiket választja.

# 5.1. Benyújtás személyesen (ügyfélszolgálaton)

A személyes benyújtás **ügyfélszolgálaton** történik. Ebben az esetben az alábbiak szerint kell benyújtani a dokumentumokat:

- a) **papíralapon:** a kérelmet kitöltött formanyomtatványon és azokat a dokumentumokat, melyek jellemzően papír alapon állnak rendelkezésre, és eredetiségét igazolni kell (pl. nyilatkozatok, hozzájárulások, igazolások) A4-es (vagy kisebb) formátumban
- b) elektronikus adathordozón (pl. CD, pendive stb.): azokat a dokumentumokat, melyről a jogszabály úgy rendelkezik, hogy elektronikusan kell benyújtani (pl. építészeti-műszaki dokumentáció részei)

Személyes benyújtás esetén az iratok, dokumentumok benyújtása után az ügyfélszolgálat munkatársa két példányban kinyomtatja az "Ügyféli beadvány kivonata" megnevezésű **papír alapú átvételi elismervényt**, melyeket aláírásával lát el, majd **átadja a benyújtónak aláírásra**, s az egyik példánnyal együtt visszaadja a hatósági munkához a későbbiekben már nem szükséges dokumentumokat, adathordozókat.

Az alábbi ügyfélszolgálatokon lehet kérelmet, illetve iratot, dokumentumot benyújtani (ez különbséget jelent az ÉTDR használatában is):

- a) az eljáró hatóság ügyfélszolgálatán,
- b) integrált ügyfélszolgálaton: Kormányablakok, Építésügyi Szolgáltatási Pontok.

Jelen jogszabályi környezet alapján

- a) a hatóságok csak a **saját illetékességi területükön, saját hatáskörükben** folytatott vagy folytatandó eljárás tekintetében,
- b) az integrált ügyfélszolgálatok az ország teljes területére vonatkozóan

látnak el ügyfélszolgálatos feladatokat.

Az e-építés portálon működő HATÓSÁGKERESŐ szolgáltatással (<u>https://www.e-epites.hu/hatosagkereso/illetekes-hatosagok-lekerdezese</u>) online is elérhető a Kormányablakok és Építésügyi Szolgáltatási Pontok listája.

## 5.2. Postai benyújtás

Postai benyújtás esetén a kérelmet és mellékleteit tartalmazó küldeményt az illetékes eljáró hatóságnak kell címezni.

A postai küldemények elektronikus rendszerben történő érkeztetése a személyes benyújtás lehetőségénél annyival bonyolultabb, hogy az iratot és mellékleteit a benyújtó a Postához nyújtja be, s a Posta azt nem közvetlenül az ÉTDR felhasználónak adja át, hanem a címzett közigazgatási szerv postabontójának, rengeteg más jellegű küldeménnyel együtt. A folyamat innentől kezdve megegyezik a papír alapú benyújtásnál leírtakkal – azzal a kivétellel, hogy postai benyújtás esetén a hatóság a benyújtónak automatikusan **visszaigazolást nem küld**, csak külön kérésre. Azért kell ezzel tisztában lennie a benyújtónak, mert a későbbiekben esetlegesen felmerülő vitás eseteket nehéz bizonyítottan rendezni.

# 5.3. Eljárás kezdeményezése online (ÉTDR felületen)

# A legkényelmesebb és legtöbb szolgáltatást az ÉTDR kérelmezői felületéről indított online benyújtás biztosítja.

Az **eljárást kezdeményező ügyfélnek** az ÉTDR-ben egy elektronikus feltöltő és gyűjtő **Tárhelyet kell létrehoznia**, melyre fel kell töltenie a kérelem mellékleteit képező dokumentumokat (pl. az építészetiműszaki dokumentáció részeit). A **dokumentumok Tárhelyre történő feltöltése nem jelenti automatikusan a kérelem benyújtását, vagy a hiánypótlás beadását.** Ehhez a kérelmet is be kell nyújtani, melyhez csatolni kell a szükséges dokumentumokat is.

A Tárhely tartalmából az ügyfél által kérelemként és mellékleteiként csatolt dokumentumok a benyújtáskor az eljáró hatóság számára láthatóvá válnak.

Az ÉTDR-t használó szakhatóságok és egyéb közreműködők az eljárásnak azon adatait, dokumentumait láthatják, amelyek feladataik ellátásához szükségesek. Az eljárással kapcsolatban keletkezett, valamint az általuk előállított dokumentumokat a rendszerbe kell feltölteniük.

A kérelem benyújtása után a rendszer visszaigazolást küld a sikeres beérkezésről, de ez még nem jelenti az érkeztetés vagy az iktatás megtörténtét. A felhasználó a kérelem iratát - **"Ügyféli beadvány** kivonata" címmel ellenőrzésként bármikor kinyomtathatja magának.

# 6. Kérelmezői felület általános felépítése, tartalma

Az ÉTDR felhasználói felületek felépítése általános koncepció alapján történt. Az ügyféloldali és hatósági felületek megkülönböztetését optikailag segíti a színezés: az **ügyféloldali** felület háttere **kék** színű, a **hatósági** felületeké **zöld**.

A könnyebb eligazodás és a később alkalmazott fogalmak megértése érdekében bemutatjuk képernyőfelületek felépítését, valamint az egyes elemeihez tartozó magyarázatokat.

| CCC 🕈 Föoldal 💼 Tárhelyek                                                                                                    | Mappák Pöttyös Anna 2 U<br>Kérelmező Sújá viziéjás                                                                          | — Fejléc          |
|----------------------------------------------------------------------------------------------------|----------------------------------------------------------------------------------------------------|-------------------|
| osár > Tárhelyek > Tárhely szerkesztése                                                                                                    | 2015-02-18 14                                                                                                    | 1.5               |
| Tárhely szerkesztése                                                                                                    | 00585/2014 - Pöttyös Anna - Balatonfüred - 234                                                                              | – Információs sáv |
| Karbanlariás<br>Megosztás                                                                                                    | zkelekmények<br>J) építésügyi hatósági szolgáltatás Új előzetes szakhatósági és egyéb szenvi megkeresés. Kérelem benyújtása | Doboz             |
| Contraction     Contraction     Contraction     Contraction     Contraction     Contraction     Contraction     Contraction     Contraction | k Érintettek Diskumentumsk Előménvek Cselekménvek Mesienvrésak indoklásak Bénzinvek                                         |                   |
| Azonosíló                                                                                                    | 00585/2014                                                                                                    |                   |
| Állapot                                                                                                    | Rögzítés alatt                                                                                                    |                   |
| Megnevezés                                                                                                    | Parkoló építés                                                                                                    |                   |
| Eljárás tipusa                                                                                                    | Építési engedélyezési eljárás (általános)                                                                                   | Doboz             |
| Építési tevékenység                                                                                                    | épités                                                                                                    |                   |
| Nemzetgazdasági szempontból kiemelt beruházás                                                                                               | nem                                                                                                    |                   |
| Kijelölő jogszabályhely                                                                                                    |                                                                                                    |                   |
| Eljáró hatóság                                                                                                    |                                                                                                    |                   |
| Szerkesztés Statisztika                                                                                                    |                                                                                                    |                   |

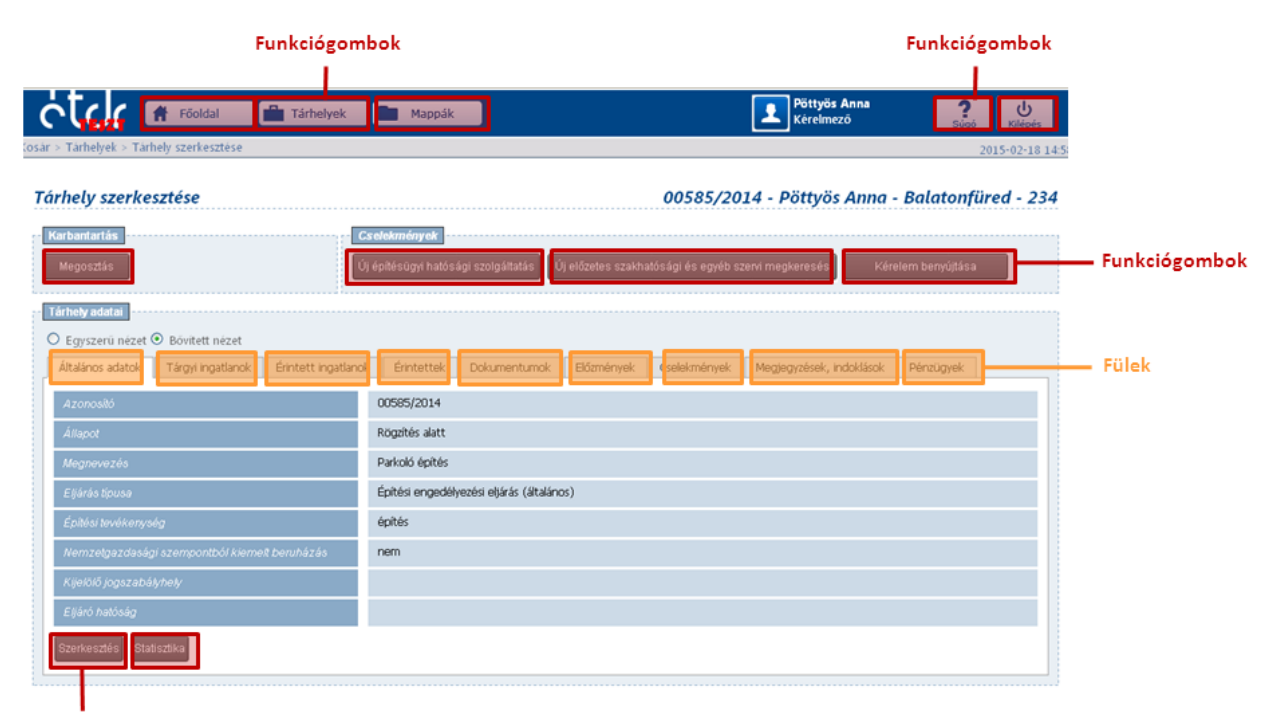

Funkciógombok

|                                                       |                                        |                                  | Felh                        | asználó neve     |                |
|-------------------------------------------------------|----------------------------------------|----------------------------------|-----------------------------|------------------|----------------|
| Képernyő neve                                         |                                        | Eljárás azonosító                | Kiemelt kérelmező           | peve Település   | Helyrajzi szám |
|                                                       |                                        | <u> </u>                         |                             |                  | /              |
| C C Föoldal 🗎 Tárhelyek                               | Mappák                                 |                                  | Pöttyös Anna<br>Cérelme :õ  | Súgó Kilépés     |                |
| (osár > Tárhelyek > Tarhely szerkesztése              |                                        |                                  |                             | 2015-02-18 14:5  |                |
| Tárhely szerkesztése                                  |                                        | 00585/                           | 2014 · Pöttyös Anne ·       | Balatonfüred 234 |                |
| Karbantartás                                          | Cs elekmények                          |                                  |                             |                  |                |
| Megosztás                                             | Új építésügyi hatósági szolgáltatás    | Új előzetes szakhatósági és egyé | éb szervi megkeresés Kérel  | em benyújtása    |                |
| Tárhely adatai                                        |                                        |                                  |                             |                  |                |
| ○ Egyszerű nézet ④ Bővített nézet                     |                                        |                                  |                             |                  |                |
| Általános adatok Tárgyi ingatlanok Érintett ingatlano | k Érintettek Dokumentumok              | Előzmények Cselekménye           | ek Megjegyzések, indoklások | Pénzügyek        |                |
| Azonosító                                             | 00585/2014                             |                                  |                             |                  |                |
| Állapot                                               | Rögzítés alatt                         |                                  |                             |                  |                |
| Megnevezés                                            | Parkoló építés                         |                                  |                             |                  |                |
| Eljárás típusa                                        | Építési engedélyezési eljárás (általár | nos)                             |                             |                  |                |
| Építési tevékenység                                   | építés                                 |                                  |                             |                  |                |
| Nemzetgazdasági szempontból kiemelt beruházás         | nem                                    |                                  |                             |                  |                |
| Kijelölő jogszabályhely                               |                                        |                                  |                             |                  |                |
| Eljáró hatóság                                        |                                        |                                  |                             |                  |                |
| Szerkesztés Statisztika                               |                                        |                                  |                             |                  |                |

| Fejléc                     | A képernyő felső sávja (a kérelmezői felületen kék színű).                                                                                                    |  |  |  |  |
|----------------------------|----------------------------------------------------------------------------------------------------|--|--|--|--|
| "Főoldal" gomb             | A belépés utáni kezdő képernyőhöz visz.                                                                                                    |  |  |  |  |
| "Tárhelyek" gomb           | A Tárhelyek kezdőoldalára visz (még be nem nyújtott kérelmek, ügyek).                                                                                                    |  |  |  |  |
| "Mappák" gomb              | A Mappák kezdőoldalára visz (benyújtott, folyamatban lévő vagy már lezárt kérelmek/eljárások)                                                                                                    |  |  |  |  |
| " <mark>Súgó</mark> " gomb | Megjeleníti a felhasználói kézikönyvet PDF formátumban (jelen dokumentum).                                                                                                    |  |  |  |  |
| "Kilépés" gomb             | Az ÉTDR használatának befejezése, kilépés a rendszerből.                                                                                                    |  |  |  |  |
| Információs sáv            | A Fejléc alatti szaggatott vonal feletti terület, megmutatja, hogy a felhasználó<br>melyik tárhelyet/eljárást nyitotta meg, és pontosan melyik képernyőn jár.                                                                                                    |  |  |  |  |
| Képernyő neve              | Az Információs sávban balra igazítva az éppen végzett feladat megnevezése olvasható.                                                                                                    |  |  |  |  |
| Tárhely/Eljárás<br>adatai  | Az információs sávban jobbra igazítva találhatók a Tárhely/Eljárás azonosító<br>adatai: ÉTDR azonosító, a kérelmező/tárhelytulajdonos neve, a tárgyi<br>telekingatlan szerinti település neve és a helyrajzi száma.                                                      |  |  |  |  |
| Dobozok                    | A Fejléc alatti képernyőterületen az adatok és funkciók tartalmilag<br>csoportosítva úgynevezett dobozokban kerülnek elhelyezésre (az<br>ügyféloldali felületen színük világoskék és szaggatott kék vonalú keretük<br>van).                                              |  |  |  |  |
| Funkciógombok              | Egyes esetekben a funkciók kiválasztása ikonnal és szöveggel vagy csak<br>szöveggel ellátott funkciógombbal történik. Az egérmutatóval kijelölve a<br>funkciógomb színe szürkéről narancssárgára változik, a bal egérgomb<br>megnyomására a funkció végrehajtásra kerül. |  |  |  |  |
| Ikonok                     | Egyes funkciók meghívása beszédes ikonokra kattintva történik.                                                                                                    |  |  |  |  |

# 6.1. Mit jelentenek a rajzos ikonok?

| 1          | Karbantartás            |              | Cselekm                               | ények                         |                  |                      |                                     |                         |              |
|------------|-------------------------|--------------|---------------------------------------|-------------------------------|------------------|----------------------|-------------------------------------|-------------------------|--------------|
|            | Megosztás               |              | Új építési                            | ügyi hatósági szolgáltatás    | Új előzetes      | szakhatósági és egyé | b szervi megkeresé                  | s Kérelem be            | nyújtása     |
|            | Tárhely adatal          |              |                                       |                               |                  |                      |                                     |                         |              |
|            | ● Egyszerű nézet ○ Bö   | ritett nézet |                                       |                               |                  |                      |                                     |                         |              |
|            | Általános adatok Tár    | yi ingatlanı | ok Dokumentumok                       |                               |                  |                      |                                     |                         |              |
|            | 🥂 🕻 🕽 🔊 Oda             | lak: 1 / 1 ( | Összesen: 6)                          |                               |                  |                      |                                     |                         |              |
|            | Húzzon ide egy oszlopot | a csoporto:  | sításhoz, vagy kattintson az oszlo    | p nevére az oszlop szerinti : | orbarendezés     | hezi                 |                                     |                         |              |
|            | Műveletek               | Sor. △       | Megnevezés/fájlnév                    | Leírás                        | Jelleg           | Munkarész            | Típus                               | Feltöltés ideje         | Feltöltő     |
|            |                         | \$           | \$                                    | 2                             | 5                | 2 5                  | 2                                   |                         | 2            |
|            | 3380                    | 1            | B_C_METSZETEK_E-<br>2.2_2014.01.24pdf |                               | Nincs<br>megadva | Nincs megadiva       | Nincs megadva                       | 2015.01.13.<br>16:13:37 | Pöttyös Anna |
|            | 0                       | 1210         | EPITESZ_MUSZAKI_LEIRAS_20             | 14.01.24pdf                   | Szöveg           | Müszaki leírás       | Építészeti<br>műszaki leírás        | 2015.01.13.<br>16:13:38 | Pöttyös Anna |
| s ikonok — | 13.0                    | 1240         | ELEKTROMOS_MUSZAKI_LEIRA              | S_2014.01.24pdf               | Szöveg           | Műszaki leírás       | Épületvillamosság<br>műszaki leírás | 2015.01.13.<br>16:13:32 | Pöttyös Anna |
|            | 0.2 2 2 2 2             | 1420         | -1_szinti_alaprajz_5-2_resz.pdf       |                               | Rajz             | Tervlap              | Alaprajz                            | 2015.01.13.<br>16:13:30 | Pöttyös Anna |
|            |                         | 1420         | -1_szinti_alaprajz_5-3_resz.pdf       |                               | Rajz             | Tervlap              | Alaprajz                            | 2015.01.13.<br>16:13:34 | Pöttyös Anna |
|            | 3330                    |              |                                       |                               |                  |                      |                                     | 2015 01 12              |              |
|            | 23220<br>23220          | 1440         | A_METSZETE_E-<br>2.1_2014.01.24pdf    |                               | Rajz             | Tervlap              | Metszet                             | 16:13:33                | Pöttyös Anna |

A listába foglalt egyes elemek esetében a megtekintés, szerkesztés, törlés funkciók meghívása a **rajzos ikonokra** kattintva történik:

| 0 | papír és ceruza ikon:        | a(z adat)szerkesztést,                                                                                   |
|---|------------------------------|----------------------------------------------------------------------------------------------------|
| 2 | lefelé mutató zöld nyíl:     | a dokumentum letöltését (avagy saját gépen és saját<br>szoftverrel történő megnyitását vagy ellenőrzést) |
|   | nagyító ikon:                | a dokumentum ÉTDR rendszeren belüli<br>megtekintését,                                                    |
| × | a piros X-szel jelölt papír: | a törlés funkciót szimbolizálja.                                                                         |

# 7. Kérelem benyújtása előtti lépések

# 7.1. Tárhely létrehozása

Sikeres regisztrációt követően – bármilyen eljárás kezdeményezése előtt - **a legelső lépés**, az úgynevezett **Tárhely létrehozása**.

Ez az elektronikus feltöltő és gyűjtő tárhely szolgál arra, hogy elektronikus űrlapok kitöltésével megadja az eljárás részletes adatait, illetve összegyűjtse a kérelem mellékleteit képező elektronikus dokumentumokat (pl. az építészeti-műszaki dokumentáció részeit).

### Tárhely létrehozásának lépései:

- 1. Lépjen be Ügyfélkapus azonosítással az ÉTDR kérelmezői felületére.
- 2. Kattintson a kék fejléc bal oldalán lévő "Tárhelyek" gombra.

| Főoldal                                                                       | 💼 Tárhelyek 📄 Mappák                     |                                        | Mekk Elek<br>Kérelmező                                | ?<br>Súgó K | ပ<br><sup>Cilépé</sup> |
|-------------------------------------------------------------------------------|------------------------------------------|----------------------------------------|-------------------------------------------------------|-------------|------------------------|
| lal                                                                           |                                          |                                        |                                                       | 2014-1      | 10-31                  |
| osár tulajdonosa: Mekk El                                                     | ek                                       |                                        |                                                       |             |                        |
| 튏 Saját adatok szerkesz                                                       | tése                                     |                                        |                                                       |             |                        |
| Kérelmezői<br>regisztráció törlése                                            | 22                                       | Regisztráció hatósági<br>munkatársként | Regisztráció<br>szakértőként                          |             |                        |
| Műveletek                                                                     |                                          |                                        | Szűrési funkciók<br>Nézet Saját olvasal ▼ Üzenettípus | - Q<br>szűr | rés                    |
| ≪ < > ≫ Oldalak: 1 / 0 (Összesen:                                             | 0)                                       |                                        |                                                       |             |                        |
| Huzzon ide egy osziopot a csoportositasi<br>Küldés ideje 🛛 🗸 Üzenet tínu      | ioz, vagy kattintson az öszlöp nevere az | : oszlop szerinti sorbarendezeshez!    |                                                       | Flolvas     | sva                    |
|                                                                               | N                                        | lincs feltöltött adat ebben a nézetben |                                                       |             |                        |
| K 🗲 🔊 Oldalak: 1 / 0 (Összesen:                                               | 0)                                       |                                        |                                                       |             |                        |
|                                                                               |                                          |                                        |                                                       |             |                        |
| )<br>itésügyi hatósági engedélyezési elja<br>mogató elektronikus dokumentáció | árásokat<br>s rendszer (v 1.3.0.6)       |                                        | Geoviev                                               | v Hurren    | SO                     |

## 3. A TÁRHELYEK képernyőn kattintson a "hozzáadás" gombra.

|                             | oldal 📑 Tárhelye                                | k Mappák                      |                              |                    | Mekk Elek<br>Kérelmező       | <b>?</b> ປ<br>Súgó Kilépé |
|-----------------------------|-------------------------------------------------|-------------------------------|------------------------------|--------------------|------------------------------|---------------------------|
| > Tárhely                   |                                                 |                               |                              |                    |                              | 2014-10-3                 |
| rhely                       |                                                 |                               |                              |                    |                              |                           |
| árhelyműveletek             |                                                 |                               |                              | Szűrési funkciók   |                              |                           |
| hozzáadás                   |                                                 |                               |                              | Nézet Saját e      | ljárásaim<br>izi szá 👻 Érték | - Q                       |
|                             |                                                 |                               |                              | Gyorsszuro Tretyra | LICK                         | <u>) szu</u>              |
| arhelylista                 |                                                 |                               |                              |                    |                              |                           |
| úzzon ide egy oszlopot a cs | (Osszésen: 0)<br>soportosításhoz, vagy kattints | on az oszlop nevére az oszlop | szerinti sorbarendezéshez!   |                    |                              |                           |
| Megnevezés                  | ÉTDR azon. ⊽                                    | Kérelmező neve                | Település                    | Helyrajzi<br>szám  | Eljárástípus                 | Állapot                   |
|                             |                                                 |                               | faltältätt adat abban f      | then               |                              |                           |
|                             |                                                 | NINCS                         | reitoitott adat ebben a heze | LDen               |                              |                           |
| 🕻 < > 🧼 Oldalak: 1 / 0      | ) (Összesen: 0)                                 |                               |                              |                    |                              |                           |
|                             |                                                 |                               |                              |                    |                              |                           |
|                             |                                                 |                               |                              |                    |                              |                           |
|                             |                                                 |                               |                              |                    |                              |                           |
|                             |                                                 |                               |                              |                    |                              |                           |
|                             |                                                 |                               |                              |                    |                              |                           |
| tésügyi hatósági engedé     | élyezési eljárásokat                            |                               |                              |                    | 16                           | eoview                    |
| nogató elektronikus dok     | umentációs rendszer (v 1.                       | 8.0.6)                        |                              |                    |                              | systems                   |

# 4. A TÁRHELY LÉTREHOZÁSA képernyőn **értelemszerűen töltse ki az online űrlapot**.

| Fõoldal 💼 Tárhelyek                          | Mappák                                    | Mekk Elek<br>Kérelmező | ?<br>Súgó Kilépés |
|----------------------------------------------|-------------------------------------------|------------------------|-------------------|
| r > Tárhely > Tárhely létrehozása            |                                           |                        | 2014-10-28        |
| árhelv létrehozása                           |                                           |                        |                   |
| Tárhelv alapadatai                           |                                           |                        |                   |
| Tárhely neve                                 |                                           |                        |                   |
| Építési tevékenység                          |                                           |                        |                   |
| Építési tevékenységgel érintett telek adatai |                                           |                        |                   |
| Iránvítószám                                 |                                           |                        |                   |
| Település                                    |                                           |                        |                   |
| Közterület                                   |                                           |                        |                   |
| Közterület jellege                           |                                           |                        |                   |
| Házszám                                      |                                           |                        |                   |
| Egyéb cím                                    |                                           |                        |                   |
| Helyrajzi szám                               |                                           |                        |                   |
| Eljárás indításának módia                    | Saját nevében                             |                        | •                 |
|                                              | Épîtési engedélyezési eljárás (általános) |                        | <b>-</b>          |
|                                              |                                           |                        |                   |
| Kijelölő jogszabályhely                      |                                           |                        |                   |
|                                              | h.                                        |                        |                   |
| Vissza                                       |                                           |                        | Mentés Flvet      |
| 4                                            |                                           |                        |                   |
|                                              |                                           |                        |                   |
| ítésügyi hatósági engedélyezési eljárásokat  |                                           | Geo                    | view Annansor     |

# Segítő fogalommagyarázat az űrlap kitöltéséhez:

| Tárhely neve                                       | Szabadszöveges mező, ahová egy saját maga számára a beazonosítást<br>megkönnyítő elnevezést célszerű használni (pl. Városkapu Üzletház,<br>Kovácsék családi háza), mivel ez az adatmező csak a kérelmező felületen<br>lesz látható, hatósági oldalon nem jelenik meg.                                         |
|----------------------------------------------------|----------------------------------------------------------------------------------------------------|
| Építési tevékenység                                | Szabadszöveges mező, itt kell röviden meghatározni a tervezett (vagy<br>használatbavételnél befejezett, elvégzett) építési munkát (pl. lakóépület<br>építése, homlokzati klímaberendezés elhelyezése, tetőtér beépítése,<br>irodaház bontása).                                                                |
| Építési<br>tevékenységgel<br>érintett telek adatai | Itt az építési tevékenységgel érintett telek beazonosításához szükséges címadatokat kell megadni.                                                                                                    |
| Irányítószám                                       | A település 4 jegyű postai irányítószámát kell beírni.                                                                                                    |
| Település                                          | Nem kell az adatmezőbe írni semmit, hanem az üres adatmezőbe kattintva<br>a beírt irányítószám alapján a rendszer felajánlja a települést, és erre kell<br>rákattintani (amennyiben nem jelenik meg rögtön a település neve,<br>kattintson a billentyűzeten a lefelé mutató navigációs nyílra $\downarrow$ ). |
| Közterület                                         | Szabadszöveges mező, ide az utcanevet kell beírni.                                                                                                    |

| Közterület jellege                                  | Utca, tér, park, sétány stb. (ahogy elkezdi begépelni, a rendszer felajánlja a<br>leggyakoribb kiválasztható lehetőségeket), a listában nem szereplő jelleg<br>(pl. köz, árok stb.) szabadon begépelhető.                                                                                                    |
|-----------------------------------------------------|----------------------------------------------------------------------------------------------------|
| Házszám                                             | Szabadszöveges mező, házszám, emelet, ajtó                                                                                                    |
| Helyrajzi szám                                      | Itt csak egy helyrajzi számot lehet megadni! Ha az építési tevékenység több<br>helyrajzi számot is érint, a későbbiekben a már létrehozott Tárhely "Tárgyi<br>ingatlanok" lapján lehet megadni további címeket.                                                                                                    |
| Eljárás indításának<br>módja                        | Legördülő listából kell kiválasztani, ehhez kattintson a mező jobb oldalán<br>lévő háromszögre, és válasszon a felajánlott lehetőségek közül: <ul> <li>saját nevében: Ön a kérelmező</li> <li>képviselőként: jogi személy képviselőjeként jár el</li> <li>meghatalmazottként: jogi személy vagy természetes személy<br/>meghatalmazottjaként jár el</li> </ul>                                       |
| Eljárás típusa                                      | Legördülő listából kell kiválasztani, ehhez kattintson a mező jobb oldalán<br>lévő háromszögre, és válasszon a felajánlott lehetőségek közül.<br>Építésügyi hatósági szolgáltatás, előzetes szakhatósági állásfoglalás,<br>településképi vélemény, vagy tervtanácsi véleménykérése esetén azt a<br>később lefolytatandó eljárástípust kell kiválasztani, amihez az<br>állásfoglalást/véleményt kéri. |
| Nemzetgazdasági<br>szempontból kiemelt<br>beruházás | Csak akkor tegyen ide pipát, ha az Ön által indítandó eljárás ebbe a kategóriába tartozik!                                                                                                    |
| Kijelölő<br>jogszabályhely                          | Szabadszöveges mező, csak nemzetgazdasági szempontból kiemelt beruházás esetén kell kitölteni!                                                                                                    |

5. A képernyő alján lévő **"Mentés" gombra kattintva mentse el a bevitt adatokat**. Ha nem kívánja elmenteni az adatokat, kattintson a "Elvet" gombra.

| Tárhelyek                                            | Mappák                                    | Mekk Elek<br>Kérelmező | Súgó Kilépé    |
|------------------------------------------------------|-------------------------------------------|------------------------|----------------|
| <ul> <li>rarneiy &gt; rarneiy letrenozasa</li> </ul> |                                           |                        | 2014-10-3:     |
| helv látrohozása                                     |                                           |                        |                |
|                                                      |                                           |                        |                |
| árhely alapadatai                                    |                                           |                        |                |
|                                                      |                                           |                        |                |
| Építési tevékenység                                  |                                           |                        |                |
| Építési tevékenységgel érintett telek adatai         |                                           |                        |                |
| Iránuítáczám                                         |                                           |                        |                |
| Talayilla                                            |                                           |                        |                |
| relepules                                            |                                           |                        |                |
| Közterület                                           |                                           |                        |                |
| Közterület jellege                                   |                                           |                        |                |
| Házszám                                              |                                           |                        |                |
| Egyéb cim                                            |                                           |                        |                |
| Helyrajzi szám                                       |                                           |                        |                |
|                                                      |                                           |                        |                |
| Eljárás indításának módja                            | Sajátnevében                              |                        | ÷              |
| Eljárás típusa                                       | Építési engedélyezési eljárás (általános) |                        | -              |
| Vemzetgazdasági szempontból kiemelt beruházás        |                                           |                        |                |
|                                                      |                                           |                        |                |
|                                                      |                                           |                        |                |
| D                                                    |                                           |                        |                |
| Vissza                                               |                                           |                        | Mentés Elvet   |
|                                                      |                                           |                        |                |
|                                                      |                                           |                        |                |
| tésügyi hatósági engedélyezési eljárásokat           | 0.6)                                      | Geo                    | view Alexansor |

A Tárhely alapadatait tartalmazó **űrlap kitöltése és elmentése után létrejött a Tárhely**, melyen az eljárás további adatait tudja rögzíteni, illetve a szükséges dokumentum mellékleteket tudja feltölteni elektronikus formában. Innentől **a Tárhely szerkesztését bármikor abbahagyhatja, illetve későbbi időpontban folytathatja**, a rendszer mindig elmenti az aktuális állapotot.

## 7.2. Tárhely szerkesztése

A Tárhely alapadatait tartalmazó űrlap kitöltése és elmentése után a TÁRHELY SZERKESZTÉSE képernyő jelenik meg.

A **TÁRHELYEK képernyőn** a listában **megjelenik az újonnan létrehozott Tárhely**, és ÁLLAPOTA "Rögzítés alatt" lesz (mindaddig rögzítés alatti is marad, míg a kérelem benyújtásra nem kerül az építésügyi hatósághoz).

A létrehozott Tárhelyet az alábbiak szerint tudja továbbszerkeszteni és felkészíteni a kérelem benyújtására.

Így megjelenik az összes "füleslap", melyeken majd az eljárás további adatait tudja megadni. Az összetartozó adatok egy füllel jelölt oldalra vannak összerendezve (mintha egymás mögött álló kartonlapokon lennének) és az egyes oldalak között a fülekre kattintva lehet navigálni. Az aktív fül színe fehér és az előtérben áll, míg a többi fül szürke és az általuk reprezentált "kartonlapok" takarva vannak.

| C Tárhelyek                                                                                             | Mappák Mekk Elek 2 U<br>Kitépés                                                                                        |
|----------------------------------------------------------------------------------------------------|----------------------------------------------------------------------------------------------------|
| ár > Tárhelyek > Tárhely szerkesztése                                                                   | 2014-10-28 1                                                                                                    |
| Tárhely szerkesztése                                                                                    | 00635/2014 - Mekk Elek - Balatonalmádi - 649                                                                           |
| Karbantartás<br>Megosztás<br>Tárhely adatal                                                             | selekmények<br>építésügyi hatósági szolgáltatás Új előzetes szakhatósági és egyéb szervi megkeresés Kérelem benyújtása |
| Általános adatok Tárgyi ingatlanok Érintett ingatlanok                                                  | Érintettek Dokumentumok Előzmények Cselekmények Megjegyzések, indoklások Pénzügyek                                     |
| Azonosító                                                                                               | 00635/2014                                                                                                    |
| Állapot                                                                                                 | Rögzítés alatt                                                                                                    |
| Megnevezés                                                                                              | Alma utcai családház                                                                                                   |
| Eljárás típusa                                                                                          | Építési engedélyezési eljárás (általános)                                                                              |
| Építési tevékenység                                                                                     | Családház építése                                                                                                    |
| Nemzetgazdasági szempontból kiemelt beruházás                                                           | nem                                                                                                    |
| Kijelölő jogszabályhely                                                                                 |                                                                                                    |
| Eljáró hatóság                                                                                          |                                                                                                    |
| Szerkesztés Statisztika                                                                                 |                                                                                                    |
| Vissza                                                                                                  |                                                                                                    |
| pítésügyi hatósági engedélyezési eljárásokat<br>ámogató elektronikus dokumentációs rendszer (v 1.3.0.6) |                                                                                                    |

Az egyes "fülek" alatti lapok tartalma:

| Általános adatok A | Az eljárás általános adatait tartalmazza. |
|--------------------|-------------------------------------------|
|--------------------|-------------------------------------------|

| Tárgyi ingatlanok           | Az <b>építési tevékenységgel érintett telek</b> adatai, melyeket a Tárhely létrehozása során rögzített. Ezeket szükség esetén a "ceruza" ikonnal módosíthatja.                                                                                                    |
|-----------------------------|----------------------------------------------------------------------------------------------------|
| Érintett ingatlanok         | Itt a tárgyi ingatlannal szomszédos érintett ingatlanok adatait <b>lehet</b><br>megadni az "Érintett ingatlan felvétele" gomb segítségével. Kitöltése nem<br>kötelező.                                                                                                    |
| Érintettek                  | Az eljárásban szereplő érintetteket lehet megadni. Amennyiben Ön az eljárás egyedüli kérelmezője, ezen a lapon nincs tennivalója.<br>Amennyiben meghatalmazottként, vagy képviselőként hozza létre a tárhelyet, itt feltétlenül rögzítenie kell az eljárás kiemelt kérelmezőjének személyét.                                                                                                    |
| Dokumentumok                | A "Hozzáadás" gomb segítségével tud a Tárhelyhez <b>új dokumentumokat</b><br><b>feltölteni</b> .                                                                                                    |
| Előzmények                  | Amennyiben van <b>jogerősen lezárt</b> előzménye az indítandó eljárásnak, azt az "Előzmények" lapon rögzítheti.                                                                                                    |
| Cselekmények                | Itt megtekintheti a már elvégzett (vagy rögzítés alatti)<br>cselekményeket. A Tárhely előkészítésénél ezen a lapon még nincsenek<br>adatok.                                                                                                    |
| Megjegyzések,<br>indoklások | Ha az indítandó eljárással kapcsolatban megjegyzést, információt szeretne<br>közölni az eljáró hatósággal, azt a "Megjegyzések, indoklások" lapon teheti<br>meg, a "Szerkesztés" gomb használatával. Itt rögzítheti azt a<br><b>rendelkezés</b> ét is, hogy a jogerős engedélyhez tartozó engedélyezési<br>záradékkal ellátott <b>építészeti-műszaki dokumentáció papír alapú</b><br><b>hitelesített másolatát kéri-e</b> , ha igen, hány példányban. Ha ilyen igénye<br>nincs, a mező kitöltése nem kötelező. |
| Pénzügyek                   | A "Pénzügyek" lapon tekintheti meg az EFER-ben teljesített befizetéseit, amennyiben volt ilyen.                                                                                                    |

# 7.3. Tárhely megkeresése

## 7.3.1. Tárhelyek listája

Az ügyféloldali felület kék fejlécében a "Tárhelyek" gombra kattintva nyithatja meg a TÁRHELY ablakot. Itt mindazokat az építésügyi hatósági eljárásokat láthatja, amelyekben ügyfélként, vagy betekintőként érintett.

| - Tá                                                                                                    | Tárhelylista                             |              |                |               |                   |                                              |                |  |
|----------------------------------------------------------------------------------------------------|------------------------------------------|--------------|----------------|---------------|-------------------|----------------------------------------------|----------------|--|
| ≪ < [1] > ≫ Oldalak: 1 / 1 (Összesen: 3)                                                                          |                                          |              |                |               |                   |                                              |                |  |
| Húzzon ide egy oszlopot a csoportosításhoz, vagy kattintson az oszlop nevére az oszlop szerinti sorbarendezéshez! |                                          |              |                |               |                   |                                              |                |  |
|                                                                                                    | Megnevezés                               | ÉTDR azon. ⊽ | Kérelmező neve | Település     | Helyrajzi<br>szám | Eljárástípus                                 | Állapot        |  |
| ÷                                                                                                    | Telek utcai családiház                   | 00564/2013   | Meghat Alma    | Balatonalmádi | 654               | Építési engedélyezési eljárás<br>(általános) | Rögzítés alatt |  |
| ŧ                                                                                                    | Virág utcai garázs építés                | 00483/2013   | Meghat Alma    | Balatonalmádi | 65                | Építési engedélyezési eljárás<br>(általános) | Rögzítés alatt |  |
| ŧ                                                                                                    | Sörkert Söröző építése                   | 00482/2013   | Meghat Alma    | Balatonalmádi | 65                | Építési engedélyezési eljárás<br>(általános) | Rögzítés alatt |  |
| <u>«</u>                                                                                                    | ≪ < [1] > ≫ Oldalak: 1 / 1 (Összesen: 3) |              |                |               |                   |                                              |                |  |

A képernyő táblázatos formában az alábbi adatokkal mutatja a Tárhelyeket:

| Megnevezés     | A mezőben a Tárhely neve jelenik meg.                                                                |  |  |  |  |
|----------------|----------------------------------------------------------------------------------------------------|--|--|--|--|
| ÉTDR azon.     | A rendszer által országosan egyedileg generált azonosító (automatikusan áll elő és nem módosítható). |  |  |  |  |
| Kérelmező neve | A kiemelt (elsődleges) kérelmező neve.                                                               |  |  |  |  |
| Település      | Annak a településnek a neve, amelynek az ingatlan nyilvántartásában szerepel a tárgyi ingatlan.      |  |  |  |  |
| Helyrajzi szám | A tárgyi ingatlan helyrajzi száma.                                                                   |  |  |  |  |
| Eljárástípus   | A tárgyi ingatlannal kapcsolatban indítandó eljárás típusa.                                          |  |  |  |  |
| Állapot        | Az eljárás egészére vonatkozóan jelzi, hogy az ügyintézés éppen mely stádiumában tart.               |  |  |  |  |

A **Tárhelyek** bármelyik fenti kategória szerint **csoportosíthatók** abc-, illetve fordított abc-rendben, **ha az oszlop fejléc jobb sarkára kattint**. A csúcsával lefelé mutató háromszög a csökkenő, a csúcsával felfelé mutató háromszög az emelkedő rendben történő csoportosítást jelzi. Egyidejűleg csak egy kategória szerint lehet sorba rendezni a bejegyzéseket.

## 7.3.2. Keresés Tárhelyek között (szűrési funkciók)

Az Ön által létrehozott vagy Önnel megosztott Tárhelyet az alábbiak szerint tudja megkeresni:

1. Kattintson a kék fejléc bal oldalán lévő "Tárhelyek" gombra.

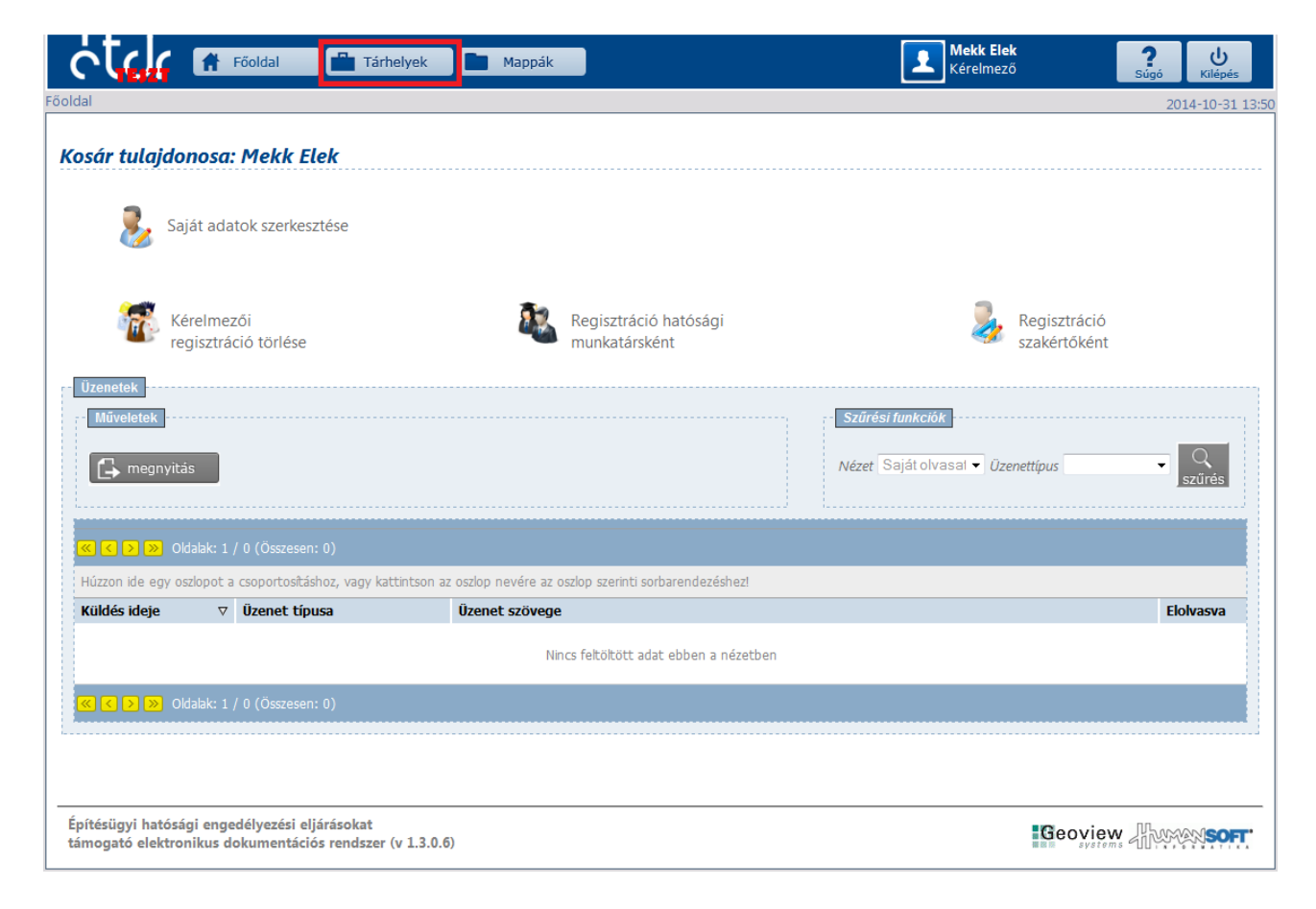

2. A TÁRHELYEK képernyő jobb felső sarkában a **"Szűrési funkciók" dobozban válassza ki** a megfelelő szűrési feltételt.

A Tárhelyek listáját megjelenítő áttekintő képernyő jobb felső sarkában a **"Szűrési funkciók"** dobozban az alábbi szűrési feltételek megadásával tud a Tárhelyek között keresni, azokat csoportosítani:

| Tárhely         Tárhely         Tárhelyműveletek         Image: hozzáadás         Image: hozzáadás |                                                                                         |                            |                                      |                      |                   |                                              |                |  |  |
|----------------------------------------------------------------------------------------------------|-----------------------------------------------------------------------------------------|----------------------------|--------------------------------------|----------------------|-------------------|----------------------------------------------|----------------|--|--|
| Ηú                                                                                                    | úzzon ide egy oszlopot a csoportosítá                                                   | ishoz, vagy kattints       | on az oszlop nevére az oszlop szerin | ti sorbarendezéshez! |                   |                                              |                |  |  |
|                                                                                                    | Megnevezés                                                                              | ÉTDR azon. $\triangledown$ | Kérelmező neve                       | Település            | Helyrajzi<br>szám | Eljárástípus                                 | Állapot        |  |  |
| ÷                                                                                                    | Telek utcai családiház                                                                  | 00564/2013                 | Meghat Alma                          | Balatonalmádi        | 654               | Építési engedélyezési eljárás<br>(általános) | Rögzítés alatt |  |  |
| ŧ                                                                                                    | Virág utcai garázs építés                                                               | 00483/2013                 | Meghat Alma                          | Balatonalmádi        | 65                | Építési engedélyezési eljárás<br>(általános) | Rögzítés alatt |  |  |
| ŧ                                                                                                    | Balatonalmádi Balatonalmádi 65 Építési engedélyezési eljárás (általános) Rögzítés alatt |                            |                                      |                      |                   |                                              |                |  |  |
| <u>«</u>                                                                                                    | 😮 🗧 [1] 💫 🥦 Oldalak: 1 / 1 (Összesen: 3)                                                |                            |                                      |                      |                   |                                              |                |  |  |
|                                                                                                    |                                                                                         |                            |                                      |                      |                   |                                              |                |  |  |

## NÉZET

A "Szűrési funkciók" dobozban a **NÉZET mezőben legördülő listából választható szűrési feltételek** a következők:

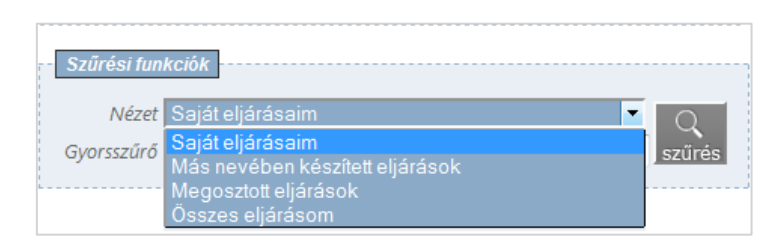

| Saját eljárásaim                   | Az eljárásnak Ön a kérelmezője, és Ön hozta létre a Tárhelyet az online felületen, vagy                                                         |
|------------------------------------|----------------------------------------------------------------------------------------------------|
|                                    | az eljárásnak Ön a kiemelt kérelmezője, és az eljáró hatóságtól az ÉTDR-en<br>belüli kapcsolattartást kért.                                     |
| Más nevében készített<br>eljárások | Képviselőként vagy meghatalmazottként hozta létre a Tárhelyet az online felületen.                                                              |
| Megosztott eljárások               | A Tárhelyet nem Ön hozta létre, de kapott hozzá betekintési jogot (csak betekintésre van joga, módosításra nincs lehetősége).                   |
| Összes eljárásom                   | Az előző három kategória együtt: minden olyan tárhely, melyet Ön hozott<br>létre az online felületen, illetve melyhez betekintési jogot kapott. |

## GYORSSZŰRŐ - ÉRTÉK

A "Szűrési funkciók" dobozban a **GYORSSZŰRŐ mezőben legördülő listából választható szűrési feltételek** a következők:

| Tái                                                       | Tárhely                                 |                     |                                       |                      |                   |                                              |                |  |  |
|-----------------------------------------------------------|-----------------------------------------|---------------------|---------------------------------------|----------------------|-------------------|----------------------------------------------|----------------|--|--|
| n 1                                                       | Tárhelyműveletek                        |                     |                                       |                      |                   |                                              |                |  |  |
| 🕞 hozzáadás 🕞 megnyitás 💽 megosztás 🕅 törlés 🚺 dokumentum |                                         |                     |                                       |                      |                   | Nézet Saját eljárásaim                       |                |  |  |
| T                                                         | árhelylista                             |                     |                                       |                      | Helyraj<br>Telepü | zi szám<br>lés                               |                |  |  |
| <u> (</u>                                                 | ( [1] > > Oldalak: 1 / 1 (Öss           |                     |                                       |                      | Allapot           | tipus                                        |                |  |  |
| H                                                         | łúzzon ide egy oszlopot a csoportosítá: | shoz, vagy kattints | on az oszlop nevére az oszlop szerint | ti sorbarendezéshez! |                   |                                              |                |  |  |
|                                                           | Megnevezés                              | ÉTDR azon. ⊽        | Kérelmező neve                        | Település            | Helyrajzi<br>szám | Eljárástípus                                 | Állapot        |  |  |
| e                                                         | Telek utcai családiház                  | 00564/2013          | Meghat Alma                           | Balatonalmádi        | 654               | Építési engedélyezési eljárás<br>(általános) | Rögzítés alatt |  |  |
| Œ                                                         | O Virág utcai garázs építés             | 00483/2013          | Meghat Alma                           | Balatonalmádi        | 65                | Építési engedélyezési eljárás<br>(általános) | Rögzítés alatt |  |  |
| Œ                                                         | Sörkert Söröző építése                  | 00482/2013          | Meghat Alma                           | Balatonalmádi        | 65                | Építési engedélyezési eljárás<br>(általános) | Rögzítés alatt |  |  |
| K                                                         | < [1] 🗲 💓 Oldalak: 1 / 1 (Öss           | zesen: 3)           |                                       |                      |                   |                                              |                |  |  |

| GYORSSZŰRŐ     | ÉRTÉK                                                                                                    |  |  |  |  |  |  |
|----------------|----------------------------------------------------------------------------------------------------|--|--|--|--|--|--|
| ÉTDR azonosító | Szabadszöveges mező, írja be a Tárhely ÉTDR azonosítóját (csak a számsort!).                                                                    |  |  |  |  |  |  |
| Helyrajzi szám | Szabadszöveges mező, írja be a tárgyi ingatlan helyrajzi számát.                                                                                |  |  |  |  |  |  |
| Település      | Szabadszöveges mező, írja be a tárgyi ingatlanhoz tartozó település nevét.                                                                      |  |  |  |  |  |  |
| Eljárástípus   | Válassza ki a legördülő listából a keresett eljárástípust (ha az értéket<br>üresen hagyja, akkor az összes eljárástípus megjelenik a listában). |  |  |  |  |  |  |
| Állapot        | Válassza ki a legördülő listából a megfelelőt!                                                                                                  |  |  |  |  |  |  |

## Figyelem!

**Ha az adott nézetben nem lát, nem talál egy ügyet/ eljárást**, akkor az nem azt jelenti, hogy "eltűnt"(mert törölte valaki). Lehetséges, hogy csak nem megfelelő nézetet választotta, és ezért nem találja.

Tárhelyeknél még arra is érdemes gondolni, hogy ha a kérelmet időközben benyújtották, akkor azt már nem a Tárhelyek közt, hanem a Mappák közt kell keresnie!

# 7.4. Tárhely megnyitása

1. Keresse meg az adott Tárhelyet a "Tárhely megkeresése" c. fejezetben leírtak szerint!

2. A "Tárhelylista" dobozban megjelenő **listából válassza ki a keresett eljárást**, úgy hogy **kattintson** az adott sorra az egér bal gombjával (így az egész sor szürke kijelölést kap).

| Tá | Tárhely                                                                                                    |                     |                                       |                      |                   |                                              |                |  |  |
|----|----------------------------------------------------------------------------------------------------|---------------------|---------------------------------------|----------------------|-------------------|----------------------------------------------|----------------|--|--|
|    | Tárhelyműveletek       Szűrési funkciók         Image: bozzáadás       Image: bozzáadás         Image: bozzáadás       Image: bozzáadás         Image: bozáadás |                     |                                       |                      |                   |                                              |                |  |  |
|    | Tárhelylista<br>K < [1] > > Oldalak: 1 / 1 (Összesen: 3)                                                                                                    |                     |                                       |                      |                   |                                              |                |  |  |
|    | iuzzon ide egy osziopot a csoportosita                                                                                                    | snoz, vagy kattints | ion az osziop nevere az osziop szerin | ti sorbarendezesnez! | the based of      |                                              |                |  |  |
|    | Megnevezés                                                                                                    | ÉTDR azon. ⊽        | Kérelmező neve                        | Település            | Helyrajzi<br>szám | Eljárástípus                                 | Állapot        |  |  |
| G  | Telek utcai családiház                                                                                                    | 00564/2013          | Meghat Alma                           | Balatonalmádi        | 654               | Építési engedélyezési eljárás<br>(általános) | Rögzítés alatt |  |  |
| e  | 🕫 Virág utcai garázs építés 🛛 00483/2013 Meghat Alma 🛛 Balatonalmádi 65 Építési engedélyezési eljárás Rögzítés alatt                                                                                                    |                     |                                       |                      |                   |                                              |                |  |  |
| 0  | Sörkert Söröző építése                                                                                                    | 00482/2013          | Meghat Alma                           | Balatonalmádi        | 65                | Építési engedélyezési eljárás<br>(általános) | Rögzítés alatt |  |  |
| <  | < [1] > > Oldalak: 1 / 1 (Öss                                                                                                    | zesen: 3)           |                                       |                      |                   |                                              |                |  |  |

3. A TÁRHELYEK képernyőn kattintson a "megnyitás" gombra.

| Tár      | Tárhely                                                                                                    |                     |                                      |                      |                   |                                              |                |  |  |
|----------|----------------------------------------------------------------------------------------------------|---------------------|--------------------------------------|----------------------|-------------------|----------------------------------------------|----------------|--|--|
|          | Tárhelyműveletek       Szűrési funkciók         Image: hozzáadás       megnyitás         Image: hozzáadás       megnyitás         Image: hozzáadás |                     |                                      |                      |                   |                                              |                |  |  |
| Т        | rhelylista                                                                                                    |                     |                                      |                      |                   |                                              |                |  |  |
|          | [1] > >> Oldalak: 1 / 1 (Öss                                                                                                    | zesen: 3)           |                                      |                      |                   |                                              |                |  |  |
| H        | úzzon ide egy oszlopot a csoportosítá:                                                                                                    | shoz, vagy kattints | on az oszlop nevére az oszlop szerin | ti sorbarendezéshez! |                   |                                              |                |  |  |
|          | Megnevezés                                                                                                    | ÉTDR azon. ⊽        | Kérelmező neve                       | Település            | Helyrajzi<br>szám | Eljárástípus                                 | Állapot        |  |  |
| ÷        | Telek utcai családiház                                                                                                    | 00564/2013          | Meghat Alma                          | Balatonalmádi        | 654               | Építési engedélyezési eljárás<br>(általános) | Rögzítés alatt |  |  |
| ÷        | Virág utcai garázs építés                                                                                                    | 00483/2013          | Meghat Alma                          | Balatonalmádi        | 65                | Építési engedélyezési eljárás<br>(általános) | Rögzítés alatt |  |  |
| ÷        | Sörkert Söröző építése                                                                                                    | 00482/2013          | Meghat Alma                          | Balatonalmádi        | 65                | Építési engedélyezési eljárás<br>(általános) | Rögzítés alatt |  |  |
| <u>«</u> | [1] > >> Oldalak: 1 / 1 (Öss                                                                                                    | zesen: 3)           |                                      |                      |                   |                                              |                |  |  |

4. Ezután a TÁRHELY SZERKESZTÉSE képernyő jelenik meg. Ahhoz, hogy minden szerkeszteni kívánt adatot lásson, válassza a "Bővített nézet"-et.

| Tárhely szerkesztése 00483/2013 - Meghat Alma - Balatonalmád                                                         |                                                                                                    |  |  |  |  |  |
|----------------------------------------------------------------------------------------------------|----------------------------------------------------------------------------------------------------|--|--|--|--|--|
| Karbantartás<br>Megosztás                                                                                            | selekmények<br>j építésügyi hatósági szolgáltatás Új előzetes szakhatósági és egyéb szervi megkeresés Kérelem benyújtása |  |  |  |  |  |
| Tárhely adatai             Egyszerű nézet          Altalános adatok          Tárgyi ingatlanok          Dokumentumok |                                                                                                    |  |  |  |  |  |
| Azonosító                                                                                                    | 00483/2013                                                                                                    |  |  |  |  |  |
| Állapot                                                                                                    | Rögzítés alatt                                                                                                    |  |  |  |  |  |
| Megnevezés                                                                                                    | Virág utcai garázs építés                                                                                                |  |  |  |  |  |
| Eljárás típusa                                                                                                    | Építési engedélyezési eljárás (általános)                                                                                |  |  |  |  |  |
| Építési tevékenység                                                                                                  |                                                                                                    |  |  |  |  |  |
| Nemzetgazdasági szempontból kiemelt beruházás                                                                        | nem                                                                                                    |  |  |  |  |  |
| Kijelölő jogszabályhely                                                                                              |                                                                                                    |  |  |  |  |  |
| Eljáró hatóság                                                                                                    | Balatonalmádi Város Jegyzője                                                                                             |  |  |  |  |  |
| Szerkesztés Statisztika                                                                                              |                                                                                                    |  |  |  |  |  |
| Vissza                                                                                                    |                                                                                                    |  |  |  |  |  |

## 7.5. Tárhely törlése

## 7.5.1. Kérelem benyújtása előtt

Tárhely törlésére addig van lehetőség, míg a **kérelem** (akár előzetes szakaszban) **benyújtásra nem került** a hatósághoz vagy szakhatósághoz. Ezt követően – mivel eljárás már indult – törlésre nincs mód.

## A Tárhely törlésének lépései:

1. Keresse meg az adott eljárást a 7.3. "A Tárhely megkeresése" c. fejezetben leírtak szerint

2. A Bővített nézetben a "Cselekmények" fülre kattintva győződjön meg arról, hogy a Tárhelyen nincsenek rögzítés alatti vagy befejezett cselekmények.

- Amennyiben befejezett cselekményeket talál (állapot: elküldve, kérés elküldve, befejezve), a Tárhely már nem törölhető!
- Amennyiben elkezdett, de még be nem fejezett cselekményeket talál (állapot: rögzítés alatt), először a cselekményeket kell törölnie. Ehhez kattintson a cselekmény sorában a "+" jelre,

majd a lenyíló sorban kattintson a 🗷 törlés ikonra.

3. A Tárhely sorára kattintva jelölje ki a törölni kívánt Tárhelyet (az egész sor szürke kijelölést kap).

4. Kattintson a "Tárhelyműveletek" dobozban a "Törlés" gombra.

5. Ha a felugró ablakban megjelenő megerősítő kérdésre ("Biztosan törölni szeretné az eljárást?") az **"OK" –ra kattint**, akkor a Tárhely eltűnik a listából, adatai a későbbiekben már nem lesznek hozzáférhetők.

| Tá                                                                | Tárhely                               |                       |                    |                      |                    |                          |                                              |                |  |
|-------------------------------------------------------------------|---------------------------------------|-----------------------|--------------------|----------------------|--------------------|--------------------------|----------------------------------------------|----------------|--|
| -                                                                 | Tárhelyműveletek                      |                       | Sz                 | Szűrési funkciók     |                    |                          |                                              |                |  |
| 👍 hozzáadás 🛛 🕞 megnyítás 🛛 👁 megosztás 🖉 🛅 törlés 🛛 🚺 dokumentum |                                       |                       |                    |                      | kumentum<br>Gj     | Nézet Saját eljárásaim 🔹 |                                              |                |  |
| -                                                                 | Tärhelylista                          |                       |                    |                      |                    |                          |                                              |                |  |
|                                                                   |                                       |                       |                    | Biztosan törölni sze | retné az eljárást? |                          |                                              |                |  |
|                                                                   | Húzzon ide egy oszlopot a csoportosít | táshoz, vagy kattints | on az oszlop nevér |                      |                    |                          |                                              |                |  |
|                                                                   | Megnevezés                            | ÉTDR azon. ⊽          | Kérelmező neve     | ОК                   | Mégse              | Helyrajzi<br>szám        | Eljárástípus                                 | Állapot        |  |
|                                                                   | Telek utcai családiház                | 00564/2013            | Meghat Alma        | Balat                | onalmádi           | 654                      | Építési engedélyezési eljárás<br>(általános) | Rögzítés alatt |  |
|                                                                   |                                       |                       |                    |                      |                    |                          |                                              | Rögzítés alatt |  |
|                                                                   | Sörkert Söröző építése                | 00482/2013            | Meghat Alma        | Balat                | onalmádi           | 65                       | Építési engedélyezési eljárás<br>(általános) | Rögzítés alatt |  |
|                                                                   |                                       |                       |                    |                      |                    |                          |                                              |                |  |

### Figyelem! A 6 hónapon belül nem használt Tárhelyek automatikusan törlésre kerülhetnek!

Amennyiben a Tárhely létrehozása óta eltelt **több, mint 6 hónap**, de a Tárhelyről annak létrehozója **nem indított semmilyen cselekményt** (azaz nem került benyújtásra semmilyen kérelem, építésügyi hatósági szolgáltatás kérés, előzetes szakhatósági vagy egyéb szervi megkeresés) a Tárhely és az ott tárolt dokumentumok **törlésre** kerülhetnek. Az ÉTDR erről előzetesen figyelmeztető üzenetet küld.

## 7.5.2. Kérelem benyújtása után

### Kérelem benyújtása után a Tárhely törlésére nincs lehetőség!

Mivel a kérelem építésügyi hatósághoz való benyújtása után a Tárhely átalakul Mappává, ezért törölni sem lehetséges, hiszen a Mappa fölötti rendelkezési jog a hatóságé.

Amennyiben a kérelmező eláll az eredeti engedélyezési szándékától, akkor a hatósági határozat vagy az eljárást megszüntető végzés jogerőre emelkedéséig a **"Kérelem visszavonása"** cselekménnyel vissza lehet vonni a kérelmet, mely azonban nem vonja magával automatikusan az eljárás megszüntetését. Az eljárás megszüntetéséről a hatóság végzés formájában dönt.

# 7.6. Tárhely alapadatainak módosítása

Amennyiben azt észleli, hogy tévesen adott meg valamilyen adatot (pl. elírta a Tárhely nevét, rossz eljárás típust választott, stb.), ezeket az alapadatokat az alábbi lépések szerint tudja módosítani:

1. Keresse meg és **nyissa meg az adott Tárhelyet**.

2. A TÁRHELY SZERKESZTÉSE képernyőn kattintson az "Általános adatok" fülre.

| <b>hely szerkes</b><br>rbantartás | sztése              | Cse<br>Útic         | elekmények                                | igi szolgáltatás Ú | i előzetes szakha | <b>00649/201</b> 4 | 4 - Mekk Elek - Bal      | <b>atonalmádi</b><br>elem benvúltása | - 65 |
|-----------------------------------|---------------------|---------------------|-------------------------------------------|--------------------|-------------------|--------------------|--------------------------|--------------------------------------|------|
| rhely adatai                      | Tárgyi ingatlanok   | Érintett ingatlanok | Érintettek                                | Dokumentumok       | Előzmények        | Cselekmények       | Megjegyzések, indoklások | Pénzügyek                            |      |
| Azonosító                         |                     |                     | 00649/2014                                |                    |                   |                    |                          |                                      |      |
| Állapot                           |                     |                     | Rögzítés alatt                            |                    |                   |                    |                          |                                      |      |
| Megnevezés                        |                     |                     | Csillag utcai csalá                       | idiház             |                   |                    |                          |                                      |      |
| Eljárás típusa                    |                     |                     | Építési engedélyezési eljárás (általános) |                    |                   |                    |                          |                                      |      |
| Építési tevékenyse                | ég                  |                     |                                           |                    |                   |                    |                          |                                      |      |
| Nemzetgazdaság                    | i szempontból kieme | lt beruházás        | nem                                       |                    |                   |                    |                          |                                      |      |
| Kijelölő jogszabál                | yhely               |                     |                                           |                    |                   |                    |                          |                                      |      |
| Eljáró hatóság                    |                     |                     |                                           |                    |                   |                    |                          |                                      |      |
| Szerkesztés Stati                 | sztika              |                     |                                           |                    |                   |                    |                          |                                      |      |
|                                   |                     |                     |                                           |                    |                   |                    |                          |                                      |      |
| Vissza                            |                     |                     |                                           |                    |                   |                    |                          |                                      |      |
|                                   |                     |                     |                                           |                    |                   |                    |                          |                                      |      |
|                                   |                     |                     |                                           |                    |                   |                    |                          |                                      |      |

3. **Kattintson** a képernyő bal alsó sarkán lévő **"Szerkesztés" gombra**, így megnyílik a TÁRHELY ALAPADATAINAK SZERKESZTÉSE ablak. Itt egészen a kérelem benyújtásáig lehetőség van a tárhely **szerkeszthető alapadatainak** módosítására, bővítésre, törlésére.

## A Tárhely szerkeszthető adatai:

• a MEGNEVEZÉSE,

- az INDÍTANI KÍVÁN ELJÁRÁS, valamint
- az ÉPÍTÉSI TEVÉKENYSÉG.

Ugyanakkor, ha az előzetes megkeresés vagy a kérelem már benyújtásra került (az ELJÁRÁSOK ablakban az állapot "Benyújtott"), úgy a fent jelzett szerkeszthető adatok **ügyfél oldalon történő módosítására már nincs lehetőség!** Ebben az esetben kérjük, adatmódosítási igényét jelezze a hatósági ügyintéző felé!

# 7.8. Érintettek, kiemelt kérelmező adatainak megadása

A TÁRHELY SZERKESZTÉSE képernyőn az "Érintettek" lapon az eljárásban szereplő érintetteket lehet megadni. **Amennyiben Ön az eljárás egyedüli kérelmezője, ezen a lapon nincs tennivalója.** 

Amennyiben Ön **képviselőként vagy meghatalmazottként jár el**, az "Érintett felvétele" gomb segítségével **fel kell vennie az eljárás kiemelt kérelmezőjét**.

Amennyiben **több kérelmező/érintett** szerepel az eljárásban, **adataikat szintén az "Érintett felvétele" gombra kattintva tudja rögzíteni**. Kérjük, ebben az esetben az űrlapon jelölje meg az eljárás kiemelt kérelmezőjét, mert **ennek hiányában a kérelem nem nyújtható be!** 

| arbantartás<br>Megosztás                              |                                                        | Cse<br>Újé               | elekmények                       | i szolgáltatás 🛛 Új előzetes szakha            | tósági és egyéb szervi megkeres | sés K           | érelem ben | yújtás a   |
|-------------------------------------------------------|--------------------------------------------------------|--------------------------|----------------------------------|------------------------------------------------|---------------------------------|-----------------|------------|------------|
| árhely adatai<br>Általános adato<br>Az eljárás kiemel | k Tárgyi ingatlanok<br>t kérelmezője: <b>Mekk El</b> e | Érintett ingatlanok      | Érintettek                       | Dokumentumok Előzmények                        | Cselekmények Megjegyzés         | sek, indoklások | Pénzü      | gyek       |
| <mark>« &lt;</mark> [1] <mark>&gt;</mark>             | Oldalak: 1 / 1 (Öss.                                   | zesen: 1)                |                                  |                                                |                                 |                 |            |            |
| Húzzon ide egy<br>Műveletek                           | oszlopot a csoportosítá:                               | shoz, vagy kattintson az | oszlop nevére az<br>Irányítószám | oszlop szerinti sorbarendezéshez!<br>Település | Cím                             | Típus           | Törölt     | Törlés oka |
|                                                       |                                                        | ♥                        | ~                                | S                                              | ۰۷                              |                 | Vuncl 🖂    |            |
| 2                                                     | Mekk Elek                                              |                          |                                  |                                                |                                 | Kérelmező       |            |            |
| <mark>« &lt;</mark> [1] <mark>&gt;</mark>             |                                                        |                          |                                  |                                                |                                 |                 |            |            |
| Érintett felvétele                                    | Érintett hatóság felvé                                 | tele Érintettek másolá   | isa más mappábó                  | 51                                             |                                 |                 |            |            |
|                                                       |                                                        |                          |                                  | -                                              |                                 |                 |            |            |

Az érintettek adatait – ha eljárás indul – a hatóság ellenőrzi. Az ide felvitt személyek és szervezetek közül a **kérelmező, a meghatalmazott és a képviselő automatikusan ügyfelek lesznek,** a többi érintett tekintetében az ügyintéző állítja be az ügyféli státuszt. Tehát a kérelmező által megnevezett érintettek köre – kivéve a kérelmezőt – a hatóság számára csak segítség lehet, de nem jelent kötelezettséget megtartásuk.

A közreműködő hatóságok, illetve az eljáró hatóság új érintetteket nevezhet meg az eljárásban.

## 7.8.1. Érintettek öröklése más eljárásból

Az ÉTDR lehetőséget biztosít arra, hogy a Tárhely létrehozója az "Érintettek másolása más mappából" gomb használatával a rendszerben korábban indított eljárásokból emeljen át érintetteket, így nem szükséges azok adatainak ismételt rögzítése.

## 7.8.2. Érintettek törlése

**Lehetőség van a korábban felvitt érintett törlésére** az érintett neve mellett megjelenő **k** törlés ikonra kattintva. Törlés esetén az ÉTDR egy megerősítő kérdést tesz fel: "Biztosan törölni szeretné az érintettet?". A "Mégse" gombra kattintva a törlés nem valósul meg, az "OK" gombra kattintva pedig meg kell indokolni a törlést, majd törlésre kerül a kiválasztott érintett.

Végleges törlés az ÉTDR-ben nincsen, csupán az adatsor állapota változik "törölt"-re. A "Törölt" oszlop szűrőfeltételének üresre állításával lehetőség van a törölt adatok megtekintésére. Természetesen a szűrőfunkció visszaállításával a törölt érintettek ismét eltűnnek a képernyőről.

## 7.9. Előzmények adatainak megadása

Amennyiben van előzménye az indítandó eljárásnak, azt a TÁRHELY SZERKESZTÉSE képernyőn az "Előzmények" lapon rögzítheti.

| ctcle                                 | 🕈 Főoldal                                |                    | Tárhelyek               | Mappák        |                        |                    |              | Kér                | <b>ikk Elek</b><br>relmező | ?<br>Súgó        | U<br>Kilépés |
|---------------------------------------|------------------------------------------|--------------------|-------------------------|---------------|------------------------|--------------------|--------------|--------------------|----------------------------|------------------|--------------|
| sár > Tárhelyek > Tá                  | irhely szerkesztése                      |                    |                         |               |                        |                    |              |                    |                            | 20               | 14-10-31 14: |
| Tárhely szerk                         | esztése                                  |                    |                         |               |                        |                    | 00649/       | 2014 - Mekk        | c Elek - Ba                | latonalmádi      | - 65456      |
| Karbantartás<br>Megosztás             |                                          |                    | Cse<br>Új é             | lekmények     | ági szolgáltatás       | Új előzetes szakha | tósági és eg | yéb szervi megkere | sés Kér                    | relem benyújtása |              |
| Tárhely adatai                        | Tárgyi ingatlanol                        | k É                | intett ingatlanok       | Érintettek    | Dokumentumok           | Előzmények         | Cselekmén    | yek Megjegyzé      | sek, indoklások            | Pénzügyek        |              |
| <u>«&lt;&gt;»</u> (                   | Oldalak: 1 / 0 (Összes                   | en: 0)             |                         |               |                        |                    |              |                    |                            |                  |              |
| Húzzon ide egy (                      | oszlopot a csoportosi                    | táshoz,            | vagy kattintson az      | oszlop nevére | az oszlop szerinti sor | barendezéshez!     |              |                    |                            |                  |              |
| Műveletek                             | ÉTDR azon.                               | V                  | Település               |               |                        |                    |              | Helyrajzi szám     | Fekvés                     | Iktatószám       |              |
|                                       |                                          | V                  |                         |               |                        |                    | ¥            | Y                  | Y                          | ·                | ¥            |
|                                       |                                          |                    |                         | Ν             | incs feltöltött adat e | ebben a nézetben   |              |                    |                            |                  |              |
|                                       | )ldalak: 1 / 0 (Összes                   | en: ())            |                         |               |                        |                    |              |                    |                            |                  |              |
|                                       |                                          |                    |                         |               |                        |                    |              |                    |                            |                  |              |
| Kapcsolódó map                        | opa hozzáadása Ka                        | apcsoló            | dó külső eljárás ho     | ozzáadása     |                        |                    |              |                    |                            |                  |              |
|                                       |                                          |                    |                         |               |                        |                    |              |                    |                            |                  |              |
| Vissza Vissza                         |                                          |                    |                         |               |                        |                    |              |                    |                            |                  |              |
|                                       |                                          |                    |                         |               |                        |                    |              |                    |                            |                  |              |
|                                       |                                          |                    |                         |               |                        |                    |              |                    |                            |                  |              |
| pítésügyi hatóság<br>ámogató elektron | ji engedélyezési el<br>ikus dokumentáció | járásol<br>ós renc | at<br>Iszer (v 1.3.0.6) |               |                        |                    |              |                    | Ge                         | oview            | SOFT'        |

Ha az eljárásnak az ÉTDR-ben már volt előzménye, melyben született jogerős döntés, akkor azt a "Kapcsolódó mappa hozzáadása" gombbal tudja kiválasztani a megjelenített listából. A listában kizárólag azok az eljárások jelennek meg, amelyeket Ön indított az ÉTDR-en keresztül. Ha az eljárás előzménye nem az ÉTDR-ben található, akkor annak adatait a "Kapcsolódó külső eljárás hozzáadása" gomb segítségével rögzítheti, ezzel is tájékoztatva a hatóságot.

## 8. Dokumentumok feltöltése

A Tárhely létrehozása után a **kérelmező** (illetve annak képviselője, meghatalmazottja) vagy az **ügyfélszolgálatos** munkatárs a kérelem benyújtása előtt – vagy akár a benyújtás közben is – **feltölthet dokumentumokat a Tárhelyre**, melyeket ezután csatolhat a kérelem irata mellé, de akár törölhet is.

## 8.1. Feltölthető dokumentumok paraméterei

Kérjük, ügyeljen arra, hogy az eljárás **záradékolandó** dokumentumaként (ezek jellemzően a tervdokumentáció tervlapjai és műszaki leírásai) jogszabályi előírás szerint kizárólag **PDF/A** formátumú fájlokat töltsön fel! Ezen kívül feltölthető további fájlformátumok: PDF, PDF/A, JPG (és JPEG) és IFC.

Az egyes fájlok javasolt maximális mérete: 2 MB, a dokumentáció javasolt maximális mérete: 100 MB.

# 8.2. Dokumentum feltöltés lépései

## 1. A Tárhelyet megnyitva kattintson a "Dokumentumok" lapra.

| Tárhely szerkesztése                                                    | 00765/2015 - Pöttyös Anna - Balatonfüred - 1234                                                                                    |
|-------------------------------------------------------------------------|----------------------------------------------------------------------------------------------------|
| Karbantartás<br>Megosztás                                               | C <b>selekmények</b><br>Új építésügyi hatósági szolgáltatás Új előzetes szakhatósági és egyéb szervi megkeresés Kérelem benyújtása |
| Tárhely adatai<br>Általános adatok Tárgyi ingatlanok Érintett ingatlano | ok Érintettek Dokumentumok Előzmények Cselekmények Megjegyzések, indoklások Pénzügyek                                              |
| Azonosító                                                               | 00765/2015                                                                                                    |
| Állapot                                                                 | Rögzítés alatt                                                                                                    |
| Megnevezés                                                              | Álom Panzió                                                                                                    |
| Eljárás típusa                                                          | Építési engedélyezési eljárás (általános)                                                                                          |
| Építési tevékenység                                                     |                                                                                                    |
| Nemzetgazdasági szempontból kiemelt beruházás                           | nem                                                                                                    |
| Kijelölő jogszabályhely                                                 |                                                                                                    |
| Eljáró hatóság                                                          |                                                                                                    |
| Szerkesztés Statisztika                                                 |                                                                                                    |

2. A "Dokumentumok" lapon kattintson a képernyő bal alsó sarkában a "Hozzáadás" gombra.

| rhely szerke                      | sztése                                          |                                     |               |                       |                 | 00765/20            | 015 - Pöttyö       | is Anna - Bala    | ntonfüred | - 12 |
|-----------------------------------|-------------------------------------------------|-------------------------------------|---------------|-----------------------|-----------------|---------------------|--------------------|-------------------|-----------|------|
| Karbantartás<br>Megosztás         |                                                 | Csel<br>Újép                        | ekmények      | ági szolgáltatás      | Új előzetes sza | ıkhatósági és egyél | ) szervi megkeresé | és Kérelem b      | enyújtása | )    |
| Általános adatok                  | Tárgyi ingatlanok                               | Érintett ingatlanok                 | Érintettek    | Dokumentumok          | Előzménye       | k Cselekménye       | k Megjegyzése      | k, indoklások Pér | ızügyek   |      |
| < < > » Old<br>Húzzon ide egy osz | lalak: 1 / 0 (Összeser<br>zlopot a csoportosítá | n: 0)<br>shoz, vagy kattintson az ( | oszlop nevére | az oszlop szerinti so | rbarendezéshez  | !                   |                    |                   |           |      |
| Műveletek                         | Sor. 🛆 M                                        | egnevezés/fájlnév                   | Leírás        |                       | Jelleg M        | lunkarész           | Típus              | Feltöltés ideje   | Feltöltő  |      |
|                                   | ♥                                               |                                     | 8             | 7                     | Ŷ               | Ŷ                   | 7                  |                   | \$        | ~    |
| <b>« &lt; &gt; »</b> Old          | lalak: 1 / 0 (Összeser                          | n: O)                               | N             | incs feltöltött adat  | ebben a nézetb  | ben                 |                    |                   |           |      |
| Hozzáadás                         | umentumok szerkes;                              | rtése                               |               |                       |                 |                     |                    |                   |           |      |
| Vissza                            |                                                 |                                     |               |                       |                 |                     |                    |                   |           |      |

# 3. Ekkor a DOKUMENTUMOK FELTÖLTÉSE képernyő jelenik meg. Itt először a "Tallózás" gombra kell kattintania.

| Dokumer               | ntumok feltölté    | se                   |        |           | 0765/20 | 15 - Pöttyös Anna - | Balatonfüred - 1234 |
|-----------------------|--------------------|----------------------|--------|-----------|---------|---------------------|---------------------|
| Feltöltés<br>Tallózás | Fájlok feltöltése  | Kijelölés megszüntet | lése   |           |         |                     |                     |
| Dokumentu             | umok adatai        |                      |        |           |         |                     |                     |
| Sorrend               | Megnevezés/fájlnév |                      | Jelleg | Munkarész | Típus   |                     | Feltöltés ideje     |
| L                     |                    |                      |        |           |         |                     |                     |
|                       |                    |                      |        |           |         |                     | Mentés              |
| Vissza                | 1                  |                      |        |           |         |                     |                     |

4. A "Tallózás" gombra kattintva a webes alkalmazásokból már ismert, a fájlok kijelölésre szolgáló ablak jelenik meg, ahol a **szükséges fájl megjelölése után a "Megnyitás" gombra kell kattintani** (egyes böngészők több fájl kijelölését is lehetővé teszik a CTRL vagy a Shift billentyűk használatával).

| Dokumentumok felt           | 😻 Fájl feltöltése                     |                                                 |                           |                                             |          | Х   |
|-----------------------------|---------------------------------------|-------------------------------------------------|---------------------------|---------------------------------------------|----------|-----|
| Faltöltás                   | ← → ~ ↑ 📙 > Asztal > Dok > Tesztelé   | is > Teszt doksik > muszakidok                  |                           | <ul> <li>C</li> <li>Keresés: mus</li> </ul> | zakidok  | Q,  |
| Tenones                     | Rendezés 🔻 Új mappa                   |                                                 |                           |                                             |          | ?   |
| Az egyes feltölthető fájlok | 🔒 archiv 🔨                            | Név                                             | Módosítás dátuma          | Típus                                       | Méret    | ^   |
| Tollózán Eáilok foltöltő    | ? D:\                                 | 🔁 md_01_muszleiras.pdf                          | 2012.10.31. 12:02         | Adobe Acrobat D                             | 294 KB   |     |
|                             |                                       | 📜 md_02_szamitas2.pdf 20                        |                           | Adobe Acrobat D                             | 133 KB   |     |
|                             | Chebrive                              | 🔁 md_03_igazolas.pdf                            | 2012.10.31. 12:04         | Adobe Acrobat D                             | 70 KB    |     |
| Dokumentumok adatai         | 💻 Ez a gép                            | 🔁 md_04_velemeny.pdf                            | 2012.10.31. 12:05         | Adobe Acrobat D                             | 47 KB    |     |
| Dokumentumok adatar         | Asztal                                | 📩 md_05_nyilatkozatok.pdf                       | 2012.10.31. 12:08         | Adobe Acrobat D                             | 52 KB    |     |
| Sorrend Meanevezés/fáil     | 🛱 Dokumentumok                        | 🔁 md_06_fellebbezes.pdf                         | 2012.10.31. 12:04         | Adobe Acrobat D                             | 70 KB    |     |
| o circina mognorozo a raji  | Képek                                 | 🔁 md_2013_teljes.pdf                            | 2012.10.31. 12:10         | Adobe Acrobat D                             | 542 KB   | - 1 |
|                             |                                       | 🔁 ogonesius_tervlap_01.pdf                      | 2012.09.08. 16:57         | Adobe Acrobat D                             | 66 KB    |     |
|                             |                                       | 🔁 ogonesius_tervlap_02.pdf                      | 2012.09.08. 16:01         | Adobe Acrobat D                             | 126 KB   |     |
|                             | Videok                                | 🔁 ogonesius_tervlap_03.pdf                      | 2012.09.08. 16:08         | Adobe Acrobat D                             | 210 KB   |     |
| Vissza                      | 👌 Zene                                | 🔁 ogonesius_tervlap_03_scan.pdf                 | 2012.10.02. 16:37         | Adobe Acrobat D                             | 1 277 KB |     |
| 1                           | 🏪 Windows (C:) 🗸 🗸                    | 🔁 ogonesius_tervlap_04.pdf                      | 2012.09.08. 16:10         | Adobe Acrobat D                             | 257 KB   | ~   |
|                             | Fáj <u>l</u> név: "ogonesius_tervlap_ | 04.pdf" "md_01_muszleiras.pdf" "md_02_szamitas2 | 2.pdf" "md_03_igazolas.pe | df' 🗸 Minden fájl (*                        | .*)      | ~   |
|                             |                                       | $\searrow$                                      |                           | <u>M</u> egnyitás                           | Mégse    | 2   |
(Az itt bemutatott képernyőkép az operációs rendszer és a böngésző típusától, nyelvétől függően eltérhet.)

- 5. A megnyitott dokumentumok megjelennek a változó képernyőn, ahol lehetőség van
  - a) további fájlok tallózására,
  - b) a megjelenő fájlok egyszerre történő feltöltésére vagy listából történő törlésére ("Fájlok feltöltése" / "Kijelölés megszüntetése" gombok),
  - c) a listában szereplő egyes fájlok egyenkénti, listából történő törlésére ("Kiválasztás megszüntetése" gomb).

## 6. A dokumentumok kiválasztását követően kattintson a "Fájlok feltöltése" gombra.

| Dokumentumok feltölté                   | se                                      | 00765/2015 - P         | öttyös Anna - Balatonfüred - 1234 |                 |  |  |
|-----------------------------------------|-----------------------------------------|------------------------|-----------------------------------|-----------------|--|--|
| Feltöltés<br>Tallózás Fájlok feltöltése | Kijelölés megszüntetése                 |                        |                                   |                 |  |  |
| Kiválasztás megszüntetése               | -1_szinti_alaprajz_5-3_resz.pdf         |                        |                                   | 547.59 KB       |  |  |
| Kiválasztás megszüntetése               | -1_szinti_alaprajz_5-2_resz.pdf         |                        |                                   | 716.15 KB       |  |  |
| Kiválasztás megszüntetése               | EPITESZ_MUSZAKI_LEIRAS_2014.01.24;      | pdf                    |                                   | 283.45 KB       |  |  |
| Kiválasztás megszüntetése               | -1_szinti_alaprajz_konyhatechnologiai_u | itvonalak_5-5_resz.pdf |                                   | 664.81 KB       |  |  |
| Kiválasztás megszüntetése               | A_METSZETE_E-2.1_2014.01.24pdf          |                        |                                   | 1.85 MB         |  |  |
| Kiválasztás megszüntetése               | B_C_METSZETEK_E-2.2_2014.01.24pdf       |                        | 1.91 MB                           |                 |  |  |
| Kiválasztás megszüntetése               | ELEKTROMOS_MUSZAKI_LEIRAS_2014.0        | 01.24pdf               |                                   | 404.52 KB       |  |  |
| Dokumentumok adatai                     |                                         |                        |                                   |                 |  |  |
| Sorrend Megnevezés/fájlnév              | Jelleg                                  | Munkarész              | Típus                             | Feltöltés ideje |  |  |
| Vissza                                  |                                         |                        |                                   | Mentés          |  |  |

7. A feltöltéssel a rendszer beolvassa, tárolja és a tárhely adataihoz kapcsolja a fájlokat, melyek ettől kezdve megjelennek a Tárhely dokumentumai között.

| Dokumentumok feltölt                    | ése                           |                                     | 00765,       | /2015 - Pötty  | ös Anna - Balato  | onfüred - 1234          |
|-----------------------------------------|-------------------------------|-------------------------------------|--------------|----------------|-------------------|-------------------------|
| Feitöités<br>Tallózás Fájlok feltöltése | Kijelölés megszüntetése       |                                     |              |                |                   |                         |
| Dokumentumok adatai                     | Magnayazá effáilnáy           |                                     | Iollog       | Munkaránz      | Tínun             | Faltāltás idais         |
| 1 ÷                                     | -1_szinti_alaprajz_5-2_resz.  | odf [                               | Nincs mega   | Nincs megady   | Nincs megadva     | 2015.01.13.<br>16:13:30 |
| 1                                       | elektromos_muszaki_le         | EIRAS_2014.01.24pdf                 | Nincs mega   | Nincs megadv   | Nincs megadva.    | 2015.01.13.<br>16:13:32 |
| 1                                       | A_METSZETE_E-2.1_2014.01      | 24pdf                               | Nincs mega🚩  | Nincs megadv 💌 | Nincs megadva 💉   | 2015.01.13.<br>16:13:33 |
| 1                                       | -1_szinti_alaprajz_5-3_resz.p | odf [                               | Nincs mega   | Nincs megadv 💙 | Nincs megadva 🛛 👻 | 2015.01.13.<br>16:13:34 |
| 1                                       | -1_szinti_alaprajz_konyhate   | chnologiai_utvonalak_5-5_resz.pdf [ | Nincs mega🔽  | Nincs megadv 🛩 | Nincs megadva 💌   | 2015.01.13.<br>16:13:35 |
| 1                                       | B_C_METSZETEK_E-2.2_2014      | 4.01.24pdf                          | Nincs mega 💙 | Nincs megadv 💌 | Nincs megadva 💉   | 2015.01.13.<br>16:13:37 |
| 1                                       | EPITESZ_MUSZAKI_LEIRAS_2      | 2014.01.24pdf                       | Nincs mega💙  | Nincs megadv 💙 | Nincs megadva. 👻  | 2015.01.13.<br>16:13:38 |
|                                         |                               |                                     |              |                |                   | Mentés                  |
| Vissza                                  |                               |                                     |              |                |                   |                         |

A feltöltés során ügyelni kell arra, hogy az ÉTDR által támogatott záradékolandó dokumentumformátum – a jogszabályi rendelkezéssel összhangban – PDF/A legyen. Ezen kívül a rendszer JPG, JPEG, IFC formátumot olvassa, tartalmukat megjeleníti.

Feltöltéskor a rendszer **előzetes ellenőrzést** végez a dokumentumokon, és amennyiben a dokumentum formátuma vagy tulajdonságai nem teszik lehetővé az elektronikus aláírást, a feltöltés megszakad **és "Hiba A fájltípus nem engedélyezett" hibaüzenetet ad**.

| Feltöltés<br>Tallózás              | Fájlok feltöltése Kijelöl                   | és megszüntetése |           |       |                 |
|------------------------------------|---------------------------------------------|------------------|-----------|-------|-----------------|
| Hiba A fájlti<br>nem<br>engedélyez | ípus Kiválasztás Musz<br>tett megszűntelése | aki_leiras.docx  |           |       | 12.57 KB        |
| - Dokumentu                        | umok adatai                                 |                  |           |       |                 |
| Sorrend                            | Megnevezés/fájlnév                          | Jelleg           | Munkarész | Tipus | Feltöltés ideje |
|                                    |                                             |                  |           |       | Mentés          |

Ha 20-nál több dokumentum van a Tárhelyen, akkor több táblázati részben (több oldalon), húszas csoportosításban jelennek meg a fájlok.

# 8.3. Dokumentumok adatainak szerkesztése

## 8.3.1. Feltöltéskor

Már a fájlok feltöltésénél lehetőség nyílik azok adatainak szerkesztésére, azaz a fájlok jellemzőinek kiválasztására, a jelleg, munkarész, és típus beállítására. Ezen adatoknak azért van nagy jelentőségük, mert később a tervdokumentáció ez alapján áll össze. Ezeket az adatokat a **kérelmezőnek nem kötelező megadnia**.

Az ÉTDR-ben a dokumentumok rendezése alapvetően a 312/2012. (XI. 8.) Korm. rendelet 8. melléklete alapján történik. Ez a kategorizálás egészül ki az építészeti-műszaki dokumentáción kívüli dokumentumok ésszerű és gyakorlati besorolásával.

Az egyes, jogszabályban rögzített értékek legördülő listából választhatóak, s az adatoszlopok között összefüggés van. A TÍPUS a MUNKARÉSZ értékének függvényében változó választási lehetőséget ad, s ez határozza meg a SORREND-et is.

- a) A MEGNEVEZÉS/FÁJLNÉV oszlop a feltöltött fájl nevét és kiterjesztését tartalmazza.
- b) A dokumentum JELLEG-e mező a fájl fizikai tartalmára utal, értéke "Szöveg", "Rajz", "Kép" és "Egyéb" lehet.

#### Dokumentumok feltöltése

00765/2015 - Pöttyös Anna - Balatonfüred - 1234

| Dokumentumok adatal         Sorrend       Megnevezés/fájlnév       Jelleg       Munk-arész       Típus       Feltötés ideje         0       -1_szinti_alaprajz_5-2_resz.pdf       Rajz       Nincs megad.       2015.01.13.<br>16:13:30         1       Image: Sorrege add to the second addition and the second addition addition addition additional additional additionaddite additional additional additite additite                                                                                                    |  |
|----------------------------------------------------------------------------------------------------|--|
| Sorrend     Megnevezés/tájlhév     Jelleg     Munkarész     Tipus     Feltöltés ideje       0     -1_szinti_alaprajz_5-2_resz.pdf     Rajz     Nincs megadva     2015.01.13.<br>16:13:30       1     I     ELEKTROMOS_MUSZAKI_LEIRAS_2014.01.24pdf     Szöveg<br>Kép     Nincs megadva     2015.01.13.<br>16:13:32       1     I     A_METSZETE_E-2.1_2014.01.24pdf     Egyéb     rs megadva     2015.01.13.<br>16:13:32                                                                                                    |  |
| 0       -1_szinti_alaprajz_5-2_resz.pdf       Rajz       Nincs megadva       2015.01.13.         1       Image: Strength and Strength and                                                                      |  |
| 1                                                                                                    |  |
| 1         Image: A_METSZETE_E-2.1_2014.01.24pdf         Kep         Nincs megadva         2015.01.13.           16:13:33         2015.01.13.         16:13:33         2015.01.13.         16:13:33                                                                                                    |  |
| 2015 01 13                                                                                                    |  |
| 1                                                                                                    |  |
| 1 -1_szinti_alaprajz_konyhatechnologiai_utvonalak_5-5_resz.pdf Nincs meget Nincs meged Nincs meged Nincs meged 12015.01.13.<br>16:13:35                                                                                                    |  |
| 1         Image: Sector and the sector and the s |  |
| 1 EPITESZ_MUSZAKI_LEIRAS_2014.01.24pdf Nincs megad. Nincs megad. Nincs megad. Nincs megad. 16:13:38                                                                                                    |  |
|                                                                                                    |  |

Vissza

Vissza 🚽

c) A **MUNKARÉSZ** mutatja, hogy mely nagyobb csoportba (dokumentációrészbe) sorolta be a felhasználó a feltöltött fájlt.

| okumen                    | tumok feltölte:         | se                                         | 00765,                         | /2015 - Pôtty                              | rös Anna - Bala                 | ntonfüred - 12          |
|---------------------------|-------------------------|--------------------------------------------|--------------------------------|--------------------------------------------|---------------------------------|-------------------------|
| Feltöltés <b>Tallózás</b> | Fájlok feltöltése       | Kijelölés megszüntetése                    |                                |                                            |                                 |                         |
| Dokumentur                | mok adatai              |                                            |                                |                                            |                                 |                         |
| Sorrend                   |                         | Megnevezés/fájlnév                         | Jelleg                         | Munkarész                                  | Típus                           | Feltöltés ideje         |
| 1420                      | <b>☆</b>                | -1_szinti_alaprajz_5-2_resz.pdf            | Rajz 💌                         | Tervlap 🔽                                  | Alaprajz                        | 2015.01.13.<br>16:13:30 |
| 1                         | Ş                       | ELEKTROMOS_MUSZAKI_LEIRAS_2014.01.         | 24pdf Nincs mege               | Nincs megadva<br>Kérelem<br>Műszaki leírás |                                 | 2015.01.13.<br>16:13:32 |
| 1                         | ĺ                       | A_METSZETE_E-2.1_2014.01.24pdf             | Nincs mege                     | Tervlap<br>Környezeti állapot<br>Számítás  |                                 | 2015.01.13.<br>16:13:33 |
| L                         | \$                      | -1_szinti_alaprajz_5-3_resz.pdf            | Nincs mege                     | lgazolás<br>Vélemény<br>Tős édelmi dela    |                                 | 2015.01.13.<br>16:13:34 |
| L                         | ÷                       | -1_szinti_alaprajz_konyhatechnologiai_utvo | onalak_5-5_resz.pdf Nincs mege | Összevont eljárás<br>Kiadmány              | mentacio<br>s egyéb mellékletei | 2015.01.13.<br>16:13:35 |
| L                         | ÷                       | B_C_METSZETEK_E-2.2_2014.01.24pdf          | Nincs mege                     | Nyilatkozat<br>Nincs megadv 🚩              | Nincs megadva                   | 2015.01.13.<br>16:13:37 |
| 1                         | $\overline{\checkmark}$ | EPITESZ_MUSZAKI_LEIRAS_2014.01.24pdf       | Nincs mege                     | Nincs megadve                              | Nincs megadva                   | 2015.01.13.<br>16:13:38 |
|                           |                         |                                            |                                |                                            |                                 | Mentés                  |

d) A dokumentum TÍPUS-a a dokumentum jogszabályon alapuló megnevezését rögzíti.

#### Dokumentumok feltöltése

00765/2015 - Pöttyös Anna - Balatonfüred - 1234

| Feltöltés<br>Tallózás | Fájlok feltöltése Ki | jelölés megszüntetése                                    |                  |                |                                                                       |                         |
|-----------------------|----------------------|----------------------------------------------------------|------------------|----------------|-----------------------------------------------------------------------|-------------------------|
| Dokumentur            | mok adatai           |                                                          |                  |                |                                                                       |                         |
| Sorrend               |                      | Megnevezés/fájlnév                                       | Jelleg           | Munkarész      | Tipus                                                                 | Feltöltés ideje         |
| 1420                  | ×.                   | -1_szinti_alaprajz_5-2_resz.pdf                          | Rajz 💌           | Tervlap 💌      | Alaprajz 💌                                                            | 2015.01.13.<br>16:13:30 |
| 1                     |                      | ELEKTROMOS_MUSZAKI_LEIRAS_2014.01.24pdf                  | Nincs mega       | Nincs megadv 💌 | Belsőépítészeti terv<br>Egyéb tervlap<br>Ferrelemtechnikei kie        | lok#5o                  |
| 1                     | ×.                   | A_METSZETE_E-2.1_2014.01.24pdf                           | Nincs mege       | Nincs megad    | Helyszínrajz<br>Helyszínrajz - hirdetmé                               |                         |
| 1                     | ×.                   | -1_szinti_alaprajz_5-3_resz.pdf                          | Nincs mega       | Nincs megadv 🛩 | Homlokzat (külső néze<br>Homlokzat (külső néze<br>Kertépítészeti terv |                         |
| 1                     |                      | -1_szinti_alaprajz_konyhatechnologiai_utvonalak_5-5_resz | .pdf Nincs meg≀▼ | Nincs megad    | Metszet<br>Tartószerkezeti terv<br>Terepmetszet                       |                         |
| 1                     | ✓                    | B_C_METSZETEK_E-2.2_2014.01.24pdf                        | Nincs mege       | Nincs megadv 💌 | Tereprendezési ter∨<br>Vázrajz                                        | 2015 01 12              |
| 1                     | ×                    | EPITESZ_MUSZAKI_LEIRAS_2014.01.24pdf                     | Nincs mege       | Nincs megad    | Nincs megadva 🛛 🌱                                                     | 2015.01.13.<br>16:13:38 |
|                       |                      |                                                          |                  |                |                                                                       | Mentés                  |

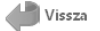

- e) A **FELTÖLTÉS IDEJE** azt az időpontot mutatja, mikor a fájl feltöltésre került, s ez automatikusan rögzített, **nem módosítható adat**.
- f) A SORREND a dokumentum dokumentációban elfoglalt helyét mutatja meg. Ez az érték a felhasználó által megadott szám, de az ÉTDR a dokumentum TÍPUS-a alapján felajánl egy értéket. Ha ezt a felajánlott értéket a felhasználó nem módosítja, akkor ez kerül eltárolásra. Az egyes felajánlott értékek 10-es, illetve 20-as lépcsőben ugranak, így pl. a metszet értékhez társított 1440-es értéket több metszet esetén javasolt módosítani (A metszet 1440, B metszet 1441, C metszet 1442, stb.). A sorszám nem azt jelenti, hogy az építészeti-műszaki dokumentációban milyen oldalszámmal vagy tervsorszámmal szerepel az adott dokumentum. Ez a sorszám azt határozza meg, hogy az eljárás dokumentációjának mely részén kell keresni.

Amennyiben a Tárhelyre feltöltött dokumentumok esetében "Jelleg" "Munkarész" és "Típus" mezők beállítását nem végzi el, az alapértelmezettként a "Nem besorolt" érték jelenik meg.

Ha mégis besorolja a dokumentumokat, a művelet befejeztével a lap alján a "Mentés" gombra kattintva rögzíthetők az adatok, majd a "Vissza" hivatkozással lehet visszalépni a TÁRHELY SZERKESZTÉSE képernyőre.

| Feltöltés<br>Tallózás Fájlok feltöltése | Kijelölés megszűntetése                    |        |                                    |                                             |                          |
|-----------------------------------------|--------------------------------------------|--------|------------------------------------|---------------------------------------------|--------------------------|
| Dokumentumok adatai                     |                                            |        |                                    |                                             |                          |
| Sorrend                                 | Megnevezés/fájlnév                         | Jelleg | Munkarész                          | Tipus                                       | Feltöltés ideje          |
| 1210                                    | Epiteszeti_muszaki_leiras.pdf              | Szöveg | <ul> <li>Műszaki leírás</li> </ul> | ✓ Építészeti műszaki leírás                 | 2015.01.09. 10:31:44     |
| 1420                                    | Alaprajz.pdf                               | Rajz   | ✓ Tervlap                          | ✓ Alaprajz                                  | 2015.01.09. 10:31:45     |
| 1470                                    | Homlokzat-<br>kulso_nezet_(hirdetmeny).pdf | Rajz   | ✓ Tervlap                          | ✓ Homlokzat (külső nézet) -                 | hir 2015.01.09. 10:31:45 |
| 1470                                    | Homlokzat.pdf                              | Rajz   | ✓ Tervlap                          | <ul> <li>Homlokzat (külső nézet)</li> </ul> | 2015.01.09. 10:31:46     |
| 1440                                    | Metszet.pdf                                | Rajz   | ✓ Tervlap                          | ✓ Metszet                                   | 2015.01.09. 10:31:46     |
| 1401                                    | Helyszinrajz.pdf                           | Rajz   | ▼ Tervlap                          | ✓ Helyszínrajz                              | 2015.01.09. 10:31:47     |
|                                         |                                            |        |                                    |                                             | Mentés                   |
| Vissza                                  |                                            |        |                                    |                                             |                          |

## 8.3.2. Feltöltést követően

Amennyiben a **dokumentumok adatairól** a feltöltéskor **nem adott meg információt**, vagy későbbiekben **módosítani kívánja azokat**, úgy azt a TÁRHELY SZERKESZTÉSE oldal:

a) alján a **"Dokumentumok szerkesztése" gombra kattintva** a DOKUMENTUMOK SZERKESZTÉSE képernyőn **tudja megtenni** (használata megegyezik a fentiekben ismertetett DOKUMENTUMOK ADATAI képernyővel), vagy

| rhely szerkesztés                           | e           |                                       |                                     |                  | 00765,              | /201   | 5 - Pöttyö                          | s Anna - Balat          | onfüred - 12 |
|---------------------------------------------|-------------|---------------------------------------|-------------------------------------|------------------|---------------------|--------|-------------------------------------|-------------------------|--------------|
| Karbantartás<br>Megosztás<br>Fárhely adatai |             | Új építést                            | ények<br>jgyi hatósági szolgáltatás | Új előzetes      | s szakhatósági és e | gyéb s | zervi megkeresé                     | s Kérelem ber           | nyújtása     |
| Általános adatok Tárgy                      | /i ingatlan | ok Dokumentumok                       |                                     |                  |                     |        |                                     |                         |              |
| ≪ 🤇 [1] 🗲 » Oldala                          |             |                                       |                                     |                  |                     |        |                                     |                         |              |
| Húzzon ide egy oszlopot a                   | csoporto    | sításhoz, vagy kattintson az oszlop   | p nevére az oszlop szerinti s       | orbarendezé:     | shez!               |        |                                     |                         |              |
| Műveletek                                   | Sor. 🛆      | Megnevezés/fájlnév                    | Leírás                              | Jelleg           | Munkarész           | 1      | Típus                               | Feltöltés ideje         | Feltöltő     |
|                                             | ~           | ٣                                     |                                     | · · · · ·        | 7                   | Ŷ      | 9                                   | °                       | °            |
| 🔎 🕃 🔒 💊                                     | 1           | B_C_METSZETEK_E-<br>2.2_2014.01.24pdf |                                     | Nincs<br>megadva | Nincs megadva       | ٢      | Nincs megadva                       | 2015.01.13.<br>16:13:37 | Pöttyös Anna |
| ዾ 🕃 🗟 💊                                     | 1210        | EPITESZ_MUSZAKI_LEIRAS_201            | 14.01.24pdf                         | Szöveg           | Műszaki leírás      | É      | Építészeti<br>műszaki leírás        | 2015.01.13.<br>16:13:38 | Pöttyös Anna |
| 2 3 🔒 💊                                     | 1240        | ELEKTROMOS_MUSZAKI_LEIRAS             | 5_2014.01.24pdf                     | Szöveg           | Műszaki leírás      | É      | Épületvillamosság<br>műszaki leírás | 2015.01.13.<br>16:13:32 | Pöttyös Anna |
| 2 3 2 3                                     | 1420        | -1_szinti_alaprajz_5-2_resz.pdf       |                                     | Rajz             | Tervlap             | Ļ      | Alaprajz                            | 2015.01.13.<br>16:13:30 | Pöttyös Anna |
| 2 3 2 3                                     | 1420        | -1_szinti_alaprajz_5-3_resz.pdf       |                                     | Rajz             | Tervlap             | ļ      | Alaprajz                            | 2015.01.13.<br>16:13:34 | Pöttyös Anna |
| 2 3 🔒 🧟 💊                                   | 1440        | A_METSZETE_E-<br>2.1_2014.01.24pdf    |                                     | Rajz             | Tervlap             | P      | Metszet                             | 2015.01.13.<br>16:13:33 | Pöttyös Anna |
| ≪ < [1] > » Oldala                          | k: 1 / 1 (  | Összesen: 6)                          |                                     |                  |                     |        |                                     |                         |              |
|                                             |             |                                       |                                     |                  |                     |        |                                     |                         |              |

b) a TÁRHELY ADATAI dobozának a *Dokumentumok szerkesztése*" ikonra történő kattintás után a szerkesztést dokumentumonként tudja megtenni.

| <b>rhely szerkesztés</b><br>Karbantartás<br>Megosztás                                                   | se                          | <b>Cselekm</b><br>Új építés                              | <b>ények</b><br>ügyi hatósági szolgáltatás | Új előzete:            | <b>00765/2</b><br>s szakhatósági és egy | 2 <b>015 - Pöttyö</b><br>éb szervi megkeresé | is Anna - Balat            | onfüred - 12<br>Ivújtása |
|----------------------------------------------------------------------------------------------------|-----------------------------|----------------------------------------------------------|--------------------------------------------|------------------------|-----------------------------------------|----------------------------------------------|----------------------------|--------------------------|
| árhely adatai<br>Általános adatok Tárç<br>« < [1] > » Oldal                                             | iyi ingatlan<br>ak: 1 / 1 ( | iok Dokumentumok                                         |                                            |                        |                                         |                                              |                            |                          |
| Huzzon ide egy osziopot a<br>Műveletek                                                                  | Sor. A                      | sitashoz, vagy kattintson az oszlo<br>Megnevezés/fájlnév | p nevere az oszlop szerinti<br>Leírás      | sorbarendeze<br>Jelleg | Munkarész                               | Típus                                        | Feltöltés ideje            | Feltöltő                 |
|                                                                                                    | 9                           | <b>♥</b>                                                 | 5                                          | ?                      | 7                                       | °                                            | 9                          | °                        |
| 2 3 🔍 🛇                                                                                                 | 1                           | B_C_METSZETEK_E-<br>2.2_2014.01.24pdf                    |                                            | Nincs<br>megadva       | Nincs megadva                           | Nincs megadva                                | 2015.01.13.<br>16:13:37    | Pöttyös Anna             |
| 2 😒 🔍 💊                                                                                                 | 1210                        | EPITESZ_MUSZAKI_LEIRAS_20                                | 14.01.24pdf                                | Szöveg                 | Műszaki leírás                          | Építészeti<br>műszaki leírás                 | 2015.01.13.<br>16:13:38    | Pöttyös Anna             |
| 2 🗟 🔒 💊                                                                                                 | 1240                        | ELEKTROMOS_MUSZAKI_LEIRA                                 | 5_2014.01.24pdf                            | Szöveg                 | Műszaki leírás                          | Épületvillamosság<br>műszaki leírás          | ji 2015.01.13.<br>16:13:32 | Pöttyös Anna             |
| 🔎 📚 🔍 🔍                                                                                                 | 1420                        | -1_szinti_alaprajz_5-2_resz.pdf                          |                                            | Rajz                   | Tervlap                                 | Alaprajz                                     | 2015.01.13.<br>16:13:30    | Pöttyös Anna             |
| 🖉 🕞 🔍 🔍                                                                                                 | 1420                        | -1_szinti_alaprajz_5-3_resz.pdf                          |                                            | Rajz                   | Tervlap                                 | Alaprajz                                     | 2015.01.13.<br>16:13:34    | Pöttyös Anna             |
| 2 3 3 1440 A_METSZETE_E-<br>2.1_2014.01.24pdf Rajz Tervlap Metszet 2015.01.13.<br>16:13:33 Pöttyös Anna |                             |                                                          |                                            |                        |                                         |                                              |                            |                          |
| ≪ < [1] > » Oldal                                                                                       |                             |                                                          |                                            |                        |                                         |                                              |                            |                          |
| Hozzáadás Dokumentu                                                                                     | ımok szerk                  | kesztése                                                 |                                            |                        |                                         |                                              |                            |                          |

Az itt szerkeszthető adatok és azok elnevezései megegyeznek a DOKUMENTUMOK FELTÖLTÉSE, illetve a DOKUMENTUMOK SZERKESZTÉSE képernyőnél ismertetettekkel – azzal a különbséggel, hogy itt lehetőség van "Leírás"-t és "Méretarány"-t is adni a dokumentumnak.

## 8.4. Feltöltött dokumentumok kezelése (megtekintés, csoportosítás, törlés)

# A DOKUMENTUMOK fülre kattintva lehet a Tárhelyre / Mappába feltöltött dokumentumokat megtekinteni és kezelni.

A DOKUMENTUM képernyőn láthatók a már feltöltött dokumentumokkal kapcsolatos legfontosabb adatok, melyek közül automatikusan generált, ezért nem módosítható:

- a) a MEGNEVEZÉS/FÁJLNÉV oszlop (a feltöltött fájl nevét és kiterjesztését tartalmazza),
- b) a FELTÖLTÉS IDEJE,
- c) a FELTÖLTŐ (azt a felhasználót nevezi meg, aki a dokumentumot feltöltötte),

| hely szerkesztése 00765/2015 - Pöttyös Anna - Balatonfüred - |                |               |                                       |                                     |                  |                       | onfüred - 1                         |                         |              |
|--------------------------------------------------------------|----------------|---------------|---------------------------------------|-------------------------------------|------------------|-----------------------|-------------------------------------|-------------------------|--------------|
| irbantartás<br>Megosztás                                     | s<br>          |               | Új építés                             | ények<br>ügyi hatósági szolgáltatás | Új előzetes s    | szakhatósági és egyéb | szervi megkeresé                    | s Kérelem ben           | yújtása      |
| rhely adat                                                   | ai             |               |                                       |                                     |                  |                       |                                     |                         |              |
| Általános ad                                                 | datok Tárg     | ıyi ingatları | iok Dokumentumok                      |                                     |                  |                       |                                     |                         |              |
| < < [1]                                                      | 🜔 🚿 Oldal      | ak: 1 / 1 (   | (Összesen: 6)                         |                                     |                  |                       |                                     |                         |              |
| -lúzzon ide                                                  | eav oszlopot a | a csoporto    | sításhoz, vagy kattintson az oszlo    | p nevére az oszlop szerinti s       | orbarendezésh    | ezl                   |                                     |                         |              |
| Műveletel                                                    | k              | Sor. △        | Megnevezés/fájlnév                    | Leírás                              | Jelleg           | Munkarész             | Típus                               | Feltöltés ideje         | Feltöltő     |
|                                                              |                | 8             | ♥                                     | 7                                   | <b></b>          | ♥                     | Ŷ                                   | Ŷ                       | 5            |
| 2 3 6                                                        | 2              | 1             | B_C_METSZETEK_E-<br>2.2_2014.01.24pdf |                                     | Nincs<br>megadva | Nincs megadva         | Nincs megadva                       | 2015.01.13.<br>16:13:37 | Pöttyös Anna |
| 2 3 6                                                        | 0              | 1210          | EPITESZ_MUSZAKI_LEIRAS_20             | 14.01.24pdf                         | Szöveg           | Műszaki leírás        | Építészeti<br>műszaki leírás        | 2015.01.13.<br>16:13:38 | Pöttyös Anna |
| 2 3 6                                                        | <u> </u>       | 1240          | ELEKTROMOS_MUSZAKI_LEIRA              | 5_2014.01.24pdf                     | Szöveg           | Műszaki leírás        | Épületvillamosság<br>műszaki leírás | 2015.01.13.<br>16:13:32 | Pöttyös Anna |
| 2 3 6                                                        | 2 🧕 💊          | 1420          | -1_szinti_alaprajz_5-2_resz.pdf       |                                     | Rajz             | Tervlap               | Alaprajz                            | 2015.01.13.<br>16:13:30 | Pöttyös Anna |
| 2 3 6                                                        | 2 🧕 💊          | 1420          | -1_szinti_alaprajz_5-3_resz.pdf       |                                     | Rajz             | Tervlap               | Alaprajz                            | 2015.01.13.<br>16:13:34 | Pöttyös Anna |
| 2 3 6                                                        | 0              | 1440          | A_METSZETE_E-<br>2.1_2014.01.24pdf    |                                     | Rajz             | Tervlap               | Metszet                             | 2015.01.13.<br>16:13:33 | Pöttyös Anna |
| <mark>« &lt;</mark> [1]                                      | 🜔 📎 Oldal      |               |                                       |                                     |                  |                       |                                     |                         |              |
|                                                              |                |               |                                       |                                     |                  |                       |                                     |                         |              |
| nomaauds                                                     | Dokamentu      | mok szeli     | ICSEICSC.                             |                                     |                  |                       |                                     |                         |              |

A MŰVELETEK oszlopban találhatóak a 6.1. "Mit jelentenek a rajzos ikonok?" c. fejezetben ismertetett funkciók meghívását megtestesítő ikonok:

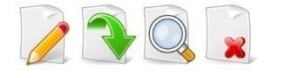

# 9. Előzetes szakhatósági megkeresés

Bizonyos kérelmek esetében egyes szakkérdések tekintetében, az építésügyi hatósági engedélyezési eljárásokba jogszabály alapján szakhatóságokat kell benni. A tervezőnek elvileg rendelkeznie kell ismerettel arról, hogy az indítani kívánt eljárás igényel-e majd szakhatósági közreműködést, azonban egy építésügyi hatósági szolgáltatatás keretében is meg lehet kérdezni az illetékes hatóságot.

Az építésügyi hatósági engedélyezési eljárás gyorsítása érdekében a **kérelem benyújtása előtt**, ha szükséges, akkor a szakhatósági állásfoglalásokat az ügyfél is megkérheti, melyhez az ÉTDR segítséget nyújt.

**Az előzetes szakhatósági és egyéb szervi megkeresés online módon kezdeményezhető** a kérelmező által, vagy valamelyik ügyfélszolgálat (eljáró hatóság ügyfélszolgálatánál; integrált ügyfélszolgálati irodai közreműködéssel – Kormányablak, Építésügyi Szolgáltatási Pont) igénybevételével.

# 9.1. Kinek kell megkérnie a szakhatósági állásfoglalásokat?

A szakhatósági állásfoglalásokat az eljárási jogszabály szerint az építésügyi hatóság szerzi be.

Ha ügyfél benyújtja a kérelmet az építésügyi hatóságnak és indokolt, a **hatóság az eljáráson belül hivatalból megkeresi** a szakhatóságokat az állásfoglalás beszerzése céljából. Ebben az esetben az ügyfélnek csak a szakhatósági szolgáltatási díjakat kell befizetnie, illetve a szakhatóság által esetlegesen kiírt hiánypótlásokat kell teljesítenie.

A rendszerben biztosított a lehetőség, hogy az építésügyi hatósági engedélyezési **kérelem benyújtása előtt a kérelmező/meghatalmazottja is beszerezhesse a szükséges állásfoglalásokat.** Ebben az esetben a kérelem benyújtásával meg kell várnia az állásfoglalások beérkezését, és a szakhatósági állásfoglalásokat be kell csatolnia a kérelem irata mellé!

# 9.2. Előzetes szakhatósági megkeresés elindítása

Az előzetes szakhatósági megkeresés lépései általánosságban megegyeznek a kérelem benyújtás lépéseivel.

1. Előzetes szakhatósági állásfoglalás megkéréséhez **keresse meg és nyissa meg az adott Tárhelyet**, majd a TÁRHELY SZERKESZTÉSE képernyőn a "Cselekmények" dobozban **kattintson az "Új előzetes szakhatósági és egyéb szervi megkeresés" gombra**.

| rhely szerkesztése                                                      | 00765/2015 - Pöttyös Anna - Balatonfüred - 1                                                                                      |
|-------------------------------------------------------------------------|----------------------------------------------------------------------------------------------------|
| arbantartás C<br>Megosztás                                              | s <b>elekmények</b><br>Ij építésügyi hatósági szolgáltatás Új előzetes szakhatósági és egyéb szervi megkeresés Kérelem benyújtása |
| árhely adatal<br>Általános adatok Tárgyi ingatlanok Érintett ingatlanol | k Érintettek Dokumentumok Előzmények Cselekmények Megjegyzések, indoklások Pénzügyek                                              |
| Állapot<br>Museuszás                                                    | Rögzítés alatt                                                                                                    |
| Eljárás típusa                                                          | Építési engedélyezési eljárás (általános)                                                                                         |
| Epitesi tevekenyseg<br>Nemzelgazdasági szempontból kiemelt beruházás    | nem                                                                                                    |
| Kijefölő jogszabályhely<br>Eljáró hatóság                               |                                                                                                    |
| Szerkesztés Statisztika                                                 |                                                                                                    |

## 2. Az ELŐZETES MEGKERESÉS CÉLJÁNAK MEGADÁSA képernyőn válassza ki a legördülő listából az "Előzetes szakhatósági állásfoglalás kérése" opciót.

| Előzetes megkeresés céljának megadása                  | 00765/2015 - Pöttyös Anna - Balatonfüred - 1234 |
|--------------------------------------------------------|-------------------------------------------------|
| Előzetes megkeresés célja<br>Előzetes megkeresés célja | Előzetes szakhatósági állásfoglalás kérése      |
| Vissza                                                 | Tovább Elvet                                    |

## 3. A "Címzettek" lapon válassza ki a megkeresés címzettjét!

| н  | atósá               | ig kiválasztása                                                                                     |       | 00765/2015 - Pöttyös Anna - Balatonfüre       | d - 1234        |
|----|---------------------|----------------------------------------------------------------------------------------------------|-------|-----------------------------------------------|-----------------|
| Ös | szes ha             | tóság megjelenítése                                                                                 |       |                                               |                 |
|    | Választ             | ható hatóságok                                                                                      |       |                                               |                 |
|    | <mark>« &lt;</mark> | [1] 🔀 » Oldalak: 1 / 1 (Összesen: 14)                                                               |       |                                               |                 |
|    | Húzzon              | ide egy oszlopot a csoportosításhoz, vagy kattintson az oszlop nevére az oszlop szerinti so         | orbar | rendezéshez!                                  |                 |
|    | #                   | Név 🛆                                                                                               | Sz    | zakterület                                    | ÉTDR<br>hatóság |
|    |                     | \$                                                                                                  | ?     | \$                                            | <b>_</b>        |
|    | 0                   | Közép-dunántúli Környezetvédelmi, Természetvédelmi és Vízügyi Felügyelőség                          | Kö    | irnyezetvédelem, természetvédelem, vízvédelem |                 |
|    | 0                   | Nyugat-dunántúli Környezetvédelmi, Természetvédelmi és Vízügyi Felügyelőség                         | Fö    | ldvédelem                                     |                 |
|    | 0                   | Honvédelmi Minisztérium Hatósági Hivatal                                                            | Ho    | unvédelem                                     |                 |
|    | 0                   | Nemzeti Élelmiszerlánc-biztonsági Hivatal                                                           | Fö    | Idvédelem                                     |                 |
|    | 0                   | Nemzeti Közlekedési Hatóság Légügyi Hivatal NSA Főosztály Repülőtéri és<br>Környezetvédelmi Osztály | Lé    | igügy                                         |                 |
|    | 0                   | Nemzeti Közlekedési Hatóság Útügyi, Vasúti és Hajózási Hivatal                                      | Va:   | isút                                          |                 |
|    | 0                   | Nemzeti Közlekedési Hatóság Útügyi, Vasúti és Hajózási Hivatal Hajózási Főosztály                   | Ha    | ajózás                                        |                 |
|    | 0                   | Nemzeti Közlekedési Hatóság Útügyi, Vasúti és Hajózási Hivatal Vasúti Főosztály                     | Va:   | isút                                          |                 |
|    | 0                   | Országos Katasztrófavédelmi Főigazgatóság                                                           | Po    | ılgári védelem (katasztrófavédelem)           |                 |
|    | 0                   | Országos Katasztrófavédelmi Főigazgatóság_2                                                         | Po    | ılgári védelem (katasztrófavédelem)           |                 |
|    | 0                   | Veszprém Megyei Építésügyi és Örökségvédelmi Hivatal                                                | Ku    | Iturális örökségvédelem                       |                 |

Előzetes szakhatósági állásfoglalás kérés cselekmény címzettjének kiválasztása az előzetes megkeresés célja szerint történik. Ehhez az ELŐZETES SZAKHATÓSÁGI ÉS EGYÉB SZERVI MEGKERESÉS képernyőn

a "Címzettek" lapon **a "Hatóság felvétele címzettek közé" gombra kattintva a rendszer felajánlja az ennek megfelelő területileg illetékes hatóságot vagy hatóság-listát**. A HATÓSÁG KIVÁLASZTÁSA képernyőn az "Összes hatóság megjelenítése" gombra kattintva az országos hatósági listából lehet választani. A megkeresendő szakhatóságok száma nem korlátozott.

Minden szakhatóságot külön-külön javasolt megkeresni!

A "Címzettek" lapon lehetőség van a címzettek számának csökkentésére ("Kijelölés módosítása" gomb), illetve bővítésére ("Hatóság felvétele címzettek közé" gomb).

| őzetes szakhatósági és egyéb<br>lavigálás<br>Tárhely                                            | szervi megkeresés                            | 00765/2015<br>Folyamat lépése<br>Adatok megadása Ac | <b>- Pöt</b><br>latok el | <b>työs Anna - Balatonfüred - 12</b><br>Ienőrzése Visszaigazolás |
|-------------------------------------------------------------------------------------------------|----------------------------------------------|-----------------------------------------------------|--------------------------|------------------------------------------------------------------|
| selekmény adatai<br>Általános Címzettek Irat Dokumen<br>« < [1] > » Oldalak; 1 / 1 (Összesen;   | ntumok                                       |                                                     |                          |                                                                  |
| Név                                                                                             | Címzett típusa                               | Kapcsolattartás (döntés közlésének)<br>módja        | Cc                       | Cím                                                              |
| Ŷ                                                                                               |                                              | 2                                                   | ~                        |                                                                  |
| Nyugat-dunántúli Környezetvédelmi,<br>Természetvédelmi és Vízügyi Felügyelőség<br>(Földvédelem) | Hatóság                                      | ÉTDR felületen                                      |                          | 9700 Szombathely, Vörösmarty u. 2.                               |
| ≪ < [1] 🔈 » Oldalak: 1 / 1 (Összesen:                                                           |                                              |                                                     |                          |                                                                  |
| Kijelölés módosítása Hatóság felvétele cím                                                      | zettek közé Másolatot kapó hatóság felvétele | ]                                                   |                          |                                                                  |
|                                                                                                 |                                              |                                                     |                          |                                                                  |
|                                                                                                 |                                              |                                                     |                          |                                                                  |

4. Az **"Irat**" lapon tudja megtekinteni a szakhatóságnak küldendő, rendszer által generált **"Ügyféli beadvány kivonat**" szövegét. A szakhatósági megkeresést az ÉTDR – a munkát megkönnyítendő – előre megszövegezett iratsablonnal támogatja, melyet az ÉTDR automatikusan kitölt a Tárhely adataival, s ezzel létre is hozza az iratot. Az irat az **"Ügyféli beadvány kivonat**" lesz, mely az **"Iratkép megtekintése" gomb** lenyomása után **elolvasható, és akár letölthető, kinyomtatható** (a megkeresés benyújtása után célszerű ezt megtenni).

| Tárhely                                             | Adatok megadása 🔷 Adatok ellenőrzése 👌 Visszaigazolás    |
|-----------------------------------------------------|----------------------------------------------------------|
| elekmény adatai<br>Italános Címzettek Irat Dokument | ok                                                       |
| ÉTDR iratazonosító                                  | IR-03874/2015                                            |
| Létrehozás dátuma                                   | 2015.01.13. 16:36:20                                     |
| Állapot                                             | Folyamatban                                              |
| Irány                                               | Kimenő                                                   |
| Tárgy                                               | Építési engedélyezési eljárás (általános) - Balatonfüred |
| Küldés dátuma                                       |                                                          |
| Mellékletszám                                       | 0                                                        |
| zerkesztés Iratkép megtekintése                     |                                                          |
|                                                     |                                                          |

Ha az iraton **van olyan adat, ami változtatást igényel** (pl. elírás miatt), a képernyő alján lévő **"Szerkesztés" gomb megnyomásával módosítani lehet** (pl. az irat tárgyát).

5. A **"Dokumentumok" lapra kattintva** csatolhatja be a szakhatósági megkereséshez szükséges dokumentum mellékleteket.

Erre **két mód** is kínálkozik.

- a "Dokumentum csatolása" gomb segítségével a Tárhelyre feltöltött dokumentumok közül lehet kijelölni a csatolni kívánt fájlokat, és a "Rendben" gomb lenyomásával lehet a szakhatósági megkereséshez csatolni vagy
- az "Új dokumentum feltöltése" gombra kattintva a számítógépről tallózással újabb dokumentumokat lehet kapcsolni az állásfoglalás kéréshez, melyek egyúttal a Tárhely dokumentumai közé is bekerülnek.

| avigalas                           |                                  |                                     |                         |                      | Folyan    | at lépés ei  |       |                 |          |
|------------------------------------|----------------------------------|-------------------------------------|-------------------------|----------------------|-----------|--------------|-------|-----------------|----------|
| Tárhely                            |                                  |                                     |                         |                      | Adato     | k megadása 🔷 |       |                 |          |
| selekmény adatai                   |                                  |                                     |                         |                      |           |              |       |                 |          |
| Általános Címzet                   | ek Irat                          | Dokumentumok                        |                         |                      |           |              |       |                 |          |
| 🔍 < > » Oldal                      | ak: 1 / 0 (Össze                 | esen: 0)                            |                         |                      |           |              |       |                 |          |
| Húzzon ide egy oszlo               | pot a csoporto                   | sításhoz, vagy kattintson a;        | z oszlop nevére az oszl | lop szerinti sorbare | endezéshe | ezl          |       |                 |          |
| Műveletek                          | Sor. △                           | Megnevezés/fájlnév                  | Leírás                  | Jelle                | eg        | Munkarész    | Típus | Feltöltés ideje | Feltöltő |
|                                    | 7                                |                                     | 7                       | Ŷ                    | Ŷ         |              | 7     | · 9             |          |
|                                    |                                  |                                     | Nincs fe                | eltöltött adat ebbe  | en a néze | tben         |       |                 |          |
|                                    |                                  |                                     |                         |                      |           |              |       |                 |          |
|                                    | lu 1 ( 0 (Ösere                  | cont 0)                             |                         |                      |           |              |       |                 |          |
| ≪ < > ≫ Oldal                      | ik: 1 / 0 (Össze                 | esen: O)                            |                         |                      |           |              |       |                 |          |
| ≪ < > ≫ Oldal<br>Dokumentum csatol | ak: 1 / 0 (Össze<br>isa Új dokun | esen: 0)<br>nentum feltöltése Dokum | tentáció összerakása    | ]                    |           |              |       |                 |          |
| Cidal 🃎 Cidal Dokumentum csatol    | ak: 1 / 0 (Össze                 | esen: 0)<br>hentum feltöltése Dokum | nentáció összerakása    | ]                    |           |              |       |                 |          |
| ≪ ()》 Oldal<br>Dokumentum csatol   | ak: 1 / 0 (Össze                 | esen: 0)<br>nentum feltöltése Dokum | nentáció összerakása    | ]                    |           |              |       |                 |          |

Ezt követően a "Dokumentumok" lapon az összes olyan dokumentum látható, megtekinthető vagy törölhető lesz, melyet a szakhatósági megkeresés kapcsán az irathoz csatolt.

| lőzetes szakhatós       | sági és       | egyéb szervi megkere                  | esés                          |                  | 00765/20                   | 15 - Pöttyö                         | s Anna - Balat            | onfüred - 123 |
|-------------------------|---------------|---------------------------------------|-------------------------------|------------------|----------------------------|-------------------------------------|---------------------------|---------------|
| Navigálás<br>Tárhely    |               |                                       |                               | Folyan<br>Adato  | nat lépései<br>ok megadása | Adatok ellenő                       | rzése 🔪 Vissza            | aigazolás 🔪   |
| Cselekmény adatai       |               |                                       |                               |                  |                            |                                     |                           |               |
| Általános Címzettek     | Irat          | Dokumentumok                          |                               |                  |                            |                                     |                           |               |
| « < [1] > » Old         | alak: 1 / 1 ( | (Összesen: 4)                         |                               |                  |                            |                                     |                           |               |
| Húzzon ide egy oszlopot | t a csoporto  | sításhoz, vagy kattintson az oszlop   | o nevére az oszlop szerinti s | orbarendezésh    | ezl                        |                                     |                           |               |
| Műveletek               | Sor. △        | Megnevezés/fájlnév                    | Leírás                        | Jelleg           | Munkarész                  | Típus                               | Feltöltés ideje           | Feltöltő      |
|                         | ~             |                                       | 7                             | <b></b>          | Ŷ                          | 9                                   | V                         | °°            |
| 2 🕃 🔒 💊                 | 1             | B_C_METSZETEK_E-<br>2.2_2014.01.24pdf |                               | Nincs<br>megadva | Nincs megadva              | Nincs megadva                       | 2015.01.13.<br>16:13:37   | Pöttyös Anna  |
| 2 3 🔒 💊                 | 1210          | EPITESZ_MUSZAKI_LEIRAS_201            | l4.01.24pdf                   | Szöveg           | Műszaki leírás             | Építészeti<br>műszaki leírás        | 2015.01.13.<br>16:13:38   | Pöttyös Anna  |
| 2 3 🔒 💊                 | 1240          | ELEKTROMOS_MUSZAKI_LEIRAS             | 6_2014.01.24pdf               | Szöveg           | Műszaki leírás             | Épületvillamosság<br>műszaki leírás | i 2015.01.13.<br>16:13:32 | Pöttyös Anna  |
| 2 3 2 3 5               | 1420          | -1_szinti_alaprajz_5-2_resz.pdf       |                               | Rajz             | Tervlap                    | Alaprajz                            | 2015.01.13.<br>16:13:30   | Pöttyös Anna  |
| < < [1] > » Old         |               |                                       |                               |                  |                            |                                     |                           |               |
| Dokumentum csatolása    | Úi dokur      | nentum feltöltése Dokumentáci         | ió összerakása                |                  |                            |                                     |                           |               |
|                         |               |                                       |                               |                  |                            |                                     |                           |               |
|                         |               |                                       |                               |                  |                            |                                     |                           |               |
| Vissza                  |               |                                       |                               |                  |                            |                                     |                           | Tovább        |
|                         |               |                                       |                               |                  |                            |                                     |                           | 1 OT G D D    |

6. **Kattintson** az ELŐZETES SZAKHATÓSÁGI ÉS EGYÉB SZERVI MEGKERESÉS képernyő jobb alsó sarkában lévő **"Tovább" gombra**, ekkor egy **ellenőrző képernyő jelenik meg**, ahol az eddig bevitt adatokat és a dokumentummellékletek listáját tudja leellenőrizni. **Amennyiben szeretne módosítani** az adatokon, a képernyő bal alsó sarkában lévő **"Vissza" gombra kattintva** tud visszalépni az adatok szerkesztéséhez.

|                   | IN                                                    | IR-03874/2015                                                                                                    |                                                                                                    |                                                                                                    |                                                                                                    |                                                                                                    |                                                                                                    |                                                                                                    |  |  |
|-------------------|-------------------------------------------------------|----------------------------------------------------------------------------------------------------|----------------------------------------------------------------------------------------------------|----------------------------------------------------------------------------------------------------|----------------------------------------------------------------------------------------------------|----------------------------------------------------------------------------------------------------|----------------------------------------------------------------------------------------------------|----------------------------------------------------------------------------------------------------|--|--|
| Létrehozás dátuma |                                                       |                                                                                                    | 2015.01.13. 16:36:20                                                                                                    |                                                                                                    |                                                                                                    |                                                                                                    |                                                                                                    |                                                                                                    |  |  |
| Állapot           |                                                       |                                                                                                    | Folyamatban                                                                                                    |                                                                                                    |                                                                                                    |                                                                                                    |                                                                                                    |                                                                                                    |  |  |
| Irány             |                                                       |                                                                                                    | Kimenő                                                                                                    |                                                                                                    |                                                                                                    |                                                                                                    |                                                                                                    |                                                                                                    |  |  |
| Tárgy             |                                                       |                                                                                                    | Épitési engedélyezési eljárás (általános) - Balatonfűred                                                                                                    |                                                                                                    |                                                                                                    |                                                                                                    |                                                                                                    |                                                                                                    |  |  |
|                   |                                                       |                                                                                                    |                                                                                                    |                                                                                                    |                                                                                                    |                                                                                                    |                                                                                                    |                                                                                                    |  |  |
| Mellékletszám     |                                                       |                                                                                                    | 4                                                                                                    |                                                                                                    |                                                                                                    |                                                                                                    |                                                                                                    |                                                                                                    |  |  |
|                   |                                                       |                                                                                                    |                                                                                                    |                                                                                                    |                                                                                                    |                                                                                                    |                                                                                                    |                                                                                                    |  |  |
|                   |                                                       |                                                                                                    |                                                                                                    |                                                                                                    |                                                                                                    |                                                                                                    |                                                                                                    |                                                                                                    |  |  |
| ik: 1 / 1 (       | Összesen: 4)                                          |                                                                                                    |                                                                                                    |                                                                                                    |                                                                                                    |                                                                                                    |                                                                                                    |                                                                                                    |  |  |
| csoporto          | sításhoz, vagy kattintson az osz                      | ,<br>op nevére az oszlop szerinti                                                                                                    | sorbarendezéshez!                                                                                                    | !                                                                                                    |                                                                                                    |                                                                                                    |                                                                                                    |                                                                                                    |  |  |
| Sor. 🛆            | Megnevezés/fájlnév                                    | Leírás                                                                                                    | Jelleg                                                                                                    | Munkarész                                                                                                    | Típus                                                                                                    | Feltöltés ideje                                                                                                    | Feltöltő                                                                                                    |                                                                                                    |  |  |
| 1                 | B_C_METSZETEK_E-<br>2.2_2014.01.24pdf                 |                                                                                                    | Nincs<br>megadva                                                                                                    | Nincs megadva                                                                                                    | Nincs megadva                                                                                                    | 2015.01.13.<br>16:13:37                                                                                                    | Pöttyös Anna                                                                                                    |                                                                                                    |  |  |
| 1210              | EPITESZ_MUSZAKI_LEIRAS_2                              | )14.01.24pdf                                                                                                    | Szöveg                                                                                                    | Műszaki leírás                                                                                                    | Építészeti<br>műszaki leírás                                                                                                    | 2015.01.13.<br>16:13:38                                                                                                    | Pöttyös Anna                                                                                                    |                                                                                                    |  |  |
| 1240              | ELEKTROMOS_MUSZAKI_LEIR                               | \\$_2014.01.24pdf                                                                                                    | Szöveg                                                                                                    | Műszaki leírás                                                                                                    | Épületvillamossági<br>műszaki leírás                                                                                                    | 2015.01.13.<br>16:13:32                                                                                                    | Pöttyös Anna                                                                                                    |                                                                                                    |  |  |
| 1420              | -1_szinti_alaprajz_5-2_resz.pdf                       |                                                                                                    | Rajz                                                                                                    | Tervlap                                                                                                    | Alaprajz                                                                                                    | 2015.01.13.<br>16:13:30                                                                                                    | Pöttyös Anna                                                                                                    |                                                                                                    |  |  |
|                   |                                                       |                                                                                                    |                                                                                                    |                                                                                                    |                                                                                                    |                                                                                                    |                                                                                                    |                                                                                                    |  |  |
|                   | Összesen: 4)                                          |                                                                                                    |                                                                                                    |                                                                                                    |                                                                                                    |                                                                                                    |                                                                                                    |                                                                                                    |  |  |
|                   | k: 1 / 1 (<br>csoporto<br>Sor. Δ<br>1<br>1210<br>1240 | Kin         Kin           Ep         Ep           Kin / 1 (Összesen: 4)         4           Kin / 1 (Összesen: 4)         4           Son. Δ         Megnevezés/fájlnév           1         B_C_METSZETEK_E-<br>2.2_2014.01.24pdf         5           1210         EPITESZ_MUSZAKI_LEIRAS_2C         1240           ELEKTROMOS_MUSZAKI_LEIRAS         2 | Kimenö         Epitési engedélyezési eljárás         Epitési engedélyezési eljárás         4         K: 1 / 1 (Összesen: 4)         Csoporto-sításhoz, vagy kattintson az oszlop nevére az oszlop szerintű         Sor. Δ       Megnevezés/fájlnév         Leírás         1       B_C_METSZETEK_E-<br>2.2_2014.01.24pdf         1210       EPITESZ_MUSZAKI_LEIRAS_2014.01.24pdf         1240       ELEKTROMOS_MUSZAKI_LEIRAS_2014.01.24pdf | Kimenö         k: 1 / 1 (Összesen: 4)         K: 1 / 1 (Összesen: 4)         Sor. △       Megnevezés/fájlnév         Leírás       Jelleg         1       B_C_METSZETEK_E-<br>2:2_2014.01.24pdf         1210       EPITESZ_MUSZAKI_LEIRAS_2014.01.24pdf       Szöveg         1240       ELEKTROMOS_MUSZAKI_LEIRAS_2014.01.24pdf       Szöveg | Kimenő         Epitési engedélyezési eljárás (általanos) - Balatonfüred         Image: Statistic Statistic Statis | Kimenö         Epitési engedélyezési eljárás (általanos) - Balatonfúred         Image: Epitési engedélyezési eljárás (általanos) - Balatonfúred         Image: Epitési engedélyezési eljárás (általanos) - Balatonfúred         Image: Epitési engedélyezési eljárás (általanos) - Balatonfúred         Image: Epitési engedélyezési eljárás (általanos) - Balatonfúred         Image: Epitési engedélyezési eljárás (általanos) - Balatonfúred         Image: Epitési engedélyezési eljárás (általanos) - Balatonfúred         Image: Epitési engedélyezési eljárás (általanos) - Balatonfúred         Image: Epitési engedélyezési eljárás (általanos) - Balatonfúred         Image: Epitési engedélyezési eljárás (általanos) - Balatonfúred         Image: Epitési engedélyezési eljárás (általanos) - Balatonfúred         Image: Epitési engedélyezési eljárás (általanos) - Balatonfúred         Image: Epitési engedélyezési eljárás         Image: Epitési engedélyezési eljárás         Image: Epitési engedélyezési eljárás         Image: Epitési engedélyezési eljárás         Image: Epitési engedélyezési eljárás         Image: Epitési engedélyezési eljárás         Image: Epitési engedélyezési eljárás         Image: Epitési engedélyezési eljárás <th cols<="" td=""><td>Kimenö         Epiteisi engedélyezési eljárás (általános) - Balatonturu         Kimenő         Kimenő</td></th> | <td>Kimenö         Epiteisi engedélyezési eljárás (általános) - Balatonturu         Kimenő         Kimenő</td> | Kimenö         Epiteisi engedélyezési eljárás (általános) - Balatonturu         Kimenő         Kimenő |  |  |

7. Ha mindent rendben talál, kattintson a képernyő jobb alsó sarkában lévő **"Küldés gombra"**, majd a felugró ablakban hagyja jóvá a megerősítő kérdést az **"OK" gombra** kattintva.

#### ÉTDR Felhasználói kézikönyv

|                                                                                                    |                                                                                                |                                                                                                    | -03874/2015                                                                |                                                                            |                                                                                        |                                                                                                    |                                                                                                    |                                                                                                    |  |  |
|----------------------------------------------------------------------------------------------------|------------------------------------------------------------------------------------------------|----------------------------------------------------------------------------------------------------|----------------------------------------------------------------------------|----------------------------------------------------------------------------|----------------------------------------------------------------------------------------|----------------------------------------------------------------------------------------------------|----------------------------------------------------------------------------------------------------|----------------------------------------------------------------------------------------------------|--|--|
|                                                                                                    |                                                                                                |                                                                                                    | 2015.01.13.16:36:20                                                        |                                                                            |                                                                                        |                                                                                                    |                                                                                                    |                                                                                                    |  |  |
|                                                                                                    | Á <i>llapo</i> t                                                                               |                                                                                                    | Folyamatban                                                                |                                                                            |                                                                                        |                                                                                                    |                                                                                                    |                                                                                                    |  |  |
|                                                                                                    |                                                                                                | Кі                                                                                                    |                                                                            |                                                                            |                                                                                        |                                                                                                    |                                                                                                    |                                                                                                    |  |  |
|                                                                                                    |                                                                                                | Éŗ                                                                                                    | Épitési engedélyezési eljárás (altalános) - Balatonfüred                   |                                                                            |                                                                                        |                                                                                                    |                                                                                                    |                                                                                                    |  |  |
|                                                                                                    |                                                                                                |                                                                                                    | _                                                                          |                                                                            |                                                                                        |                                                                                                    |                                                                                                    |                                                                                                    |  |  |
|                                                                                                    |                                                                                                | 4                                                                                                    | Biztosar                                                                   | el szeretné küldeni?                                                       |                                                                                        |                                                                                                    |                                                                                                    |                                                                                                    |  |  |
|                                                                                                    |                                                                                                |                                                                                                    |                                                                            |                                                                            |                                                                                        |                                                                                                    |                                                                                                    |                                                                                                    |  |  |
| Dokumentumok list                                                                                                    | tája                                                                                           |                                                                                                    |                                                                            | K Méreo                                                                    | - ·····                                                                                |                                                                                                    |                                                                                                    |                                                                                                    |  |  |
|                                                                                                    |                                                                                                |                                                                                                    |                                                                            | n wiegse                                                                   |                                                                                        |                                                                                                    |                                                                                                    |                                                                                                    |  |  |
|                                                                                                    |                                                                                                |                                                                                                    |                                                                            |                                                                            | _                                                                                      |                                                                                                    |                                                                                                    |                                                                                                    |  |  |
|                                                                                                    |                                                                                                |                                                                                                    | op nevére az oszlop szerinti                                               | sorbarendezéshez                                                           | 1                                                                                      |                                                                                                    |                                                                                                    |                                                                                                    |  |  |
| K [1] > ><br>Húzzon ide egy oszl<br>Műveletek                                                                                                    | Oldalak: 1 / 1 (<br>opot a csoporte<br><b>Sor. A</b>                                           | Összesen: 4)<br>sításhoz, vagy kattintson az osz<br><b>Megnevezés/fájlnév</b>                                                                                                    | op nevére az oszlop szerinti<br>Leírás                                     | sorbarendezéshez<br>Jelleg                                                 | Munkarész                                                                              | Típus                                                                                                    | Feltöltés ideje                                                                                                    | Feltöltő                                                                                                |  |  |
| K K [1] D D<br>Húzzon ide egy oszl<br>Műveletek                                                                                                    | Oldalak: 1 / 1 (<br>opot a csoporto<br>Sor. A<br>1                                             | Összesen: 4)<br>sítéshoz, vagy kattintson az osz<br>Megnevezés/fájlnév<br>B_C_METSZETEK_E-<br>2.2_2014.01.24pdf                                                                                                    | op nevêre az oszlop szerinti<br>Lefrás                                     | sorbarendezéshez<br>Jelleg<br>Nincs<br>megadya                             | Munkarész Nincs megadva                                                                | Típus<br>Nincs megadva                                                                                         | Feltöltés ideje<br>2015.01.13.<br>16:13:37                                                                                                    | Feltöltő<br>Pöttyös Anna                                                                                |  |  |
| K C 11 D D<br>Húzzan ide egy aszl<br>Műveletek<br>C                                                                                                    | Oldalak: 1 / 1 (<br>apot a csoporto<br>Sor. Δ<br>1<br>1210                                     | Oszasan: 4)<br>sitáshoz, vagy kattintson az osz<br>Megnevezés/fájlnév<br>B_C_METSZETEK_E-<br>2.2_2014.01.24.pdf<br>EPITESZ_MUSZAKI_LEIRAS_2                                                                                 | op nevére az oszlop szerint<br>Leírás<br>D14.01.24pdf                      | sorbarendezéshez<br>Jelleg<br>Nincs<br>megadva<br>Szöveg                   | Munkarész<br>Nincs megadva<br>Múszaki leírás                                           | Típus<br>Nincs megadva<br>Építészeti<br>műszaki leírás                                                         | Feltöltés ideje<br>2015.01.13.<br>16:13:37<br>2015.01.13.<br>16:13:38                                                                                                    | Feltöltő           Pöttyös Anna           Pöttyös Anna                                                  |  |  |
| K C 11 2 2<br>Húzzon ide egy oszl<br>Műveletek<br>C 2<br>C 2<br>C 2<br>C 2<br>C 2<br>C 2<br>C 2<br>C 2<br>C 2<br>C 2                                                                                                    | Oldalak: 1 / 1 (<br>opot a csoporte<br><b>Sor.</b> Δ<br>1<br>1210<br>1240                      | Összesen: 4)<br>sításhoz, vagy kattintson az osz<br>Megnevezés/fájlnév<br>B_C_METSZETEK_E-<br>2.2_2014.01.24pdf<br>EPITESZ_MUSZAKI_LEIRAS_2<br>ELEKTROMOS_MUSZAKI_LEIR                                                      | op nevére az öszlöp szerinti<br>Leírás<br>D14.01.24pdf<br>AS_2014.01.24pdf | sorbarendezéshez<br>Jelleg<br>Nincs<br>megadva<br>Szöveg<br>Szöveg         | Munkarész<br>Nincs megadva<br>Műszaki leírás<br>Műszaki leírás                         | Típus<br>Nincs megadva<br>Építészeti<br>műszala leirás<br>Épületvilamosság<br>műszala leirás                   | Feltöltés ideje<br>2015.01.13.<br>16:13:37<br>2015.01.13.<br>16:13:38<br>2015.01.13.<br>16:13:32                                                                                    | Feltöltő       Pöttyös Anna       Pöttyös Anna       Pöttyös Anna                                       |  |  |
| K C (1) D D D D D D D D D D D D D D D D D D D                                                                                                    | Oldalak: 1 / 1 (<br>ppot a cooporto<br>Sor. △<br>1<br>1210<br>1240<br>1420                     | Oszasan: 4)<br>sításhoz, vagy kattintson az osz<br>Megnevezés/fájlnév<br>B_C_METSZETEK_E-<br>2.2_2014.01.24.pdf<br>EPITESZ_MUSZAKI_LEIRAS_2<br>ELEKTROMOS_MUSZAKI_LEIR<br>-1_szinti_alaprajz_5-2_resz.pdf                   | op nevére az oszlop szerint<br>Leírás<br>D14.01.24pdf<br>AS_2014.01.24pdf  | sorbarendezéshez<br>Jelleg<br>Nincs<br>megadva<br>Szöveg<br>Szöveg<br>Rajz | Munkarész<br>Munkarész<br>Nincs megadva<br>Műszaki leírás<br>Műszaki leírás<br>Tervlap | Tipus           Építészeti<br>műszaki leírás           Épületvillamossági<br>műszaki leírás           Álaprajz | Feltöltés ideje           2015.01.13.           16:13:37           2015.01.13.           16:13:38           2015.01.13.           16:13:32           2015.01.13.           16:13:32 | Feltöltő       Pöttyös Anna       Pöttyös Anna       Pöttyös Anna       Pöttyös Anna       Pöttyös Anna |  |  |
| C C (1) D D<br>Húzzon ide egy oszl<br>Műveletek<br>D D<br>D<br>D<br>D<br>D<br>D<br>D<br>D<br>D<br>D<br>D<br>D<br>D<br>D<br>D<br>D<br>D<br>D                                                                                                    | Oldalak: 1 / 1 (<br>apot a cooporto<br>Sor. A<br>1<br>1210<br>1240<br>1420<br>Oldalak: 1 / 1 ( | Osszesen: 4)<br>sításhoz, vagy kattintson az osz<br>Megnevezés/fájlnév<br>BMETSZETEK_E-<br>2.2_2014.01.24.,pdf<br>EPITESZ_MUSZAKI_LEIRAS_2<br>ELEKTROMOS_MUSZAKI_LEIR<br>-1_szinti_alaprajz_5-2_resz.pdf<br>Osszesen: 4)    | op nevére az oszlop szerinti<br>Lefrás<br>D14.01.24pdf<br>AS_2014.01.24pdf | sorbarendezéshez<br>Jelleg<br>Nincs<br>megadva<br>Szöveg<br>Szöveg<br>Rajz | Munkarész<br>Nincs megadva<br>Műszaki leírás<br>Műszaki leírás<br>Tervlap              | Típus<br>Nincs megadva<br>Építészeti<br>műszaki leírás<br>Épületvillamossági<br>műszaki leírás<br>Alaprajz     | Feltöltés ideje<br>2015.01.13.<br>16:13:37<br>2015.01.13.<br>16:13:38<br>2015.01.13.<br>16:13:32<br>2015.01.13.<br>16:13:30                                                         | Feltöltő       Pöttyös Anna       Pöttyös Anna       Pöttyös Anna       Pöttyös Anna                    |  |  |
| Image: Control of the second second secon | Oldalak: 1 / 1 (<br>poot a cooporto<br>Sor. A<br>1<br>1210<br>1240<br>1420<br>Oldalak: 1 / 1 ( | Osszesen: 4)<br>sitáshoz, vagy kattintson az osz<br>Megnevezés/fájlnév<br>B_C_METSZETEK_E-<br>2.2_2014.01.24.,pdf<br>EPITESZ_MUSZAKI_LEIRAS_2<br>ELEKTROMOS_MUSZAKI_LEIR<br>-1_szinti_alaprajz_5-2_resz.pdf<br>Osszesen: 4) | op nevére az oszlop szerinti<br>Lefrás<br>D14.01.24pdf<br>AS_2014.01.24pdf | sorbarendezéshez<br>Jelleg<br>Nincs<br>megadva<br>Szöveg<br>Szöveg<br>Rajz | Munkarész<br>Nincs megadva<br>Műszaki leírás<br>Műszaki leírás<br>Tervlap              | Tipus<br>Nincs megadva<br>Építészeti<br>műszaki keirás<br>Épületvillamossági<br>műszaki keirás<br>Alaprajz     | Feltöltés ideje<br>2015.01.13.<br>16:13:37<br>2015.01.13.<br>16:13:38<br>2015.01.13.<br>16:13:32<br>2015.01.13.<br>16:13:30                                                         | Feltöltő       Pöttyös Anna       Pöttyös Anna       Pöttyös Anna       Pöttyös Anna       Pöttyös Anna |  |  |
| K C 11 2 2<br>Húzzon ide egy oszl<br>Műveletek<br>3 8<br>3 8<br>3 8<br>5 C 11 2 2                                                                                                    | Oldalak: 1 / 1 (<br>apot a cooporto<br>Sor. A<br>1210<br>1240<br>1420<br>Oldalak: 1 / 1 (      | Oszasen: 4)<br>sitáshoz, vagy kattintson az osz<br>Megnevezés/fájlnév<br>B_C_METSZETEK_E-<br>2.2_2014.01.24.pdf<br>EPITESZ_MUSZAKI_LEIRAS_2<br>ELEKTROMOS_MUSZAKI_LEIR<br>-1_szinti_alaprajz_5-2_resz.pdf<br>Osszasen: 4)   | op nevére az oszlop szerint<br>Leírás<br>D14.01.24pdf<br>AS_2014.01.24pdf  | sorbarendezéshez<br>Jelleg<br>Nincs<br>megadva<br>Szöveg<br>Szöveg<br>Rajz | Munkarész<br>Nincs megadva<br>Műszaki leírás<br>Műszaki leírás<br>Tervlap              | Tipus<br>Nincs megadva<br>Építészeti<br>műszala leírás<br>Épületvilamosság<br>műszala leírás<br>Alaprajz       | Feltöltés ideje<br>2015.01.13.<br>16:13:37<br>2015.01.13.<br>16:13:38<br>2015.01.13.<br>16:13:32<br>2015.01.13.<br>16:13:30                                                         | Feltöltő       Pöttyös Anna       Pöttyös Anna       Pöttyös Anna       Pöttyös Anna                    |  |  |

8. A sikeres küldést visszaigazoló képernyő jobb alsó sarkában lévő **"Bezár" gombra kattintva tud** visszalépni a TÁRELY SZERKESZTÉSE képernyőre.

| Folyamat lépései<br>Adatok megadása 💙 | Adatok ellenőrzése |                |
|---------------------------------------|--------------------|----------------|
| Adatok megadása 💙                     | Adatok ellenőrzése |                |
|                                       |                    | Visszaiĝazolás |
|                                       |                    |                |
|                                       |                    |                |
|                                       |                    |                |
|                                       |                    |                |
|                                       |                    |                |

#### Figyelem!

Az **előzetes szakhatósági megkeresés**, illetve a településképi vélemény iránti kérelem benyújtása után az **eljárás továbbra is a Tárhelyen marad**, a későbbiekben ugyancsak innen indítható a kérelem benyújtása az építésügyi hatóság felé a szakatósági állásfoglalás, illetve a településképi vélemény becsatolásával. Azaz **a kérelem benyújtásához nem kell újabb Tárhelyet létrehozni!** 

Ha valamennyi **kérelmező (illetve meghatalmazottja) a kérelem benyújtása előtt előzetesen beszerezte** a szakhatósági állásfoglalásokat – s azok 6 hónapnál nem régebben keletkeztek – csatolva azt/azokat többi dokumentumhoz, a **6 hónap**os időtartamon **(a szakhatósági állásfoglalás érvényességi idején)** belül, a kérelem benyújtó az építésügyi hatósághoz. Ha a szakhatósági állásfoglalás kiadásától több mint 6 hónap eltelt, az állásfoglalás nem használható fel. Valamelyik félnek azt újból meg kell kérnie.

Ha Ön/meghatalmazottja előzetes szakhatósági állásfoglalást kért, akkor a kérelem benyújtásával meg kell várnia az állásfoglalások beérkezését, és a szakhatósági állásfoglalásokat csatolnia kell a kérelem irata mellé. Amennyiben előzetes szakhatósági állásfoglalás nélkül nyújtotta be a kérelmét az építésügyi hatóságnak, akkor – amennyiben szükséges – a szakhatósági állásfoglalások beszerzését az építésügyi hatóság intézi az eljáráson belül.

# 9.3. Folytatható-e a félbehagyott szakhatósági megkeresés?

A már előkészített, de még el nem küldött szakhatósági állásfoglalás kérések "rögzítés alatt" státusszal elérhetők a TÁRHELY SZERKESZTÉSE képernyőn a "Cselekmények" lapon.

| rhely szerkesztése                                 |                                          |                                                |                                               | 00765/2015 - Pöttyös              | Anna - Balatonfüred - 12                                                             |
|----------------------------------------------------|------------------------------------------|------------------------------------------------|-----------------------------------------------|-----------------------------------|--------------------------------------------------------------------------------------|
| iarbantartás<br>Megosztás                          | Új épít                                  | <b>kmények</b><br>ésügyi hatósági szolgáltat   | ás Új előzetes szakha                         | tósági és egyéb szervi megkeresés | Kérelem benyújtása                                                                   |
| árhely adataí<br>) Egyszerű nézet 💿 Bővített nézet |                                          |                                                |                                               |                                   |                                                                                      |
| Általános adatok Tárgyi ingatlanok                 | k Érintett ingatlanok                    | Érintettek Dokument                            | umok Előzmények                               | Cselekmények Megjegyzések, i      | ndoklások Pénzügyek                                                                  |
| Húzzon ide egy oszlopot a csoportosít<br>Típus     | táshoz, vagy kattintson az os<br>Állapot | zlop nevére az oszlop szer<br>Létrehozás ideje | inti sorbarendezéshez!<br>Befejezés ideje 🗸 🗸 | Küldő                             | Címzett                                                                              |
|                                                    | 8                                        | ,<br>T                                         | 9                                             |                                   | ?                                                                                    |
| <ul> <li>Szakhatósági megkeresés</li> </ul>        | kérés elküldve                           | 2015.01.13. 16:36:20                           |                                               | Pöttyös Anna                      | Nyugat-dunántúli<br>Környezetvédelmi,<br>Természetvédelmi és Vízügyi<br>Felügyelőség |
| <ul> <li>Szakhatósági megkeresés</li> </ul>        | rögzítés alatt                           | 2015.01.13. 17:13:42                           |                                               | Pöttyös Anna                      |                                                                                      |
| 📝 🔒 Előzetes szakhat                               | tósági és egyéb szervi megki             | eresés Rögzítés alatt 2                        | 015.01.13. 17:13:42                           | Pöttyös Anna Veszprém Megyei Ép   | vítésügyi és Örökségvédelmi Hivatal                                                  |
| <ul> <li>Kérelem benyújtása</li> </ul>             | rögzítés alatt                           | 2015.01.29. 16:04:34                           |                                               | Pöttyös Anna                      |                                                                                      |
| ≪ < [1] 🕨 » Oldalak: 1 / 1 (Ö:                     |                                          |                                                |                                               |                                   |                                                                                      |
|                                                    |                                          |                                                |                                               |                                   |                                                                                      |
| Vissza                                             |                                          |                                                |                                               |                                   |                                                                                      |
| -                                                  |                                          |                                                |                                               |                                   |                                                                                      |

Az **állásfoglalás kérés módosításához, elküldéséhez** az adott szakhatósági megkeresésnél **először a** "+" **jelre** majd a *szerkesztés*" **ikonra kell kattintani** a szerkesztés folytatásához. Innen a 9.2.

# "Előzetes szakhatósági megkeresés elindítása" c. fejezetben leírt lépéseket kell végrehajtani.

# 9.4. Szakhatósági megkeresés törlése/visszavonása

Az állásfoglalás iránti kérelem törlésére addig van lehetőség, míg az benyújtásra nem került.

## 9.4.1. Benyújtás előtt: megkeresés törlése

A tévesen indított előzetes szakhatósági megkeresés **törlésére** addig van lehetőség, míg a **megkeresés benyújtásra nem került** a szakhatósághoz. Azaz **törölni csak addig lehet, amíg az előzetes szakhatósági megkeresés cselekmény "rögzítés alatt" státuszban van**. A benyújtást követően – mivel a szakhatósági véleményezési eljárás már elindult – törlésre nincs mód!

Előzetes szakhatósági megkeresés törlésének lépései:

1. Keresse meg és nyissa meg az adott Tárhelyet!

2. A Bővített nézetben a **"Cselekmények" fülre kattintva keresse meg a törölni kívánt "Előzetes szakhatósági megkeresés" cselekményt,** és győződjön meg arról, hogy "rögzítés alatt" státuszban van.

3. Kattintson a törölni kívánt cselekmény sorában a "+" jelre, majd a lenyíló sorban kattintson a 💌 törlés ikonra.

4. Ezt követően egy felugró ablakban megjelenő megerősítő kérdés után ("Biztosan törli az elemet?") az **"OK" gombra kattintással törlésre kerül a cselekmény**, és eltűnik a listából. Adatai a későbbiekben már nem hozzáférhetők. A "Mégse" gombra kattintva a törlés nem valósul meg.

## 9.4.2. Benyújtás után: megkeresés visszavonása

Az előzetes szakhatósági megkeresés benyújtása után annak törlésére nincs lehetőség! Azonban – észlelve a téves megkeresést – , lehetőség van a megkeresés visszavonására.

Benyújtott szakhatósági megkeresés visszavonásához végezze el az alábbi lépéseket:

## 1. Keresse meg és nyissa meg az adott Tárhelyet!

2. A TÁRELY SZERKESZTÉSE képernyőn a "Bővített nézetben" a **"Cselekmények" lapon keresse meg** az **"Előzetes szakhatósági és egyéb szervi megkeresés" cselekményt**, majd kattintson a cselekmény

sorában a "+" jelre, és ezután a 🥖 "szerkesztés" ikonra kattintva nyissa meg a cselekményt szerkesztésre.

3. Az ELŐZETES SZAKHATÓSÁGI ÉS EGYÉB SZERVI MEGKERESÉS képernyőn a "Cselekmények" dobozban kattintson a "Megkeresés visszavonása" gombra.

| Előzetes szakhatósági és egyéb szervi me                   | gkeresés 00765/2015 - Pöttyös Anna - Balatonfüred - 1234 |
|------------------------------------------------------------|----------------------------------------------------------|
| Navigálás                                                  | Cselekmények<br>Megkeresés visszavonása Általános levél  |
| Cselekmény adatai<br>Általános Címzettek Irat Dokumentumok |                                                          |
| Létrehozás ideje                                           | 2015.01.13. 16:36:20                                     |
| Befejezés ideje                                            | 2015.01.13. 17:07:22                                     |
| Eljárási cselekmény állapota                               | Befejezve                                                |
| Küldő felhasználó                                          | Pöttyös Anna                                             |
| Indoklás                                                   |                                                          |
| Előzetes megkeresés célja                                  | Előzetes szakhatósági állásfoglalás kérése               |
| Vissza                                                     |                                                          |

4. Majd a MEGKERESÉS VISSZAVONÁSA képernyő jobb alsó sarkában **kattintson a "Tovább" gombra**, ekkor egy ellenőrző képernyő jelenik meg.

| Megkeresés visszavonása                                    |                     | 00765/20                            | 15 - Pöttyös Anna  | - Balatonfüred - 1234 |
|------------------------------------------------------------|---------------------|-------------------------------------|--------------------|-----------------------|
| Navigátás<br>Tárhely                                       |                     | Folyamat lépései<br>Adatok megadása | Adatok ellenőrzése | Visszaigazolás        |
| Cselekmény adatat<br>Általános Címzettek Irat Dokumentumok |                     |                                     |                    |                       |
| Létrehozás ideje                                           | 2015.01.30. 9:49:08 |                                     |                    |                       |
| Befejezés ideje                                            |                     |                                     |                    |                       |
| Eljárási cselekmény állapota                               | Rögzítés alatt      |                                     |                    |                       |
| Küldő felhasználó                                          | Pöttyös Anna        |                                     |                    |                       |
| Indoklás                                                   |                     |                                     |                    |                       |
| Szerkesztés                                                |                     |                                     |                    |                       |
| Vissza                                                     |                     |                                     |                    | Tovább                |

5. **Ha mindent rendben talál, kattintson** a képernyő jobb alsó sarkában lévő **"Küldés gombra"**, majd a felugró ablakban hagyja jóvá a megerősítő kérdést az **"OK" gombra** kattintva.

6. A sikeres küldést visszaigazoló képernyő jobb alsó sarkában lévő **"Bezár" gombra kattintva tud** visszalépni a TÁRELY SZERKESZTÉSE képernyőre.

# 10. Építésügyi hatósági szolgáltatás

## 10.1. Mire szolgál az építésügyi hatósági szolgáltatás?

A Tárhely létrehozója nemcsak a szakhatóságoktól kérhet előzetes állásfoglalást, hanem a benyújtandó építésügyi hatósági engedélykérelemmel kapcsolatos kérdéseivel az illetékes elsőfokú építésügyi hatósághoz is fordulhat.

Az **építésügyi hatósági szolgáltatás nem eljárás**, hanem az építésügyi hatóságtól történő **előzetes vélemény (állásfoglalás)** kérés a 312/2012. (XI.8.) Kormányrendelet 3. §-a szerinti kérdésekre vonatkozóan. A megkeresés a kérdésekhez kapcsolódó iratok, dokumentumok megküldését jelenti a hatóság felé, melynek eredményeképpen a hatóság bizonyos szakmai, eljárási kérdésekben válaszával segíti a majdan benyújtandó kérelem legjobb minőségben való összeállítását.

Az ügyintéző a beérkező megkeresés tartalma alapján és a feltett kérésekre vonatkozóan megvizsgálja, hogy a kérelmező által benyújtott dokumentumok tartalma és az esetlegesen rendelkezésre álló előzetes szakhatósági állásfoglalások megfelelnek-e az általa kérelmezni szándékozott eljárásra vonatkozó előírásoknak. A kérelem benyújtását követő munkanaptól számított tizenöt napon belül tájékoztatást, véleményt ad arról, hogy szükséges-e további melléklet, dokumentum beszerzése vagy további szakhatósági közreműködés.

Az építésügyi hatósági szolgáltatást – külön díjfizetés nélkül – az építésügyi hatósági engedély iránti **kérelem benyújtása előtt többször is igénybe lehet venni.** 

# 10.2. Építésügyi hatósági szolgáltatás kérés benyújtása

1. Építésügyi hatósági szolgáltatás kérés benyújtásához először keresse meg, majd nyissa meg az adott Tárhelyet.

# 2. A TÁRHELY SZERKESZTÉSE képernyőn a "Cselekmények" dobozban kattintson az "Új építésügyi hatósági szolgáltatás" gombra.

| /legosztás                                                                                |                                   | Új épít                          | kmények<br>ésügyi hatósági szolgáltat        | ás Új előzetes szakha | ósági és egyéb szervi megkeresés | Kérelem benyújtása                                                                   |
|-------------------------------------------------------------------------------------------|-----------------------------------|----------------------------------|----------------------------------------------|-----------------------|----------------------------------|--------------------------------------------------------------------------------------|
| rhely adatai                                                                              |                                   |                                  |                                              |                       |                                  |                                                                                      |
| Egyszerű nézet 🤇                                                                          | Bővített nézet                    |                                  |                                              |                       |                                  |                                                                                      |
| Italános adatok                                                                           | Tárgyi ingatlanok                 | Érintett ingatlanok              | Érintettek Dokument                          | :umok Előzmények      | Cselekmények Megjegyzések, i     | ndoklások Pénzügyek                                                                  |
| Típus                                                                                     |                                   | Állapot                          | Létrehozás ideje                             | Befejezés ideje ⊽     | Küldő                            | Címzett                                                                              |
|                                                                                           | Ŷ                                 | ٣                                |                                              |                       |                                  | ?                                                                                    |
|                                                                                           |                                   | kérés elküldve                   | 2015.01.13. 16:36:20                         |                       | Pöttyös Anna                     | Nyugat-dunántúli<br>Környezetvédelmi,<br>Természetvédelmi és Vízügyi<br>Felügyelőség |
| ∃ Szakhatósági m                                                                          | negkeresés                        |                                  |                                              |                       |                                  |                                                                                      |
| <ul> <li>B Szakhatósági m</li> <li>B Szakhatósági m</li> </ul>                            | iegkeresés                        | rögzítés alatt                   | 2015.01.13. 17:13:42                         |                       | Pöttyös Anna                     |                                                                                      |
| <ul> <li>B Szakhatósági rr</li> <li>B Szakhatósági rr</li> <li>B Kérelem benyú</li> </ul> | negkereses<br>negkeresés<br>jtása | rögzítés alatt<br>rögzítés alatt | 2015.01.13. 17:13:42<br>2015.01.29. 16:04:34 |                       | Pöttyös Anna<br>Pöttyös Anna     |                                                                                      |

3. Ennek eredményeként a rendszer címzettként felajánlja az eljárás típusa szerinti illetékes hatóságot.

| Építésügyi hatósági szolgáltatás                                                         | 00765/2015 - Pöttyös Anna - Balatonfüred - 1234                                        |
|------------------------------------------------------------------------------------------|----------------------------------------------------------------------------------------|
| Navigálás<br>Tárhely                                                                     | Folyamat lépései         Adatok megadása       Adatok ellenőrzése       Visszaigazolás |
| Cselekmény adatai     Általános Címzettek Irat Dokumentumok     Ekőfinkon elláró hathság | Balatonfüred Város Teovzőie (Énítésüpv. általános)                                     |
| Elsőfokon eljáró hatóság kiválasztása                                                    |                                                                                        |
| Vissza                                                                                   | Tovább                                                                                 |

4. Az ÉPÍTÉSÜGYI HATÓSÁGI SZOLGÁLTATÁS képernyőn a **"Dokumentumok" lapon csatolja be az** összes dokumentummellékletet, melyet az építésügyi hatóság felé el kíván küldeni.

| pítésügyi hatós                         | tésügyi hatósági szolgáltatás 00765/2015 - Pöttyös Anna - Balatonfür |                                |                           |           |                 |                            | füred | - 123         |                 |        |            |    |
|-----------------------------------------|----------------------------------------------------------------------|--------------------------------|---------------------------|-----------|-----------------|----------------------------|-------|---------------|-----------------|--------|------------|----|
| Navigálás<br>Tárhely                    |                                                                      |                                |                           |           | Folyan<br>Adato | nat lépései<br>ok megadása | >     | Adatok ellenő | rzése 🔪 Vi      | sszaig | azolás     | >  |
| Cselekmény adatai<br>Általános Címzette | ek Irat                                                              | Dokumentumok                   |                           |           |                 |                            |       |               |                 |        |            |    |
| Húzzon ide egy oszlop                   | iot a csoporto                                                       | sításhoz, vagy kattintson az o | szlop nevére az oszlop sz | zerinti s | orbarendezésh   | ez!                        |       |               |                 |        |            |    |
| Műveletek                               | Sor. 🛆                                                               | Megnevezés/fájlnév             | Leírás                    |           | Jelleg          | Munkarész                  |       | Típus         | Feltöltés ideje | F      | eltöltő    |    |
|                                         | ~                                                                    |                                | ♥                         | ~         |                 |                            | 9     | Ŷ             |                 | ♥      |            | ~  |
|                                         |                                                                      |                                | Nincs feltöltö            | ött ada   | t ebben a néze  | etben                      |       |               |                 |        |            |    |
| < 🗸 > » Oldalal                         | <: 1 / 0 (Össze                                                      | esen: 0)                       |                           |           |                 |                            |       |               |                 |        |            |    |
| Dokumentum csatolá                      | sa) Új dokun                                                         | nentum feltöltése Dokumer      | ntáció összerakása        |           |                 |                            |       |               |                 |        |            |    |
|                                         |                                                                      |                                |                           |           |                 |                            |       |               |                 |        |            |    |
| Vissza                                  |                                                                      |                                |                           |           |                 |                            | 1     |               |                 |        | <b>T</b> 1 |    |
|                                         |                                                                      |                                |                           |           |                 |                            |       |               |                 |        | lova       | 00 |

5. **Kattintson** az ÉPÍTÉSÜGYI HATÓSÁGI SZOLGÁLTATÁS képernyő jobb alsó sarkában lévő **"Tovább" gombra**, ekkor egy ellenőrző képernyő jelenik meg, ahol az eddig bevitt adatokat és a dokumentummellékletek listáját tudja leellenőrizni. **Amennyiben szeretne módosítani az adatokon**, a képernyő bal alsó sarkában lévő **"Vissza" gombra kattintva tud visszalépni** az adatok szerkesztéséhez.

| ETDR iratazonositó IR-04119/2015                                                                                                    |                                                                                                    |                                                                                                    |                                                                               |                                                                            |                                                                    |                                                                                                    |                                                                                                    |                                                                                                    |  |
|----------------------------------------------------------------------------------------------------|----------------------------------------------------------------------------------------------------|----------------------------------------------------------------------------------------------------|-------------------------------------------------------------------------------|----------------------------------------------------------------------------|--------------------------------------------------------------------|----------------------------------------------------------------------------------------------------|----------------------------------------------------------------------------------------------------|----------------------------------------------------------------------------------------------------|--|
| Létrehozás dátuma                                                                                                    |                                                                                                    |                                                                                                    | 2015.01.30. 9:58:01                                                           |                                                                            |                                                                    |                                                                                                    |                                                                                                    |                                                                                                    |  |
| Állapot                                                                                                    |                                                                                                    |                                                                                                    | Folyamatban                                                                   |                                                                            |                                                                    |                                                                                                    |                                                                                                    |                                                                                                    |  |
| Irány                                                                                                    |                                                                                                    |                                                                                                    | Kimenő                                                                        |                                                                            |                                                                    |                                                                                                    |                                                                                                    |                                                                                                    |  |
| Tárgy                                                                                                    |                                                                                                    |                                                                                                    | Építési engedélyezési eljárás                                                 | s (általános) - Bala                                                       | ntonfüred                                                          |                                                                                                    |                                                                                                    |                                                                                                    |  |
| Küldés dátuma                                                                                                    |                                                                                                    |                                                                                                    |                                                                               |                                                                            |                                                                    |                                                                                                    |                                                                                                    |                                                                                                    |  |
|                                                                                                    |                                                                                                    |                                                                                                    | 4                                                                             |                                                                            |                                                                    |                                                                                                    |                                                                                                    |                                                                                                    |  |
|                                                                                                    |                                                                                                    |                                                                                                    |                                                                               |                                                                            |                                                                    |                                                                                                    |                                                                                                    |                                                                                                    |  |
|                                                                                                    | Oldalak: 1 / 1 (                                                                                                    | Összesen: 4)                                                                                                    | a calen navéro a ocalen carristi                                              | i carla van daa é daaa                                                     |                                                                    |                                                                                                    |                                                                                                    |                                                                                                    |  |
| ≪ < [1] > ≫<br>Húzzon ide egy oszla                                                                                                    | Oldalak: 1 / 1 (<br>pot a csoporto                                                                                                    | Összesen: 4)<br>sításhoz, vagy kattintson a:                                                                                                    | z oszlop nevére az oszlop szerinti                                            | i sorbarendezéshez                                                         | I                                                                  |                                                                                                    |                                                                                                    |                                                                                                    |  |
| <ul> <li>C [1] &gt; &gt;</li> <li>Húzzon ide egy oszlo</li> <li>Műveletek</li> </ul>                                                                                                    | Oldalak: 1 / 1 (<br>pot a csoporto<br>Sor. A                                                                                                   | Összesen: 4)<br>sításhoz, vagy kattintson a:<br>Megnevezés/fájinév                                                                                                    | z oszlop nevére az oszlop szerinti<br>Leírás                                  | sorbarendezéshez<br>Jelleg                                                 | Munkarész                                                          | Típus                                                                                                    | Feltöltés ideje                                                                                                    | Feltöltő                                                                                                |  |
| C [1]      S                                                                                                    | Oldalak: 1 / 1 (<br>ipot a csoporto<br>Sor. A<br>1                                                                                             | Összesen: 4)<br>sításhoz, vagy kattintson a:<br>Megnevezés/fájlnév<br>B_C_METSZETEK_E-<br>2.2_2014.01.24pdf                                                                                                    | z oszlop nevére az oszlop szerinti<br>Leírás                                  | sorbarendezéshez<br>Jelleg<br>Nincs<br>megadva                             | Munkarész<br>Nincs megadva                                         | Típus<br>Nincs megadva                                                                                      | Feltöltés ideje<br>2015.01.13.<br>16:13:37                                                                                                    | Feltöltő<br>Pöttyös Anna                                                                                |  |
| K ( [1] > »<br>Húzzon ide egy oszlo<br>Műveletek<br>Műveletek                                                                                                    | Oldalak: 1 / 1 (<br>pot a csoporto<br>Sor. A<br>1<br>1240                                                                                      | Összesen: 4)<br>sításhoz, vagy kattintson az<br>Megnevezés/fájlnév<br>B_C_METSZETEK_E-<br>2.2_2014.01.24pdf<br>ELEKTROMOS_MUSZAKI_                                                                                        | z oszlop nevére az oszlop szerinti<br>Leírás<br>LEIRAŞ_2014.01.24pdf          | sorbarendezéshez<br>Jelleg<br>Nincs<br>megadva<br>Szöveg                   | Munkarész<br>Nincs megadva<br>Műszaki leírás                       | <b>Típus</b><br>Nincs megadva<br>Épületvillamosság<br>műszaki leírás                                        | Feltöltés ideje<br>2015.01.13.<br>16:13:37<br>2015.01.13.<br>16:13:32                                                                                                    | <ul> <li>Feltöltő</li> <li>Pöttyös Anna</li> <li>Pöttyös Anna</li> </ul>                                |  |
| <ul> <li>C [1] &gt; &gt;&gt;</li> <li>Húzzon ide egy oszló</li> <li>Műveletek</li> <li>Q</li> <li>Q</li> <li>Q</li> <li>Q</li> </ul>                                                                                                    | Oldalak: 1 / 1 (           opot a csoporto           Sor. Δ           1           1240           1420                                          | Összesen: 4)<br>sításhoz, vagy kattintson a:<br>Megnevezés/fájlnév<br>BMETSZETEK_E-<br>2.2_2014.01.24.pdf<br>ELEKTROMOS_MUSZAKI_<br>-1_szinti_alaprajz_5-3_res:                                                           | z oszlop nevére az oszlop szerinti<br>Leírás<br>LEIRAS_2014.01.24pdf<br>z.pdf | sorbarendezéshez<br>Jelleg<br>Nincs<br>megadva<br>Szöveg<br>Rajz           | Munkarész<br>Nincs megadva<br>Műszaki leírás<br>Tervlap            | Típus           Nincs megadva         Épületvillamossági műszaki leírás           Álaprajz         Alaprajz | Feltöltés ideje<br>2015.01.13.<br>16:13:37<br>2015.01.13.<br>16:13:32<br>2015.01.13.<br>16:13:34                                                                                                    | <ul> <li>Feltöltő</li> <li>Pöttyös Anna</li> <li>Pöttyös Anna</li> <li>Pöttyös Anna</li> </ul>          |  |
| <ul> <li>C [1] &gt; &gt;&gt;</li> <li>Húzzon ide egy oszlo</li> <li>Műveletek</li> <li>N</li> <li>N</li> <li< td=""><td>Oldalak: 1 / 1 (           pot a cooperto           Sor. Δ           1           1240           1420           1440</td><td>Összesen: 4)<br/>sításhoz, vagy kattintson az<br/>Megnevezés/fájlnév<br/>B_C_METSZETEK_E-<br/>2.2_2014.01.24pdf<br/>ELEKTROMOS_MUSZAKI_<br/>-1_szinti_alaprajz_5-3_res:<br/>A_METSZETE_E-<br/>2.1_2014.01.24pdf</td><td>z oszlop nevére az oszlop szerinti<br/>Leírás<br/>LEIRAS_2014.01.24pdf<br/>z.pdf</td><td>sorbarendezéshez<br/>Jelleg<br/>Nincs<br/>megadva<br/>Szöveg<br/>Rajz</td><td>Munkarész<br/>Nincs megadva<br/>Műszaki leírás<br/>Tervlap<br/>Tervlap</td><td>Típus       Nincs megadva       Épületvillamossági<br/>műszak leírás       Alaprajz       Metszet</td><td>Feltöltés ideje           2015.01.13.           16:13:37           2015.01.13.           16:13:32           2015.01.13.           16:13:34           2015.01.13.           16:13:34           2015.01.13.           16:13:33</td><td>Feltöltő       Pöttyös Anna       Pöttyös Anna       Pöttyös Anna       Pöttyös Anna       Pöttyös Anna</td></li<></ul> | Oldalak: 1 / 1 (           pot a cooperto           Sor. Δ           1           1240           1420           1440                            | Összesen: 4)<br>sításhoz, vagy kattintson az<br>Megnevezés/fájlnév<br>B_C_METSZETEK_E-<br>2.2_2014.01.24pdf<br>ELEKTROMOS_MUSZAKI_<br>-1_szinti_alaprajz_5-3_res:<br>A_METSZETE_E-<br>2.1_2014.01.24pdf                   | z oszlop nevére az oszlop szerinti<br>Leírás<br>LEIRAS_2014.01.24pdf<br>z.pdf | sorbarendezéshez<br>Jelleg<br>Nincs<br>megadva<br>Szöveg<br>Rajz           | Munkarész<br>Nincs megadva<br>Műszaki leírás<br>Tervlap<br>Tervlap | Típus       Nincs megadva       Épületvillamossági<br>műszak leírás       Alaprajz       Metszet            | Feltöltés ideje           2015.01.13.           16:13:37           2015.01.13.           16:13:32           2015.01.13.           16:13:34           2015.01.13.           16:13:34           2015.01.13.           16:13:33 | Feltöltő       Pöttyös Anna       Pöttyös Anna       Pöttyös Anna       Pöttyös Anna       Pöttyös Anna |  |
| (<)                                                                                                    | Oldalak: 1 / 1 (           pot a csoporto           Sor. Δ           1           1240           1420           1440           Oldalak: 1 / 1 ( | Összesen: 4)<br>sításhoz, vagy kattintson a:<br>Megnevezés/fájlnév<br>B_C_METSZETEK_E-<br>2.2_2014.01.24.pdf<br>ELEKTROMOS_MUSZAKI_<br>-1_szinti_alaprajz_5-3_res:<br>A_METSZETE_E-<br>2.1_2014.01.24.pdf<br>Összesen: 4) | z oszlop nevére az oszlop szerinti<br>Leírás<br>LEIRAS_2014.01.24pdf          | sorbarendezéshez<br>Jelleg<br>Nincs<br>megadva<br>Szöveg<br>Rajz<br>Rajz   | Munkarész<br>Nincs megadva<br>Műszaki leírás<br>Tervlap<br>Tervlap | Típus       Nincs megadva       Épületvillamossági<br>műszaki leírás       Alaprajz       Metszet           | Feltöltés ideje<br>2015.01.13.<br>16:13:37<br>2015.01.13.<br>16:13:32<br>2015.01.13.<br>16:13:34<br>2015.01.13.<br>16:13:33                                                                                                  | Feltöltő       Pöttyös Anna       Pöttyös Anna       Pöttyös Anna       Pöttyös Anna       Pöttyös Anna |  |
| <ul> <li>C [1] &gt; &gt;&gt;</li> <li>Húzzon ide egy oszlo</li> <li>Műveletek</li> <li>A</li> <li>A</li> <li< td=""><td>Oldalak: 1 / 1 (           pot a csoporto           Sor. Δ           1           1240           1420           1440           Oldalak: 1 / 1 (</td><td>Összesen: 4)<br/>sításhoz, vagy kattintson a:<br/>Megnevezés/fájlnév<br/>BMETSZETEK_E-<br/>2.2_2014.01.24.pdf<br/>ELEKTROMOS_MUSZAKI_<br/>-1_szinti_alapraiz_5-3_res:<br/>A_METSZETE_E-<br/>2.1_2014.01.24.pdf<br/>Összesen: 4)</td><td>z oszlop nevére az oszlop szerinti<br/>Leírás<br/>LEIRAS_2014.01.24pdf<br/>z.pdf</td><td>sorbarendezéshez<br/>Jelleg<br/>Nincs<br/>megadva<br/>Szöveg<br/>Rajz<br/>Rajz</td><td>Munkarész<br/>Nincs megadva<br/>Múszaki leírás<br/>Tervlap<br/>Tervlap</td><td>Típus       Nincs megadva       Épületvillamossági<br/>műszaki leírás       Alaprajz       Metszet</td><td>Feltöltés ideje<br/>2015.01.13.<br/>16:13:37<br/>2015.01.13.<br/>16:13:32<br/>2015.01.13.<br/>16:13:34<br/>2015.01.13.<br/>16:13:33</td><td>Feltöltő       Pöttyös Anna       Pöttyös Anna       Pöttyös Anna       Pöttyös Anna       Pöttyös Anna</td></li<></ul>                                     | Oldalak: 1 / 1 (           pot a csoporto           Sor. Δ           1           1240           1420           1440           Oldalak: 1 / 1 ( | Összesen: 4)<br>sításhoz, vagy kattintson a:<br>Megnevezés/fájlnév<br>BMETSZETEK_E-<br>2.2_2014.01.24.pdf<br>ELEKTROMOS_MUSZAKI_<br>-1_szinti_alapraiz_5-3_res:<br>A_METSZETE_E-<br>2.1_2014.01.24.pdf<br>Összesen: 4)    | z oszlop nevére az oszlop szerinti<br>Leírás<br>LEIRAS_2014.01.24pdf<br>z.pdf | sorbarendezéshez<br>Jelleg<br>Nincs<br>megadva<br>Szöveg<br>Rajz<br>Rajz   | Munkarész<br>Nincs megadva<br>Múszaki leírás<br>Tervlap<br>Tervlap | Típus       Nincs megadva       Épületvillamossági<br>műszaki leírás       Alaprajz       Metszet           | Feltöltés ideje<br>2015.01.13.<br>16:13:37<br>2015.01.13.<br>16:13:32<br>2015.01.13.<br>16:13:34<br>2015.01.13.<br>16:13:33                                                                                                  | Feltöltő       Pöttyös Anna       Pöttyös Anna       Pöttyös Anna       Pöttyös Anna       Pöttyös Anna |  |
| <ul> <li>C [1] &gt; &gt;&gt;</li> <li>Húzzon ide egy oszló</li> <li>Műveletek</li> <li>N</li> <li>N</li> <li< td=""><td>Oldalak: 1 / 1 (           pot a csoporto           Sor. Δ           1           1240           1420           1440           Oldalak: 1 / 1 (</td><td>Összesen: 4)<br/>sításhoz, vagy kattintson az<br/>Megnevezés/fájlnév<br/>B_C_METSZETEK_E-<br/>2.2_2014.01.24.pdf<br/>ELEKTROMOS_MUSZAKI_<br/>-1_szinti_alaprajz_5-3_resi<br/>A_METSZETE_E-<br/>2.1_2014.01.24.pdf<br/>Összesen: 4)</td><td>z oszlop nevére az oszlop szerinti<br/>Leírás<br/>LEIRAS_2014.01.24pdf<br/>z.pdf</td><td>I sorbarendezéshez<br/>Jelleg<br/>Nincs<br/>megadva<br/>Szöveg<br/>Rajz<br/>Rajz</td><td>Munkarész<br/>Nincs megadva<br/>Műszaki leírás<br/>Tervlap<br/>Tervlap</td><td>Típus       Nincs megadva       Épületvillamossági<br/>műszak leírás       Alaprajz       Metszet</td><td>Feltöltés ideje<br/>2015.01.13.<br/>16:13:37<br/>2015.01.13.<br/>16:13:32<br/>2015.01.13.<br/>16:13:34<br/>2015.01.13.<br/>16:13:33</td><td>Feltöltő       Pöttyös Anna       Pöttyös Anna       Pöttyös Anna       Pöttyös Anna       Pöttyös Anna</td></li<></ul>                                 | Oldalak: 1 / 1 (           pot a csoporto           Sor. Δ           1           1240           1420           1440           Oldalak: 1 / 1 ( | Összesen: 4)<br>sításhoz, vagy kattintson az<br>Megnevezés/fájlnév<br>B_C_METSZETEK_E-<br>2.2_2014.01.24.pdf<br>ELEKTROMOS_MUSZAKI_<br>-1_szinti_alaprajz_5-3_resi<br>A_METSZETE_E-<br>2.1_2014.01.24.pdf<br>Összesen: 4) | z oszlop nevére az oszlop szerinti<br>Leírás<br>LEIRAS_2014.01.24pdf<br>z.pdf | I sorbarendezéshez<br>Jelleg<br>Nincs<br>megadva<br>Szöveg<br>Rajz<br>Rajz | Munkarész<br>Nincs megadva<br>Műszaki leírás<br>Tervlap<br>Tervlap | Típus       Nincs megadva       Épületvillamossági<br>műszak leírás       Alaprajz       Metszet            | Feltöltés ideje<br>2015.01.13.<br>16:13:37<br>2015.01.13.<br>16:13:32<br>2015.01.13.<br>16:13:34<br>2015.01.13.<br>16:13:33                                                                                                  | Feltöltő       Pöttyös Anna       Pöttyös Anna       Pöttyös Anna       Pöttyös Anna       Pöttyös Anna |  |

6. Ha mindent rendben talál, kattintson a képernyő jobb alsó sarkában lévő "Küldés gombra", majd a felugró ablakban hagyja jóvá a megerősítő kérdést az "OK" gombra kattintással.

#### ÉTDR Felhasználói kézikönyv

|                                                                                                  | tó                                       | P                                                                                                    | IR-04119/2015               |                          |                                      |                                                             |                                                                               |                                              |
|--------------------------------------------------------------------------------------------------|------------------------------------------|----------------------------------------------------------------------------------------------------|-----------------------------|--------------------------|--------------------------------------|-------------------------------------------------------------|-------------------------------------------------------------------------------|----------------------------------------------|
|                                                                                                  |                                          |                                                                                                    | 015.01.30. 9:58:01          |                          |                                      |                                                             |                                                                               |                                              |
|                                                                                                  | llapot Folyamatban                       |                                                                                                    |                             |                          |                                      |                                                             |                                                                               |                                              |
|                                                                                                  |                                          |                                                                                                    |                             |                          |                                      |                                                             |                                                                               |                                              |
|                                                                                                  |                                          |                                                                                                    | pitési engedélyezési eljárá | s (általános) - Bala     | tonfüred                             |                                                             |                                                                               |                                              |
|                                                                                                  |                                          |                                                                                                    |                             |                          |                                      |                                                             |                                                                               |                                              |
|                                                                                                  |                                          |                                                                                                    | Bittore                     | al azərətná küldəni?     |                                      |                                                             |                                                                               |                                              |
|                                                                                                  |                                          |                                                                                                    | Diztosai                    | I EI SZELELI E KUIDELI ! |                                      |                                                             |                                                                               |                                              |
| Dokumentumok lis                                                                                 | tája                                     |                                                                                                    |                             | K Ménse                  | r                                    |                                                             |                                                                               |                                              |
|                                                                                                  |                                          |                                                                                                    |                             |                          |                                      |                                                             |                                                                               |                                              |
|                                                                                                  |                                          |                                                                                                    |                             |                          |                                      |                                                             |                                                                               |                                              |
| Műveletek                                                                                        | Sor. △                                   | Megnevezés/fájlnév                                                                                             | Leírás                      | Jelleg                   | Munkarész                            | Típus                                                       | Feltöltés ideje                                                               | Feltöltő                                     |
| 30                                                                                               | 1                                        | B_C_METSZETEK_E-                                                                                               |                             | Nincs<br>megadva         | Nincs megadva                        | Nincs megadva                                               | 2015.01.13.<br>16:13:37                                                       | Pöttyös Anna                                 |
|                                                                                                  |                                          | 2.2_2014.01.24pui                                                                                              |                             |                          |                                      |                                                             |                                                                               |                                              |
| 3 0                                                                                              | 1240                                     | ELEKTROMOS_MUSZAKI_LEI                                                                                         | RAS_2014.01.24pdf           | Szöveg                   | Műszaki leírás                       | Épületvillamossági<br>műszaki leírás                        | 2015.01.13.<br>16:13:32                                                       | Pöttyös Anna                                 |
| 3 Q D                                                                                            | 1240                                     | ELEKTROMOS_MUSZAKI_LEI                                                                                         | RAS_2014.01.24pdf<br>Jf     | Szöveg                   | Műszaki leírás<br>Tervlap            | Épületvillamossági<br>műszaki leírás<br>Alaprajz            | 2015.01.13.<br>16:13:32<br>2015.01.13.<br>16:13:34                            | Pöttyös Anna<br>Pöttyös Anna                 |
| 3 Q D<br>3 Q D                                                                                   | 1240<br>1420<br>1440                     | ELEKTROMOS_MUSZAKI_LEI<br>-1_szinti_alaprajz_5-3_resz.pd<br>A_METSZETE_E-<br>2.1_2014.01.24pdf                 | RAS_2014.01.24pdf           | Szöveg<br>Rajz<br>Rajz   | Műszaki leírás<br>Tervlap<br>Tervlap | Épületvillamossági<br>műszaki leírás<br>Alaprajz<br>Metszet | 2015.01.13.<br>16:13:32<br>2015.01.13.<br>16:13:34<br>2015.01.13.<br>16:13:33 | Pöttyös Anna<br>Pöttyös Anna<br>Pöttyös Anna |
| 3<br>3<br>3<br>3<br>0<br>0<br>0<br>0<br>0<br>0<br>0<br>0<br>0<br>0<br>0<br>0<br>0<br>0<br>0<br>0 | 1240<br>1420<br>1440<br>Oldalak: 1 / 1 ( | ELEKTROMOS_MUSZAKI_LEI<br>-1_szinti_alapraiz_5-3_resz.pi<br>A_METSZETE_E-<br>2.1_2014.01.24pdf<br>Dsszesen: 4) | RA5_2014.01.24pdf           | Szöveg<br>Rajz<br>Rajz   | Műszaki leírás<br>Tervlap<br>Tervlap | Épületvillamossági<br>műszaki leírás<br>Alaprajz<br>Metszet | 2015.01.13.<br>16:13:32<br>2015.01.13.<br>16:13:34<br>2015.01.13.<br>16:13:33 | Pöttyös Anna<br>Pöttyös Anna<br>Pöttyös Anna |
| 3 ()<br>3 ()<br>3 ()<br>8 ()<br>8 ()<br>8 ()<br>8 ()<br>8 ()<br>8 ()<br>8 ()<br>8                | 1240<br>1420<br>1440<br>Oldalak: 1 / 1 ( | ELEKTROMOS_MUSZAKI_LE<br>-1_szinti_alapraiz_5-3_resz.pi<br>A_METSZETE_E-<br>2.1_2014.01.24pdf<br>Osszesen: 4)  | RA5_2014.01.24pdf           | Szöveg<br>Rajz<br>Rajz   | Müszaki leírás<br>Tervlap<br>Tervlap | Épületvillamossági<br>műszaki leírás<br>Alaprajz<br>Metszet | 2015.01.13.<br>16:13:32<br>2015.01.13.<br>16:13:34<br>2015.01.13.<br>16:13:33 | Pöttyös Anna<br>Pöttyös Anna<br>Pöttyös Anna |
|                                                                                                  | 1240<br>1420<br>1440<br>Oldalak: 1 / 1 ( | ELEKTROMOS_MUSZAKI_LEI<br>-1_szinti_alaprajz_5-3_resz.pi<br>A_METSZETE_E-<br>2.1_2014.01.24pdf<br>Osszesen: 4) | RA5_2014.01.24pdf           | Szöveg<br>Rajz<br>Rajz   | Müszaki leírás<br>Tervlap<br>Tervlap | Épületvillamossági<br>műszaki leírás<br>Alaprajz<br>Metszet | 2015.01.13.<br>16:13:32<br>2015.01.13.<br>16:13:34<br>2015.01.13.<br>16:13:33 | Pöttyös Anna<br>Pöttyös Anna<br>Pöttyös Anna |

7. A sikeres küldést visszaigazoló képernyő jobb alsó sarkában lévő **"Bezár" gombra kattintva tud** visszalépni a TÁRHELY SZERKESZTÉSE képernyőre.

| Építésügyi hatósági szolgáltatás                                                                                | 00765/2015 - Pöttyös Anna - Balatonfüred - 1234                           |  |  |  |  |  |  |
|----------------------------------------------------------------------------------------------------|---------------------------------------------------------------------------|--|--|--|--|--|--|
| Navigálás Mappa                                                                                                 | Folyamat lépései<br>Adatok megadása > Adatok ellenőrzése > Visszaigazolás |  |  |  |  |  |  |
| Visszaigazolás<br>Sikeres végrehajtás!<br>Epitésügyi hatósági szolgáltatását a rendszer eljuttatta a cimzettnek |                                                                           |  |  |  |  |  |  |
|                                                                                                    | Bezár                                                                     |  |  |  |  |  |  |

### Figyelem!

Az építésügyi hatósági szolgáltatás kérés benyújtása után az eljárás továbbra is a Tárhelyen marad, a későbbiekben ugyancsak innen indítható a kérelem benyújtása az építésügyi hatóság felé. Azaz a kérelem benyújtásához nem kell újabb Tárhelyet létrehozni!

# 10.3. Építésügyi hatósági szolgáltatás kérés visszavonása

Téves kérelem indítása esetén a benyújtó felhasználónak lehetősége van **visszavonni** az építésügyi hatósági szolgáltatás iránti kérelmét.

1. Építésügyi hatósági szolgáltatás kérés visszavonásához először keresse meg, majd nyissa meg az adott Tárhelyet.

2. A TÁRELY SZERKESZTÉSE képernyőn a "Bővített nézetben" a "**Cselekmények" lapon keresse meg** az "Építésügyi hatósági szolgáltatás" cselekményt, majd kattintson a cselekmény sorában a "+" jelre, és ezután a *szerkesztés" ikonra* kattintva nyissa meg a cselekményt szerkesztésre.

| rbantartás<br>negosztás                         | Újépít                                 | <b>mények</b><br>ésügyi hatósági szolgáltat     | ás Új előzetes szakhat                | ósági és egyéb szervi megkeresés | Kérelem benyújtása                                                                   |
|-------------------------------------------------|----------------------------------------|-------------------------------------------------|---------------------------------------|----------------------------------|--------------------------------------------------------------------------------------|
| rhely adatai                                    |                                        |                                                 |                                       |                                  |                                                                                      |
| Egyszerű nézet 💿 Bővített nézet                 |                                        |                                                 |                                       |                                  |                                                                                      |
| Általános adatok Tárgyi ingatlanok              | Érintett ingatlanok                    | Érintettek Dokument                             | umok Előzmények                       | Cselekmények Megjegyzések,       | indoklások Pénzügyek                                                                 |
| Húzzon ide egy oszlopot a csoportosítá<br>Típus | shoz, vagy kattintson az os<br>Állapot | zlop nevére az oszlop szeri<br>Létrehozás ideje | nti sorbarendezéshez! Befejezés ideje | Küldő                            | Címzett                                                                              |
|                                                 | ŶŶ                                     | Ÿ                                               |                                       |                                  | Ŷ                                                                                    |
| ∃ Szakhatósági megkeresés                       | kérés elküldve                         | 2015.01.13. 16:36:20                            |                                       | Pöttyös Anna                     | Nyugat-dunántúli<br>Környezetvédelmi,<br>Természetvédelmi és Vízügyi<br>Felügyelőség |
| Szakhatósági megkeresés                         | rögzítés alatt                         | 2015.01.13. 17:13:42                            |                                       | Pöttyös Anna                     |                                                                                      |
| 8 Kérelem benyújtása                            | rögzítés alatt                         | 2015.01.29. 16:04:34                            |                                       | Pöttyös Anna                     |                                                                                      |
| Epítésügyi hatósági szolgáltatás                | kérés elküldve                         | 2015.01.30. 9:58:01                             |                                       | Pöttyös Anna                     | Balatonfüred Város Jegyzője                                                          |
| Építésügyi hatósá                               | igi szolgáltatás Befe                  | ejezve 2015.01.30. 9:                           | 58:01 2015.01.30.                     | 10:31:18 Pöttyös Anna            | Balatonfüred Város Jegyzője                                                          |
|                                                 | 2000: 4)                               |                                                 |                                       |                                  |                                                                                      |
|                                                 |                                        |                                                 |                                       |                                  |                                                                                      |

3. A megjelenő ÉPÍTÉSÜGYI HATÓSÁGI SZOLGÁLTATÁS képernyőn a "Cselekmények" dobozban kattintson a "Megkeresés visszavonása" gombra.

| Építésügyi hatósági szolgáltatás                           | 00765/2015 - Pöttyös Anna - Balatonfüred - 1234         |
|------------------------------------------------------------|---------------------------------------------------------|
| Navīgālās<br>Tárhely                                       | Cselekmények<br>Megkeresés visszavonása Általános levél |
| Cselekmény adatai<br>Általános Címzettek Irat Dokumentumok |                                                         |
| Létrehozás ideje                                           | 2015.01.30. 9:58:01                                     |
| Befejezés ideje                                            | 2015.01.30. 10:31:18                                    |
| Eljárási cselekmény állapota                               | Befejezve                                               |
| Küldő felhasználó                                          | Pöttyös Anna                                            |
| Indoklás                                                   |                                                         |
| Vissza                                                     |                                                         |

4. Ezt követően a MEGKERESÉS VISSZAVONÁSA képernyő jobb alsó sarkában **kattintson a "Tovább" gombra**, ekkor egy ellenőrző képernyő jelenik meg.

5. **Ha mindent rendben talál, kattintson** a képernyő jobb alsó sarkában lévő **"Küldés gombra", majd** a felugró ablakban hagyja jóvá a megerősítő kérdést az **"OK" gombra** kattintással.

6. A sikeres küldést visszaigazoló képernyő jobb alsó sarkában lévő **"Bezár" gombra kattintva tud** visszalépni a TÁRELY SZERKESZTÉSE képernyőre.

# 11. Kérelem benyújtása

Amennyiben úgy gondolja, hogy az építésügyi hatósági engedélyezési eljárás megindításához szükséges valamennyi dokumentum a rendelkezésére áll, benyújthatja kérelmét a hatósághoz.

A Tárhely szerkesztését és a dokumentumok feltöltését követően a **kérelem benyújtását** a "Cselekmények" dobozban a "**Kérelem benyújtása" gombra kattintva lehet elindítani**.

| Tárhely szerkesztése                                   | 00765/2015 - Pöttyös Anna - Balatonfüred - 1234                                                                                          |
|--------------------------------------------------------|----------------------------------------------------------------------------------------------------|
| Karbantartás<br>Megosztás<br>Ú                         | s <i>elekmények</i><br>j építésügyi hatósági szolgáltatás Úji előzetes szakhatósági és egyéb szervi megkeresés <b>Kárelem benyújtása</b> |
| Tárhely adatai                                         |                                                                                                    |
| O Egyszerű nézet O Bővített nézet                      |                                                                                                    |
| Általános adatok Tárgyi ingatlanok Érintett ingatlanol | c Érintettek Dokumentumok Előzmények Cselekmények Megjegyzések, indoklások Pénzügyek                                                     |
| Azonosító                                              | 00765/2015                                                                                                    |
| Állapot                                                | Rögzítés alatt                                                                                                    |
| Megnevezés                                             | Álom Panzió                                                                                                    |
| Eljárás tipusa                                         | Építési engedélyezési eljárás (általános)                                                                                                |
| Építési tevékenység                                    | építési munka                                                                                                    |
| Nemzetgazdasági szempontból kiemelt beruházás          | nem                                                                                                    |
| Kijelölő jogszabályhely                                |                                                                                                    |
| Eljáró hatóság                                         |                                                                                                    |
| Szerkesztés Statisztika                                |                                                                                                    |
|                                                        |                                                                                                    |
| Vissza                                                 |                                                                                                    |

Figyelem! Ha a Tárhely létrehozója előzetes szakhatósági állásfoglalást, településképi véleményt vagy tervtanácsi állásfoglalást kért, annak beérkezését meg kell várnia, s a dokumentumok közé azokat is csatolva a kérelmet csak ezt követően nyújtsa be!

A kérelem benyújtás folyamata a következő:

# 11.1. Adatok megadása

A **"Kérelem benyújtása" gombra kattintva** egy cselekményszerkesztő felület jelenik meg, felül a navigációs dobozzal és a hármas tagozódású nyíllal. Ez a nyíl, színének változásával mutatja, hogy a benyújtás folyamata hol tart.

| Folyamat lépései | <br>               |
|------------------|--------------------|
| Adatok megadása  | 🔪 Visszaigazolás 🔪 |
|                  | <br>               |

A kérelem benyújtása felületen az Eljárás adatai dobozban a táblázat három lapból áll:

- a) Eljáró hatóság
- b) Irat
- c) Csatolt dokumentumok

## 11.1.1. Eljáró hatóság

Az első lapon megjelenített **"Eljáró hatóság**" az építési tevékenységgel érintett telek szerinti illetékes és a kiválasztott engedélyezési eljárásnak megfelelő építésügyi hatóság, melyet a rendszer automatikusan a bevitt adatok alapján választ ki. Ez a hatóság a készítendő irat címzettje.

Azaz, ha az eljárás elnevezése a legördülő menüben

- a) "(általános)"-ra végződik: a járásközponti település jegyzője,
- b) "(kiemelt)"-re végződik: a járási/kerületi hivatal építésügyi hivatala,
- c) "(örökségvédelem)"-re végződik: a kijelölt járási/kerületi építésügyi és örökségvédelmi hivatal

lesz a címzett(eljáró) hatóság, melyet automatikusan felajánl a rendszer.

**Amennyiben módosítani szükséges** a rendszer által **felajánlott címzettet** (pl. ha az építés tárgya nemzetgazdasági szempontból kiemelt beruházás, vagy 400 m<sup>2</sup>-nél nagyobb kereskedelmi építmény), az "Eljáró hatóság" lapon a bal alsó sarokban az **"Elsőfokon eljáró hatóság kiválasztása" gombra kattintva** a rendszer felajánlja az összes hatóságot/hatóságlistát.

| Kérelem benyújtása                                                                     | 00765/2015 -                            | Pöttyös Anna - Balatonfüred - 1234  |
|----------------------------------------------------------------------------------------|-----------------------------------------|-------------------------------------|
| Navigálás<br>Tárhely                                                                   | Folyamat lépései<br>Adatok megadása Ada | atok ellenőrzése 🔪 Visszaigazolás 🔪 |
| Eljárás adatai<br>Eljáró hatóság Irat Csatolt dokumentumok<br>Eljáfókon eljáró hatóság | Balatonfüred Város Jegyzője             |                                     |
| Elsőfokon eljáró hatóság kiválasztása                                                  |                                         |                                     |
| Vissza                                                                                 |                                         | Tovább                              |

## 11.1.2. Irat

Az "Irat" lapon az **ÉTDR a bevitt adatokból automatikusan készít egy kivonatot**, melyet az "Iratkép megtekintése" gombra kattintva lehet megtekinteni a saját gépre telepített PDF megjelenítő segítségével. Az új ablakban megnyíló dokumentum nem szerkeszthető, de lementhető saját gépre, illetve kinyomtatható.

Fontos! **Az itt automatikusan készülő PDF irat nem azonos a megkeresés, vagy kérelem iratával.** Az online benyújtás esetében ugyanis **maga a kérelem csak az online felületen értelmezhető**, azaz a kérelem és mellékleteinek összességeként. Az ebből automatikusan generált PDF dokumentum, az **Ügyféli beadvány kivonata csupán egy kísérőlap, mely a beazonosítás legfontosabb adatait** tartalmazza, s támogatja a papíralapú mellékletek későbbi benyújthatóságát is.

Amennyiben az építtetőnek a kérelem benyújtását valamely hivatalos szerv felé papíralapon kell igazolnia, ezt a hivatalos igazolást eljáró hatóságtól kell megkérnie (pl. Hatósági bizonyítvány kérelemmel vagy a **hatóság által hitelesített** Ügyféli beadvány kivonattal).

## 11.1.3. Csatolt dokumentumok

A "Csatolt dokumentumok" lap mindaddig, amíg a már feltöltött fájlokat nem csatolták a kérelem iratához - üres, a listában nem jelenik meg egyetlen fájl sem. A **"Dokumentum csatolása" gombra kattintva** lehet a kérelem irata mellé csatolni a **Tárhelyre feltöltött dokumentumok közül** a hatósághoz benyújtandó dokumentum mellékleteket.

| Kérelem benyújtáso                     | ,                      |                                                        |                                        |                   |                  | 00765/2          | 2015 - F | öttyö    | is Anna - Bo    | alato  | onfüred  | - 123 |
|----------------------------------------|------------------------|--------------------------------------------------------|----------------------------------------|-------------------|------------------|------------------|----------|----------|-----------------|--------|----------|-------|
| Navigálás<br>Tárhely                   |                        |                                                        |                                        |                   | Folyan<br>Adato  | k megadása       | Adato    | k ellení | órzése   \      | /issza | igazolás | >     |
| Eljárás adatai                         | Csatolt o              | lokumentumok                                           |                                        |                   |                  |                  |          |          |                 |        |          |       |
| Húzzon ide egy oszlopot a<br>Műveletek | scoporta <b>Sor.</b> Δ | sításhoz, vagy kattintson az osz<br>Megnevezés/fájlnév | lop nevére az oszlop szerin:<br>Leírás | ti sorbar<br>Jell | rendezésh<br>leg | ezi<br>Munkarész | Típus    |          | Feltöltés ideje |        | Feltöltő |       |
|                                        | 7                      | ٩<br>                                                  | 7                                      | 9                 | Ŷ                |                  | 9        | 9        |                 | 9      |          | 9     |
|                                        |                        |                                                        | Nincs feltöltött a                     | idat ebb          | ben a néze       | tben             |          |          |                 |        |          |       |
| 🔍 < 🔉 » Oldalak: 1                     | / 0 (Össze             | esen: O)                                               |                                        |                   |                  |                  |          |          |                 |        |          |       |
| Dokumentum csatolása                   | Úi dokur               | nentum feltöltése Dokumenta                            | áció összerakása                       |                   |                  |                  |          |          |                 |        |          |       |
|                                        |                        |                                                        |                                        |                   |                  |                  |          |          |                 |        |          |       |
|                                        |                        |                                                        |                                        |                   |                  |                  |          |          |                 |        |          |       |
| Vissza                                 |                        |                                                        |                                        |                   |                  |                  |          |          |                 |        | Tová     | bb    |

Figyelem! A hatóság csak azt a dokumentumot látja a kérelem mellékleteként, amit a Tárhely létrehozója itt csatolt az irathoz!

A hatóság nem látja a más szervekkel történő előzetes cselekményeket és eredményeit sem, ezért **fontos, hogy a kérelmező a kérelem mellékleteként csatolja a szakhatósági állásfoglalást is.** Nem szükséges azonban csatolni a 6 hónapnál régebbi állásfoglalásokat (azok már érvényüket vesztették), a hiánypótlási felhívásokat és egyéb, nem érdemi iratokat – mivel ezek nem szükségesek az építésügyi hatóság döntéséhez.

Ha a kérelmező / meghatalmazott minden szükséges fájlt kiválasztott, akkor a "Rendben" gombbal a csatolás meg is történik, s ismét a "Dokumentumok" lap tartalma jelenik meg. Az egyes dokumentumok mellett megjelennek a dokumentumkezelő ikonok, de itt a törlés értelemszerűen nem a Tárhelyről való törlést jelenti, csupán a kérelemhez történő csatolás megszüntetését. Az "Új dokumentum feltöltése" gombra kattintva további dokumentumok feltöltésére is van lehetőség, azaz, olyan dokumentumot is lehet csatolni, mely még nem került feltöltésre.

A dokumentumok csatolása után a képernyő jobb alsó sarkában a **"Tovább" gombra kattintva** a kérelem benyújtása folyamatának 2. lépése, **az adatok ellenőrzése következik**.

# **11.2. Adatok ellenőrzése**

A következő képernyő **ellenőrzésre** szolgál, ezen az oldalon már nem szerkeszthet, csak áttekintheti a kérelem formanyomtatványának tartalmát, ellenőrizheti a kiválasztott eljáró hatóságot és a csatolt dokumentumok listáját.

| Folyamat lépései |                        |                    |
|------------------|------------------------|--------------------|
| Adatok megadása  | 🔪 Adatok ellenőrzése 🏅 | 🕨 Visszalgazolás 💙 |
| L                |                        |                    |

Ha minden adat rendben van, akkor ezen a képernyőn baloldalt alul az "Iratkép megtekintése" gombra kattintva már az automatikusan előálló PDF iratot le lehet menteni saját gépre is (legcélszerűbb a kérelem benyújtása után megtenni ezt), és ezután a lap alján, jobb oldalon a "Benyújtás" gombra kattintva folytatható a kérelem benyújtásának művelete. Amennyiben valami hibát észlel, és módosítani szeretné a bevitt adatokat, akkor a benyújtás folyamata megszakítható. Ehhez a lap alján, a baloldalon található "**Vissza" gombra kell kattintania**, és TÁRHELY SZERKESZTÉSE képernyőn tudja megtenni a módosításokat.

| K (1) 🔊 🔊 Ol               | idalak: 1 / 1 (<br>ot a csoporte | (Összesen: 5)<br>Isításhoz, vagy kattintson az oszlo | p nevére az oszlop szerinti | sorbarendezéshez! |                |                                     |                         |              |
|----------------------------|----------------------------------|------------------------------------------------------|-----------------------------|-------------------|----------------|-------------------------------------|-------------------------|--------------|
| 1űveletek                  | Sor. 🛆                           | Megnevezés/fájlnév                                   | Leírás                      | Jelleg            | Munkarész      | Típus                               | Feltöltés ideje         | Feltöltő     |
| ۶ 🖉                        | 1                                | B_C_METSZETEK_E-<br>2.2_2014.01.24pdf                |                             | Nincs<br>megadva  | Nincs megadva  | Nincs megadva                       | 2015.01.13.<br>16:13:37 | Pöttyös Anna |
| ۶ 🖉                        | 1210                             | EPITESZ_MUSZAKI_LEIRAS_20                            | 14.01.24pdf                 | Szöveg            | Műszaki leírás | Építészeti<br>műszaki leírás        | 2015.01.13.<br>16:13:38 | Pöttyös Anna |
| ۶ (                        | 1240                             | ELEKTROMOS_MUSZAKI_LEIRA                             | S_2014.01.24pdf             | Szöveg            | Műszaki leírás | Épületvillamosság<br>műszaki leírás | 2015.01.13.<br>16:13:32 | Pöttyös Anna |
| ۵ 🖉 کې                     | 1420                             | -1_szinti_alaprajz_5-2_resz.pdf                      |                             | Rajz              | Tervlap        | Alaprajz                            | 2015.01.13.<br>16:13:30 | Pöttyös Anna |
| ۵ 🙇 🖌                      | 1440                             | A_METSZETE_E-<br>2.1_2014.01.24pdf                   |                             | Rajz              | Tervlap        | Metszet                             | 2015.01.13.<br>16:13:33 | Pöttyös Anna |
| ( ( [1] <mark>) »</mark> O |                                  |                                                      |                             |                   |                |                                     |                         |              |

# 11.3. Benyújtás, visszaigazolás

A "**Benyújtás" gombra kattintva** a rendszer egy felugró ablakban megerősítést kér. Ha itt az "**OK**" **gombra kattint, akkor a benyújtás folyamata lezárul**, a kérelem és mellékletei továbbításra kerülnek a kijelölt hatósághoz. A folyamat 3. lépcsőjeként **a rendszer egy visszaigazolást küld a kérelem továbbításának sikeréről**.

| Kérelmező természe                     | tes személyek             |                    |                       |                  |       |                 |           |
|----------------------------------------|---------------------------|--------------------|-----------------------|------------------|-------|-----------------|-----------|
| Pöttyös Anna                           |                           |                    |                       |                  |       |                 |           |
| Eljáró hatóság<br>Elsőfokon eljáró hat | tóság l                   | Biztos benne, hogy | nem csatol dokumentum | okat az irathoz? |       |                 |           |
| Csatolt dokumentum                     | ok                        |                    | ОК                    | Mégse            |       |                 |           |
|                                        |                           |                    |                       |                  |       |                 |           |
|                                        |                           |                    |                       |                  |       |                 |           |
| Műveletek                              | Sor. ( Megnevezés/fájlnév | Leírás             | Jelleg                | Munkarész        | Típus | Feltöltés ideje | Feltöltő  |
|                                        |                           | Nincs feltölti     | ött adat ebben a néz  | etben            |       |                 |           |
|                                        |                           |                    |                       |                  |       |                 |           |
| Iratkép megtekintése                   |                           |                    |                       |                  |       |                 |           |
| Vissza                                 |                           |                    |                       |                  |       |                 | Benyújtás |

Ha a kérelmet papíralapon állítja elő, és ügyfélszolgálaton nyújtja be, az ügyfélszolgálatos munkatárs pontosan az előbb ismertetett műveleteket fogja elvégezni a hatósági felületén.

A benyújtást követően a kérelem benyújtás irata, azaz a rendszer által automatikusan létrehozott "Ügyféli beadvány kivonata" már tartalmazza azt az információt is, hogy a kérelem mikor került benyújtásra.

Ha szüksége van a papír alapú kinyomatott másolatra, akkor a "CSELEKMÉNYEK" lapon keresse

meg a "Kérelem benyújtása" cselekményt, majd cselekmény sorában a **"+" jelre**, és ezután a **"szerkesztés" ikonra kattintva** nyissa meg a cselekményt, majd a "Benyújtott kérelem adatai" felületen az **"Irat" fülre kattintva**, majd az **"Aláírt iratkép megtekintése" gombra kattintva megnyílik a lehetősége a PDF formátumú "Ügyféli beadvány kivonata" irat megtekintésére, elmentésére vagy kinyomtatására.** 

## 12. Kérelem benyújtása utáni műveletek

A benyújtás után a kérelem is megjelenik a "Cselekmények" lapon, azonban az eljárást már nem a Tárhelyek, hanem a Mappák között kell keresni!

A Mappák kezelése a Tárhelyekhez hasonlóan történik, azonban fontos eltérés, hogy az ügyféloldali felületen a MAPPA ADATAI egyes lapjain már csak **betekinteni lehet az adatokba**, dokumentumokba, hiszen az eljárás elindult, azokban módosítást végrehajtani, új elemeket megadni csak a Mappa tulajdonosának, azaz a hatóságnak van joga.

A "Mappák" gombra kattintva, kérelmezői oldal felülete eltér a korábbihoz képest, ugyanis új dobozok "Karbantartás" – benne "Megosztás" és "Határidők" gombbal, és új cselekménygombok jelennek meg. A korábbi "Tárhely adatai" doboz innentől kezdve "Mappa adatai" névre változott, de felépítése ugyanaz, mint korábban.

Megnyitva a már elindult eljárást a "Cselekmények" dobozban az alábbi cselekmény gombok jelennek meg:

- Kérelem visszavonása
- Kérelem
- Meghatalmazás
- Kapcsolattartási mód változtatása
- Új szakhatósági és egyéb szervi megkeresés

| Mappa szerkesztése                              | 00152/2014 - Pöttyös Anna - Balatonalmádi - 24                                                                                    |
|-------------------------------------------------|----------------------------------------------------------------------------------------------------|
| Karbantartás<br>Megosztás Határidők             | selekmények<br>Kérelem visszavonása Kérelem Meghatalmazás Kapcsolattartási mód vált<br>Új szakhatósági és egyéb szervi megkeresés |
| Mappa adatai                                    |                                                                                                    |
| ● Egyszerű nézet ○ Bővített nézet               |                                                                                                    |
| Általános adatok Tárgyi ingatlanok Dokumentumok |                                                                                                    |
| Azonosító                                       | 00152/2014                                                                                                    |
| Állapot                                         | Benyújitva                                                                                                    |
| Megnevezés                                      | Alex kisállat kereskedés                                                                                                    |
| Eljárás típusa                                  | Építési engedélyezési eljárás (általános)                                                                                         |
| Építési tevékenység                             | bővítés                                                                                                    |
| Nemzetgazdasági szempontból kiemelt beruházás   | nem                                                                                                    |
| Kijelölő jogszabályhely                         |                                                                                                    |
| Eljáró hatóság                                  | Balatonalmádi Város Jegyzője                                                                                                    |
|                                                 |                                                                                                    |
| Vissza                                          |                                                                                                    |

# 12.1. Kérelem visszavonása

Amennyiben az eljárásban még nem született jogerős döntés, a kérelmezőnek lehetősége van a kérelme visszavonására.

#### A "Kérelem visszavonása" gombra kattintva megjelenik a KÉRELEM VISSZAVONÁSA ablak.

| Karbantartás       Cselekmények         Megosztás       Határidők         Új szakhatósági és egyéb szervi megker         Mappa adatai | lem Meghatalmazás Kapcsolattartási mód vált.<br>esés |
|----------------------------------------------------------------------------------------------------|------------------------------------------------------|
| Új szakhatósági és egyéb szervi megker                                                                                                | esés                                                 |
| Mappa adatai                                                                                                    |                                                      |
| Egyszeru nezet O Bovitett nezet     Általános adatok Tárgyi ingatlanok Dokumentumok                                                   |                                                      |
| Azonosító 00152/2014                                                                                                    |                                                      |
| Állapot Benyújtva                                                                                                    |                                                      |
| Megnevezés Alex kisállat kereskedés                                                                                                   |                                                      |
| Eljárás típusa Építési engedélyezési eljárás (általános)                                                                              |                                                      |
| Építési tevékenység bővítés                                                                                                    |                                                      |
| Nemzetgazdasági szempontból kiemelt beruházás nem                                                                                     |                                                      |
| Kijelölő jogszabályhely                                                                                                    |                                                      |
| Eljáró hatóság Balatonalmádi Város Jegyzője                                                                                           |                                                      |

A CSELEKMÉNY ADATAI doboz ÁLTALÁNOS lapján a **"Szerkesztés" gombbal csupán a visszavonás** indoklását lehet megadni.

**Címzettet nem lehet módosítani**, hiszen az csakis az eljáró hatóság lehet, akit a rendszer automatikusan megjelenít.

Az IRAT lapon a "Szerkesztés" gombra kattintva a beküldendő irat TÁRGY-át lehet megadni.

A DOKUMENTUMOK lapon – szükség esetén – dokumentumok csatolására van lehetőség.

A képernyő jobb alsó sarában lévő **"Tovább" gombra kattintva** a korábbról már megismert hármas tagozódású nyíl mutatja, hogy hol tart a kérelem visszavonás folyamatában.

A "Küldés" gombra kattintva a rendszer egy felugró ablakban megerősítést kér. Ha itt az "**OK**" **gombra kattint, akkor a folyamat lezárul**, a visszavonási kérelem és mellékletei továbbításra kerülnek a kijelölt hatósághoz. A folyamat 3. lépcsőjeként a **rendszer egy visszaigazolást küld a kérelem továbbításának sikeréről**.

A benyújtást követően a kérelem benyújtás irata, azaz a rendszer által automatikusan létrehozott "Ügyféli beadvány kivonata" a korábban ismertetett módon megtekinthető, lementhető vagy kinyomtatható.

## 12.2. Az alapkérelemhez kapcsolódó további kérelem benyújtása

Az alapkérelem benyújtása után további kérelmek benyújtására van lehetőség. Fontos, hogy ezen kérelmek az eljárás mappájához, azaz az eljárás tárgyához kapcsolódjanak. Egyéb céllal előterjesztett kérelem esetén új Tárhelyet kell létrehozni!

| Mappa szerkesztése                              |                                   |                     | 00152/2014 - Pöttyös A | nna - Balatonalmádi - 24   |
|-------------------------------------------------|-----------------------------------|---------------------|------------------------|----------------------------|
| Karbantartás                                    | Cselekmények                      |                     |                        |                            |
| Megosztás Határidők                             | Kérelem visszavonása              |                     | Meghatalmazás          | Kapcsolattartási mód vált. |
|                                                 | Új szakhatósági és egyéb          | ) szervi megkeresés |                        |                            |
| Mappa adatai                                    |                                   |                     |                        |                            |
| ⊙ Egyszerű nézet ○ Bővített nézet               |                                   |                     |                        |                            |
| Általános adatok Tárgyi ingatlanok Dokumentumok |                                   |                     |                        |                            |
| Azonosíłó                                       | 00152/2014                        |                     |                        |                            |
| Állapot                                         | Benyújtva                         |                     |                        |                            |
| Megnevezés                                      | Alex kisállat kereskedés          |                     |                        |                            |
| Eljárás típusa                                  | Építési engedélyezési eljárás (ál | italános)           |                        |                            |
| Építési tevékenység                             | bővítés                           |                     |                        |                            |
| Nemzetgazdasági szempontból kiemelt beruházás   | nem                               |                     |                        |                            |
| Kijelölő jogszabályhely                         |                                   |                     |                        |                            |
| Eljáró hatóság                                  | Balatonalmádi Város Jegyzője      |                     |                        |                            |
|                                                 |                                   |                     |                        |                            |
| Vissza                                          |                                   |                     |                        |                            |

A **"Kérelem" gombra kattintva** a "Kérelem típusának megadása" képernyő jelenik meg, ahol **egy legördülő menüből ki kell választani a kérelem típusát**:

- Egyéb
- Felfüggesztés
- Hatósági bizonyítvány kiállítása
- Hatósági igazolás kiállítása
- Hiteles másolat igénylése
- Hitelesítési kérelem
- Jogutódlás
- Kérelem módosítása
- Teljesítési határidő meghosszabbítása

| Kérelem típusának megadása | 00152/2014 - Pöttyös Anna - Balatonalmádi - 24                                                                                                    |
|----------------------------|----------------------------------------------------------------------------------------------------|
| Kérelem típusa             |                                                                                                    |
| Kérelem típusa             | Hatósági igazolás kiállítása 🛛 🕅                                                                                                    |
| Vissza                     | Egyéb<br>Felfüggesztés<br>Hatósági bizonyítvány kiállítása<br>Hatósági igazolás kiállítása<br>Hiteles másolat igénylése<br>Hitelesítési kérelem<br>Jogutódlás<br>Kérelem módosítása<br>Teljesítési határidő meghosszabbítása |

A "Tovább" gombra kattintva megjelenik a KÉRELEM felület.

A CSELEKMÉNY ADATAI doboz ÁLTALÁNOS lapján a "Szerkesztés" gombbal a kérelem indoklását lehet megadni, illetve egyes kérelmeknél a KÉRELEM CÉLJA soron megadható az is, hogy miért fordul a kérelmező kérelemmel a hatósághoz (Pl. hatósági bizonyítvány esetében adatváltozás átvezetése céljából).

**Címzettet nem lehet módosítani**, hiszen az csakis a rendszer által megjelenített eljáró hatóság lehet. A DOKUMENTUMOK lapon – szükség esetén – további dokumentumok csatolására van lehetőség.

A kérelem benyújtásának folyamata megegyezik a korábban leírtakkal.

# 12.3. Dokumentum feltöltés kérelem benyújtása után

A **kérelem benyújtása után új dokumentum feltöltése** önmagában – sem a kérelmezői, sem a hatósági felületen – nem lehetséges, csak **eljárási cselekményhez kapcsolódóan** (pl. irat szerkesztésekor, ahhoz történő csatolásával, hiánypótlás teljesítésekor).

Amennyiben a kérelem benyújtása után szeretne további dokumentumokat feltölteni a már elindult eljáráshoz úgy, hogy a hatóságtól erre vonatkozóan nem kapott hiánypótlási felhívást, azt a "Kérelem módosítása" cselekménnyel az alábbiak szerint tudja megtenni:

## 1. Keresse meg és nyissa meg az adott eljárást.

## 2. A "Cselekmények" dobozban kattintson a "Kérelem" gombra.

| ppa szerkesztése                                |                                     | 001               | 152/2014 - Pöttyös A | Anna - Balatonalmád        |
|-------------------------------------------------|-------------------------------------|-------------------|----------------------|----------------------------|
| arbantartás                                     | Cselekmények                        |                   |                      |                            |
| Megosztás Határidők                             | Kérelem visszavonása                | Kérelem           | Meghatalmazás        | Kapcsolattartási mód vált. |
|                                                 | Új szakhatósági és egyéb s          | szervi megkeresés |                      |                            |
| appa adatai                                     |                                     |                   |                      |                            |
| Általános adatok Tárgyi ingatlanok Dokumentumok |                                     |                   |                      |                            |
| Azonosító                                       | 00152/2014                          |                   |                      |                            |
| Állapot                                         | Benyújtva                           |                   |                      |                            |
| Megnevezés                                      | Alex kisállat kereskedés            |                   |                      |                            |
| Eljárás típusa                                  | Építési engedélyezési eljárás (álta | alános)           |                      |                            |
| Építési tevékenység                             | bővítés                             |                   |                      |                            |
| Nemzetgazdasági szempontból kiemelt beruházás   | nem                                 |                   |                      |                            |
| Kijelölő jogszabályhely                         |                                     |                   |                      |                            |
|                                                 | Balatonalmádi Város legyzőie        |                   |                      |                            |

3. A KÉRELEM TÍPUSÁNAK MEGADÁSA képernyőn a legördülő listából válassza ki a "Kérelem módosítása" opciót, majd kattintson a képernyő jobb alsó sarkában lévő "Tovább" gombra.

| Kérelem típusának megadása |                    | 00152/2014 - Pöttyös Anna - Balatonalmádi | - 24 |
|----------------------------|--------------------|-------------------------------------------|------|
| Kérelem tipusa             | Kérelem módosítása |                                           | ~    |
| Vissza                     |                    | Tovább Elvet                              |      |

**12.** A KÉRELEM képernyőn válassza ki a "**Dokumentum" lapot, és itt kattintson** 

- a "Dokumentum csatolása" gombra amennyiben már feltöltött dokumentumot szeretne a kérelemhez becsatolni,
- az "Új dokumentum feltöltése" gombra amennyiben a saját gépéről szeretne további dokumentumokat feltölteni és becsatolni a kérelemhez.

| Kérelem                                |                  |                              |                     |                 |                | 00152                      | /2014 - F | Pötty    | ös Anna - Bal   | atonalmo   | ádi - 2 |
|----------------------------------------|------------------|------------------------------|---------------------|-----------------|----------------|----------------------------|-----------|----------|-----------------|------------|---------|
| Navigálás<br>Mappa                     |                  |                              |                     |                 | Folya<br>Adat  | mat lépései<br>ok megadása | Adatoł    | < ellenô | úrzése 🔰 Viss   | zaigazolás |         |
| Cselekmény adatai<br>Általános Címzeti | tek Irat         | Dokumentumok                 |                     |                 |                |                            |           |          |                 |            |         |
| Húzzon ide egy oszlo                   | pot a csoporto   | sításhoz, vagy kattintson az | oszlop nevére az os | zlop szerinti s | sorbarendezésł | nezi                       | _         |          |                 | _          |         |
| Műveletek                              | Sor. △           | Megnevezés/fájlnév           | Leírás              | \$              | Jelleg         | Munkarész                  | Típus     | 9        | Feltöltés ideje | Feltöltő   | Ŷ       |
|                                        |                  |                              | Nincs f             | feltöltött ada  | it ebben a néz | etben                      | -         |          |                 |            |         |
| I I I I I I I I I I I I I I I I I I I  | ak: 1 / 0 (Össze | esen: 0)                     |                     |                 |                |                            |           |          |                 |            |         |
| Dokumentum csatola                     | ása Új dokur     | nentum feltöltése            | entáció összerakása | a               |                |                            |           |          |                 |            |         |
| Vissza                                 |                  |                              |                     |                 |                |                            |           |          |                 | Тои        | ább     |

5. Innen a dokumentum feltöltés lépései megegyeznek a 7.7. "Dokumentumok feltöltése" c. fejezetben leírtakkal.

6. Amennyiben **a dokumentumok feltöltése sikeresen megtörtént, be kell fejeznie a "Kérelem módosítása" cselekményt**, úgy hogy a KÉRELEM képernyő alján lévő **"Tovább" gombra**, majd az így megjelenő ellenőrző képernyő jobb alsó sarkában lévő **"Küldés" gombra kattint**.

| <ul> <li>ETOP instazonosí:</li> </ul>                                                                                                    |                                                                                                    |                                                                                                    | ID-0/120/2015                       |                                                                       |                                                                    |                                                                                          |                                                                                                    |                                                                                             |  |  |
|----------------------------------------------------------------------------------------------------|----------------------------------------------------------------------------------------------------|----------------------------------------------------------------------------------------------------|-------------------------------------|-----------------------------------------------------------------------|--------------------------------------------------------------------|------------------------------------------------------------------------------------------|----------------------------------------------------------------------------------------------------|---------------------------------------------------------------------------------------------|--|--|
|                                                                                                    |                                                                                                    |                                                                                                    |                                     | 2015 01 20 11-21-20                                                   |                                                                    |                                                                                          |                                                                                                    |                                                                                             |  |  |
| Letrehozas datum                                                                                                    |                                                                                                    |                                                                                                    |                                     | 2015.01.30. 11:31:28                                                  |                                                                    |                                                                                          |                                                                                                    |                                                                                             |  |  |
| Allapot                                                                                                    |                                                                                                    |                                                                                                    | Folyamatban                         |                                                                       |                                                                    |                                                                                          |                                                                                                    |                                                                                             |  |  |
| Irány                                                                                                    |                                                                                                    |                                                                                                    | Kimenö                              |                                                                       |                                                                    |                                                                                          |                                                                                                    |                                                                                             |  |  |
| Tárgy                                                                                                    |                                                                                                    |                                                                                                    | Építési engedélyezési el            | ljárás (általános) - Bala                                             | tonalmádi                                                          |                                                                                          |                                                                                                    |                                                                                             |  |  |
| Küldés dátuma                                                                                                    |                                                                                                    |                                                                                                    |                                     |                                                                       |                                                                    |                                                                                          |                                                                                                    |                                                                                             |  |  |
|                                                                                                    |                                                                                                    |                                                                                                    | 3                                   |                                                                       |                                                                    |                                                                                          |                                                                                                    |                                                                                             |  |  |
|                                                                                                    |                                                                                                    |                                                                                                    |                                     |                                                                       |                                                                    |                                                                                          |                                                                                                    |                                                                                             |  |  |
| )okumentumok list                                                                                                    | táia                                                                                                    |                                                                                                    |                                     |                                                                       |                                                                    |                                                                                          |                                                                                                    |                                                                                             |  |  |
| Sonamontaritor insi                                                                                                    | caja                                                                                                    |                                                                                                    |                                     |                                                                       |                                                                    |                                                                                          |                                                                                                    |                                                                                             |  |  |
|                                                                                                    |                                                                                                    |                                                                                                    |                                     |                                                                       |                                                                    |                                                                                          |                                                                                                    |                                                                                             |  |  |
| « < [1] <b>&gt; »</b>                                                                                                    | Oldalak: 1 / 1 (                                                                                                    | (Összesen: 3)                                                                                                    |                                     |                                                                       |                                                                    |                                                                                          |                                                                                                    |                                                                                             |  |  |
| ≪ < [1] > ≫<br>Húzzon ide egy oszl                                                                                                    | Oldalak: 1 / 1 o                                                                                                    | (Összesen: 3)<br>psításhoz, vagy kattintson az o                                                                                                    | szlop nevére az oszlop sz           | erinti sorbarendezéshez!                                              |                                                                    |                                                                                          |                                                                                                    |                                                                                             |  |  |
| ≪ < [1] > ≫<br>Húzzon ide egy oszli<br>Műveletek                                                                                                    | Oldalak: 1 / 1 o<br>opot a csoporto<br>Sor. A                                                                                   | (Összesen: 3)<br>osításhoz, vagy kattintson az o<br>Megnevezés/fájlnév                                                                                                    | szlop nevére az oszlop sz           | erinti sorbarendezéshez!<br>Jelleg                                    | Munkarész                                                          | Típus                                                                                    | Feltöltés ideje                                                                                                    | Feltöltő                                                                                    |  |  |
| K (1) ) )<br>Húzzon ide egy oszl<br>Műveletek<br>) )                                                                                                    | Oldalak: 1 / 1 o<br>opot a csoporto<br>Sor. A<br>1                                                                              | (Összesen: 3)<br>osításhoz, vagy kattintson az o<br>Megnevezés/fájlnév<br>jegyzokonyv 20140418.pdf                                                                                                    | szlop nevére az oszlop sz<br>Leírás | erinti sorbarendezéshezi<br>Jelleg<br>Nincs<br>megadva                | Munkarész<br>Nincs megadva                                         | Típus<br>Nincs megadva                                                                   | Feltöltés ideje<br>2014.05.19.<br>15:56:41                                                                                                 | Feltöltő<br>Pöttyös Anna                                                                    |  |  |
| K) K (1) > (>)<br>Húzzon ide egy oszli<br>Műveletek<br>A &<br>C &<br>C &<br>C & C                                                                                             | Oldalak: 1 / 1 o<br>opot a csoporto<br>Sor. A<br>1<br>1420                                                                      | (Összesen: 3)<br>sításhoz, vagy kattintson az o<br>Megnevezés/fájlnév<br>jegyzokonyv 20140418.pdf<br>etdr_csk_v1-01.pdf                                                                                                    | szlop nevére az oszlop sz<br>Leírás | erinti sorbarendezéshezt<br>Jelleg<br>Nincs<br>megadva<br>Rajz        | Munkarész<br>Nincs megadva<br>Tervlap                              | <b>Típus</b><br>Nincs megadva<br>Alaprajz                                                | Feltöltés ideje<br>2014.05.19.<br>15:56:41<br>2014.04.25.<br>13:36:08                                                                      | Feltöltő<br>Pöttyös Anna<br>Pöttyös Anna                                                    |  |  |
| K) K II > N<br>Húzzon ide egy oszi<br>Műveletek<br>A N<br>A Q N<br>A Q                                                                                                    | Oldalak: 1 / 1 (<br>opot a cooporto<br>Sor. A<br>1<br>1420<br>1830                                                              | (Összesen: 3)<br>sitáshoz, vagy kattintson az o<br>Megnevezés/fájlnév<br>jegyzokonyv 20140418.pdf<br>etdr_csk_v1-01.pdf<br>etdr_csk_v1-01.pdf                                                                                                    | szlop nevére az oszlop sz<br>Leírás | erinti sorbarendezéshezt<br>Jelleg<br>Nincs<br>megadva<br>Rajz<br>Kép | Munkarész<br>Nincs megadva<br>Tervlap<br>Környezeti<br>álapotadat  | Típus           Nincs megadva         Alaprajz           Látványterv         Látványterv | Feltöltés ideje<br>2014.05.19.<br>15:56:41<br>2014.04.25.<br>13:36:08<br>2014.04.25.<br>13:35:47                                           | Feltöltő       Pöttyös Ann.       Pöttyös Ann.       Pöttyös Ann.                           |  |  |
| (     (1)     >     >>       Húzzon ide egy oszli       Műveletek       3        3        3        3        3        4        5        6        7        8        9        10 | Oldalak: 1 / 1 (           opot a cooport           Sor. A           1           1420           1830           Oldalak: 1 / 1 ( | (Összesen: 3)<br>Istáshoz, vagy kattintson az o<br>Megnevezés/fájlnév<br>jegyzokonyv 20140418.pdf<br>etdr_csk_v1-01.pdf<br>etdr_csk_v1-01.pdf<br>(Összesen: 3)                                                                                                    | szlop nevére az oszlop sz<br>Leírás | erinti sorbarendezéshezt<br>Jelleg<br>Nincs<br>megadva<br>Rajz<br>Kép | Munkarész<br>Nincs megadva<br>Tervlap<br>Környezeti<br>állapotadat | Típus       Nincs megadva       Alaprajz       Látványterv                               | Feltöltés ideje<br>2014.05.19,<br>15:56:41<br>2014.04.25,<br>13:36:08<br>2014.04.25,<br>13:35:47                                           | Feltöltő       Pöttyös Anna       Pöttyös Anna       Pöttyös Anna                           |  |  |
| (C) (1) (2)   Húzzon ide egy oszli   Műveletek   (2) (2)   (2) (2)   (2) (2)   (2) (2)   (2) (2)                                                                              | Oldalak: 1 / 1 1<br>opot a cooporto<br>Sor. A<br>1<br>1420<br>1830<br>Oldalak: 1 / 1 0                                          | (Összesen: 3)<br>Interpretation of the second second | szlop nevére az oszlop sz<br>Leírás | erinti sorbarendezéshez!<br>Jelleg<br>Nincs<br>megadva<br>Rajz<br>Kép | Munkarész<br>Nincs megadva<br>Tervlap<br>Környezeti<br>állapotadat | Típus       Nincs megadva       Alaprajz       Látványterv                               | Feltöltés ideje<br>2014.05.19,<br>15:56:41<br>2014.04.25,<br>13:36:08<br>2014.04.25,<br>13:35:47                                           | <ul> <li>Feltöltő</li> <li>Pöttyös Ani</li> <li>Pöttyös Ani</li> <li>Pöttyös Ani</li> </ul> |  |  |
| (C) [1] (C)   Húzzon ide egy oszli   Műveletek   (T) (C)   (T) (C)                                                                                                    | Oldalak: 1 / 1 0<br>opot a cooporto<br>Sor. A<br>1<br>1420<br>1830<br>Oldalak: 1 / 1 1                                          | (Összesen: 3)<br>sitáshoz, vagy kattintson az o<br>Megnevezés/fájlnév<br>jegyzokonyv 20140418.pdf<br>etdr_csk_v1-01.pdf<br>etdr_csk_v1-01.pdf<br>(Összesen: 3)                                                                                                    | szlop nevére az oszlop sz<br>Leírás | erinti sorbarendezéshezi<br>Jelleg<br>Nincs<br>megadva<br>Rajz<br>Kép | Munkarész<br>Nincs megadva<br>Tervlap<br>Környezeti<br>állapotadat | Típus       Nincs megadva       Alaprajz       Látványterv                               | Feltöltés ideje           2014.05.19,           15:56:41           2014.04.25,           13:36:08           2014.04,25,           13:35:47 | Feltöltő       Pöttyös Ann       Pöttyös Ann       Pöttyös Ann                              |  |  |

7. A felugró ablakban a "Biztosan el szeretné küldeni?" kérdésre válaszolva kattintson az "OK" gombra.

| ÉTDR iratazonosi | tó               | IR·                                   | 03874/2015                  |                        |                |                                     |                         |              |
|------------------|------------------|---------------------------------------|-----------------------------|------------------------|----------------|-------------------------------------|-------------------------|--------------|
|                  |                  |                                       | 15.01.13. 16:36:20          |                        |                |                                     |                         |              |
| Állapot          |                  | Fo                                    |                             |                        |                |                                     |                         |              |
| Irány            |                  | Kii                                   |                             |                        |                |                                     |                         |              |
|                  |                  | Ép                                    | ítési engedélyezési eljárás | s (általános) - Bala   | tonfüred       |                                     |                         |              |
|                  |                  |                                       |                             |                        |                |                                     |                         |              |
|                  |                  | 4                                     | Biztosan                    | ı el szeretné küldeni? |                |                                     |                         |              |
|                  |                  |                                       |                             |                        |                |                                     |                         |              |
| Dokumentumok lis | tája             |                                       |                             | K Mégse                | ר ר            |                                     |                         |              |
|                  |                  |                                       |                             |                        |                |                                     |                         |              |
|                  |                  |                                       |                             |                        |                |                                     |                         |              |
| Műveletek        | Sor. $\triangle$ | Megnevezés/fájlnév                    | Leírás                      | Jelleg                 | Munkarész      | Típus                               | Feltöltés ideje         | Feltöltő     |
| 30               | 1                | B_C_METSZETEK_E-<br>2.2_2014.01.24pdf |                             | Nincs<br>megadva       | Nincs megadva  | Nincs megadva                       | 2015.01.13.<br>16:13:37 | Pöttyös Anna |
| 30               | 1210             | EPITESZ_MUSZAKI_LEIRAS_20             | 014.01.24pdf                | Szöveg                 | Műszaki leírás | Építészeti<br>műszaki leírás        | 2015.01.13.<br>16:13:38 | Pöttyös Anna |
| 30               | 1240             | ELEKTROMOS_MUSZAKI_LEIR/              | AS_2014.01.24pdf            | Szöveg                 | Műszaki leírás | Épületvillamosság<br>műszaki leírás | 2015.01.13.<br>16:13:32 | Pöttyös Anna |
| 3 🧕 🖉            | 1420             | -1_szinti_alaprajz_5-2_resz.pdf       |                             | Rajz                   | Tervlap        | Alaprajz                            | 2015.01.13.<br>16:13:30 | Pöttyös Anna |
|                  |                  |                                       |                             |                        |                |                                     |                         |              |
|                  |                  |                                       |                             |                        |                |                                     |                         |              |
| Vissza           |                  |                                       |                             |                        |                |                                     |                         |              |

8. Ezután egy visszaigazoló képernyő jelenik meg a sikeres küldésről. A képernyő alján a "Bezár" gombra kattintva a MAPPA SZERKESZTÉSE képernyőre jut vissza.

| em                                     | 00152/2014 - Pöttyös Anna - Balatonalmád                                  |
|----------------------------------------|---------------------------------------------------------------------------|
| álás<br>appa                           | Folyamat lépései<br>Adatok megadása 📏 Adatok ellenőrzése 📏 Visszaigazolás |
| zaigazolás                             |                                                                           |
| eres végrehajtás!                      |                                                                           |
| mét a rendszer eljuttatta a címzettnek |                                                                           |

Figyelem! Amennyiben a dokumentum feltöltést követően nem fejezi be a "Kérelem módosítása" cselekményt, azaz a cselekmény "rögzítés alatt" állapotban marad, az irat nem kerül elküldésre és a becsatolt dokumentumok nem jelennek meg a hatósági felületen!

# 12.4. Hiánypótlás

## 12.4.1 Hiánypótlási felhívás átvétele

Amennyiben a hatósági ügyintéző megállapítja, hogy az eljárás lefolytatásához benyújtott kérelem mellékletei hiányosak, vagy/és a tervdokumentáció tartalma hiányos, vagy az egyes dokumentumok nem jogszabálynak megfelelőek, a kérelmező (meghatalmazottja/képviselője) felé egy "Hiánypótlási felhívás" iratot küld.

A hatóság által kiírt hiánypótlás teljesítésének feltétele, hogy a **címzett a hiánypótlási felhívást átvegye**, elolvassa.

## Az átvétel történhet:

a) a "Főoldal" – on a rendszerüzenet megnyitásával,

| Kosár tulajdonosa: Pöttyös Anna                                |                                                                      |             |
|----------------------------------------------------------------|----------------------------------------------------------------------|-------------|
| 튏 Saját adatok szerkesztése                                    |                                                                      |             |
| Kérelmezői regisztráció törlése                                | Negisztráció szakértőként                                            |             |
| Uzenetek<br>Miiveletek<br>megnyitäs                            | Szűrési funkciók<br>Nézet Saját olvasat 💙 Üzenettipus 🔤              | Q<br>szűrés |
| ≪ 🗲 [1] 2 3 4 🕽 🔊 Oldalak: 1 / 4 (Összesen: 61)                |                                                                      |             |
| Húzzon ide egy oszlopot a csoportosításhoz, vagy kattintson az | oszlop nevére az oszlop szerinti sorbarendezéshez!                   |             |
| Küldés ideje                                                   | Üzenet szövege                                                       | Elolvasva   |
| 2015.02.10. 15:40:04 Hiánypótlási felhívás                     | Hiánypótlási felhívása érkezett. Küldő: Balatonalmádi Város Jegyzője |             |
| 2015.02.10. 15:39:13 Cselekmény véglegesítése                  | Hiánypótlási felhívását a rendszer eljuttatta kiadmányozásra         |             |
| 2015.02.10. 15:37:02 Cselekmény véglegesítése                  | Kérelmét a rendszer eljuttatta a címzettnek                          |             |
| 2015.01.30. 11:58:36 Cselekmény véglegesítése                  | Kérelmét a rendszer eljuttatta a címzettnek                          |             |

b) a tárgyi mappa megnyitása után a **"Cselekmények" lapon a "Hiánypótlás" megnyitásával** is, vagy

| egosztás          | Határidők                | K                         | érelem viss; | tavonása          | Kérelem               | h                | leghatalmazás           | Kapcsolattartási mód vá     | alt. |
|-------------------|--------------------------|---------------------------|--------------|-------------------|-----------------------|------------------|-------------------------|-----------------------------|------|
|                   |                          |                           | Új szakł     | natósági és egy   | éb szervi megkeresés  |                  |                         |                             |      |
| opa adatai        |                          |                           |              |                   |                       |                  |                         |                             |      |
| Italános adatok   | Tárgyi ingatlanok        | Érintett ingatlanok       | Érintettek   | Dokument          | umok Előzmények       | Cselekmények     | Megjegyzések, indol     | klások Pénzügyek            |      |
| (1)               |                          |                           |              |                   |                       |                  |                         |                             |      |
| úzzon ide egy o:  | szlopot a csoportosításł | noz, vagy kattintson az ( | oszlop nevér | e az oszlop szeri | nti sorbarendezéshez! |                  |                         |                             |      |
| Típus             |                          | Állapot                   | Létreho      | zás ideje         | Befejezés ideje ⊽     | Küldő            | C                       | límzett                     |      |
|                   | Ŷ                        |                           | ♥            | ٣                 | ♥                     |                  | ٣                       |                             | _    |
| Hiánypótlás       |                          | kérés elküldve            | 2015.02      | 10. 15:38:31      | 2015.02.10. 15:40:04  | Balatonalmádi Vá | aros Jegyzője P         | öttyös Anna                 |      |
|                   | Hiánypótlási felhívá:    | s Befejezve               | 2015.02.1    | ), 15:38:31       | 2015.02.10. 15:40     | :04 Balati       | onalmádi Város Jegyzőji | e Pöttyös Anna              |      |
|                   | rújtása                  | befejezve                 | 2015.02      | 10. 15:36:36      | 2015.02.10. 15:37:02  | Pöttyös Anna     | В                       | alatonalmádi Város Jegyzője |      |
| n kerelent bertij |                          |                           |              |                   |                       |                  |                         |                             |      |

c) a "Mappák" képernyőkép "**Mappalista" dobozában** a tárgyi mappa lenyitásával láthatóvá váló "**Hiánypótlás" megnyitásával** is.

| ap       | pák                                                       |                                               |         |                              |               |                 |                              |                                                                  |                                |                     |                  |
|----------|-----------------------------------------------------------|-----------------------------------------------|---------|------------------------------|---------------|-----------------|------------------------------|------------------------------------------------------------------|--------------------------------|---------------------|------------------|
| Ma       | ppaműveletek<br>megnyitás 💽 m                             | egosztás                                      |         |                              |               |                 | <b>S</b> z<br>Gj             | z <mark>űrési funkciók</mark><br>Nézet Saját<br>vorsszűrő Helyre | eljárásaim<br>ijzi szá 💙 Érték | ,                   | Q<br>szűr        |
| Maj<br>« | ppalista  ( [1] ] Oldalak: 1 zzon ide egy oszlopot a cso; | / 1 (Összesen: 13)<br>portosításhoz, vagy kat | tintson | n az oszlop nevére az oszlop | szerinti sori | barendezéshez!  |                              |                                                                  |                                |                     |                  |
|          | Megnevezés                                                | ÉTDR azon.                                    | ⊽ K     | (érelmező neve               | Tel           | epülés          |                              | Helyrajzi<br>szám                                                | Eljárástípus                   |                     | Állapot          |
| -        | Lemon Ice Cream Fagyizó                                   | 00836/2015                                    | Ρ       | Pöttyös Anna                 | Bala          | atonalmádi      |                              | 2244                                                             | Építési engedé<br>(általános)  | lyezési eljárás     | Ügyintézés alatt |
|          | Típus                                                     | Állapot                                       |         | Létrehozás ideje             | Befeje        | zés ideje       | ⊽ 1                          | <üldő                                                            |                                | Címzett             |                  |
|          | Hiánypótlás                                               | kérés elküldve                                |         | 2015.02.10. 15:38:31         | 2015.0        | 02.10. 15:40:04 | Balatonalmádi Város Jegyzője |                                                                  |                                | Pöttyös Anna        |                  |
|          | 📝 Hián                                                    | ypótlási felhívás                             | Befeje  | zve 2015.02.10. 15:3         | 8:31          | 2015.02.10. 15  | i:40:I                       | 04 Balato                                                        | nalmádi Város Jeg              | yzője P             | öttyös Anna      |
|          | <ul> <li>Kérelem benyújtása</li> </ul>                    | befejezve                                     |         | 2015.02.10. 15:36:36         | 2015.0        | 02.10. 15:37:02 | F                            | Pöttyös Anna                                                     |                                | Balatonalmádi V     | áros Jegyzője    |
| ÷        | Álom Panzió                                               | 00765/2015                                    | P       | öttyös Anna                  | Bala          | atonfüred       |                              | 1234                                                             | Építési engedé<br>(általános)  | lyezési eljárás     | Benyújtva        |
| ŧ        | Hatósági bizonyítvány                                     | 00440/2014                                    | P       | öttyös Anna                  | Bala          | atonfüred       |                              | 12                                                               | Hatósági bizony                | vítvány (általános) | Benyújtva        |

Mindhárom módszer esetén az első megnyitás alkalmával (azaz a kézbesítéskor) a **kézbesítés megtörténtére vonatkozó figyelmeztető üzenetet** küld a rendszer ("Ezzel a megnyitással Ön át is vette az iratot!"), és a hatóság számára láthatóvá válik az átvétel ténye.

| ánypótlási felhívás                   | 00836/2015 - Pöttyös Anna - Balatonalmádi - 2          |
|---------------------------------------|--------------------------------------------------------|
| Vavigálás                             | Cselekmények                                           |
| Марра                                 | Hlár<br>Ezzel a megnyítással Ön át is vette az iratott |
| Selekmény adatai                      |                                                        |
| Általános Címzettek Irat Dokumentumok | ок                                                     |
|                                       | 2015.02.10. 15:38:31                                   |
|                                       | 2015.02.10. 15:40:04                                   |
|                                       | Befejezve                                              |
|                                       | Balatonalmádi Város Jegyzője                           |
|                                       | Építésügy, általános                                   |
|                                       |                                                        |
|                                       |                                                        |
|                                       |                                                        |

## 12.4.2. Hiánypótlás teljesítése

A hatóság által kiírt **"Hiánypótlási felhívás" címzettje** az irat kézhezvétele és a felhívás tartalmának megismerése után az eljárás továbbfolytatásának érdekében a hiánypótlási felhívásnak eleget tesz, azaz **teljesíti**, saját döntése alapján **figyelmen kívül hagyja**, vagy egy **általános levelet ír válaszként**.

A hiánypótlási teljesítése történhet a címzett/kérelmező/meghatalmazott részéről

a) az online felületen elektronikusan,

- b) személyesen benyújtva az eljáró hatóság ügyfélszolgálatán vagy integrált ügyfélszolgálaton,
- c) **postán** keresztül, az eljáró hatóságnak címezve.

## Hiánypótlás teljesítése online

Egy cselekményre adott válaszcselekmény mindig az előzményi cselekményből indítható (hiánypótlás teljesítése a hiánypótlási felhívásból).

A cselekmény végzése során a rendszer automatikusan megjeleníti a címzettet, s ezen értelemszerűen nem is lehet változtatni. Ugyancsak a rendszer állítja elő a beadvány iratát, melyet azonban a cselekmény általános lapján indoklással ki lehet egészíteni. A szükséges dokumentum(ok) kiválasztásával és csatolásával, illetve feltöltésével, az ellenőrzés befejezése után megtörténik a hiánypótlás teljesítése a hatóság felé. A rendszer erről visszaigazolást ad a felhasználónak.

### Hiánypótlás teljesítésének lépései:

- 1. Keresse meg és nyissa meg az adott eljárást!
- 2. A Bővített nézetben kattintson a "Cselekmények" fülre.

3. A "Cselekmények" lapon a listából válassza ki a "Hiánypótlás" cselekményt, és kattintson a cselekmény sorában a "+" jelre.

4. Nyissa meg a "Hiánypótlási felhívás" cselekményt a cselekmény sorában a 🧷 "szerkesztés" ikonra kattintva.

|                                       | Halanduk               |                         | <érelem vissz | avonása             | Kérelem            |             | Meghatalmazá              | s         | Kapcsolattartási mód vált    |
|---------------------------------------|------------------------|-------------------------|---------------|---------------------|--------------------|-------------|---------------------------|-----------|------------------------------|
|                                       |                        |                         | Új szakh      | atósági és egyéb    | szervi megkeresés  |             |                           |           |                              |
| ppa adatai                            |                        |                         |               |                     |                    | _           |                           |           |                              |
| Általános adatok                      | Tárgyi ingatlanok      | Érintett ingatlanok     | Érintettek    | Dokumentum          | ok Előzmények      | Cse         | elekmények Megjegyzé:     | sek, indo | klások Pénzügyek             |
| < [1] > »                             | Oldalak: 1 / 1 (Össze  | esen: 2)                |               |                     |                    |             |                           |           |                              |
| -lúzzan ide eav osz                   | lonot a csonortosításh | noz varry kattintson az | oszlon nevére | az oszlon szerinti. | sorharendezéshezi  |             |                           |           |                              |
| Tínus                                 |                        | Állanot                 | Létreho       | zás ideje – B       | efeiezés ideie     | <b>∀ Kü</b> | ldő                       | ſ         | Címzett                      |
|                                       | \$                     |                         | 9             | ,                   | ,,-                | 8           |                           | Ŷ         |                              |
| ∃ Hiánypótlás                         |                        | kérés elküldve          | 2015.02.      | 10. 15:38:31 2      | 015.02.10. 15:40:0 | 4 Bal       | atonalmádi Város Jegyzője | F         | Pöttyös Anna                 |
|                                       | Hiánypótlási felhívás  | s Befejezve             | 2015.02.10    | ). 15:38:31         | 2015.02.10. 15:    | 40:04       | Balatonalmádi Váro:       | s Jegyzőj | je Pöttyös Anna              |
| · · · · · · · · · · · · · · · · · · · |                        |                         | 1             |                     |                    |             |                           |           |                              |
|                                       |                        |                         |               | 10 15/06/06 10      | D1E 00 10 1E:07;0  | 2 Döt       | ttyös Anna                | E E       | Ralatonalmádi Város Jegyzőie |

5. Kattintson a HIÁNYPÓLTÁSI FELHÍVÁS képernyőn a CSELEKMÉNYEK dobozban a "Hiánypótlás" gombra.

| Hiánypótlási felhívás                                      | 00836/2015 - Pöttyös Anna - Balatonalmádi - 2244 |
|------------------------------------------------------------|--------------------------------------------------|
| Navigālās<br>Mappa                                         | Cselekmények<br>Hiánypótlás Általános levél      |
| Cselekmény adatai<br>Általános Címzettek Irat Dokumentumok |                                                  |
| Létrehozás ideje                                           | 2015.02.10. 15:38:31                             |
| Befejezés ideje                                            | 2015.02.10. 15:40:04                             |
| Eljárási cselekmény állapota                               | Befejezve                                        |
| Küldő hivatal                                              | Balatonalmádi Város Jegyzője                     |
| Szakterület                                                | Építésügy, általános                             |
| Indoklás                                                   |                                                  |
| Vicera                                                     |                                                  |

6. Az így megjelenő HIÁNYPÓTLÁS képernyőn a "Dokumentumok" lapon kattintson az "Új dokumentum feltöltése" gombra.

| Hiánypótlás                                                    |                      |                                                        |                                        |       |                         | 00                           | 836/201        | 15 - Pöt | työs     | Anna - Bala     | ton   | almádi   | - 224 |
|----------------------------------------------------------------|----------------------|--------------------------------------------------------|----------------------------------------|-------|-------------------------|------------------------------|----------------|----------|----------|-----------------|-------|----------|-------|
| Navigálás<br>Mappa                                             |                      |                                                        |                                        |       | Folya<br>Adat           | <i>nat lépé</i> :<br>ok mega | sei<br>adása 🔪 | Adatoł   | ( ellenĉ | rzése 👌 Vi      | issza | igazolás | >     |
| Cselekmény adatai<br>Általános Címzettek<br>« < > » Oldalak: : | Irat                 | Dokumentumok                                           |                                        |       |                         |                              |                |          |          |                 |       |          |       |
| Húzzon ide egy oszlopot<br>Műveletek                           | a csoporto<br>Sor. Δ | osításhoz, vagy kattintson az os<br>Megnevezés/fájlnév | zlop nevére az oszlop szerin<br>Leírás | nti s | orbarendezést<br>Jelleg | nez!<br>Munka                | arész          | Típus    |          | Feltöltés ideje |       | Feltöltő |       |
|                                                                |                      |                                                        | ♥                                      | Ŷ     | <u>ې</u>                |                              | 9              | ?        | Ŷ        |                 | Ŷ     |          | T     |
|                                                                |                      |                                                        | Nincs feltöltött a                     | ada   | t ebben a néz           | etben                        |                |          |          |                 |       |          |       |
| < 🗸 🔊 Oldalak: :                                               | . / 0 (Össz          | esen: 0)                                               |                                        |       |                         |                              |                |          |          |                 |       |          |       |
| Dokumentum csatolása                                           | Új doku              | nentum feltöltése Dokumen                              | táció összerakása                      |       |                         |                              |                |          |          |                 |       |          |       |
|                                                                |                      |                                                        |                                        |       |                         |                              |                |          |          |                 |       |          |       |
| Vissza                                                         |                      |                                                        |                                        |       |                         |                              |                |          |          |                 |       | Tová     | bb    |

7. Innen a dokumentum feltöltés lépései megegyeznek a 8.2. "Dokumentumok feltöltése" c. fejezetben leírtakkal.

8. Amennyiben a dokumentumok feltöltése sikeresen megtörtént, **be kell fejeznie a "Hiánypótlás" cselekményt**, úgy hogy a HIÁNYPÓTLÁS képernyő alján lévő **"Tovább" gombra kattint**, majd az így megjelenő ellenőrző képernyő jobb alsó sarkában lévő **"Küldés" gombra kattint**.

#### Ügyfelek számára

| - Irat adat           | ai                |                  |                             |                           |                   |                 |           |                |                         |           |  |  |
|-----------------------|-------------------|------------------|-----------------------------|---------------------------|-------------------|-----------------|-----------|----------------|-------------------------|-----------|--|--|
| ÉTDR ii               | ratazonosító      |                  |                             | IR-04087/2015             |                   |                 |           |                |                         |           |  |  |
| Létreho.              | zás dátuma        |                  |                             | 2015.01.28. 16:37:1       | 1                 |                 |           |                |                         |           |  |  |
| Állapot               |                   |                  |                             | Folyamatban               |                   |                 |           |                |                         |           |  |  |
| Irány                 |                   |                  |                             | Kimenő                    |                   |                 |           |                |                         |           |  |  |
| Tárgy                 |                   |                  |                             | Építési engedélyezé       | ési eljárás (álta | lános) - Balato | onalmádi  |                |                         |           |  |  |
| Küldés                | dátuma            |                  |                             |                           |                   |                 |           |                |                         |           |  |  |
| Mellékle              | etszám            |                  |                             | 1                         |                   |                 |           |                |                         |           |  |  |
|                       |                   |                  |                             |                           |                   |                 |           |                |                         |           |  |  |
| Dokume                | ntumok listája –  |                  |                             |                           |                   |                 |           |                |                         |           |  |  |
| <mark>« &lt;</mark> [ | 1] > ≫ Oldala     |                  | Összesen: 1)                |                           |                   |                 |           |                |                         |           |  |  |
| Húzzon i              | de egy oszlopot a | csoporto         | sításhoz, vagy kattintson a | az oszlop nevére az oszlo | op szerinti sorba | irendezéshez!   |           |                |                         |           |  |  |
| Művelet               | tek               | Sor. $\triangle$ | Megnevezés/fájlnév          | Leírás                    |                   | Jelleg          | Munkarész | Típus          | Feltöltés ideje         | Feltöltő  |  |  |
| ۵ 🐔                   |                   | 3070             | Hianypotlas.pdf             |                           |                   | Szöveg          | Igazolás  | Egyéb igazolás | 2015.01.28.<br>16:43:34 | Mekk Elek |  |  |
| <mark>« &lt;</mark> [ | 1] > ≫ Oldala     |                  |                             |                           |                   |                 |           |                |                         |           |  |  |
|                       |                   |                  |                             |                           |                   |                 |           |                |                         |           |  |  |
| Vis:                  | sza               |                  |                             |                           |                   |                 |           |                |                         | Küldés    |  |  |

9. A felugró ablakban a "Biztosan el szeretné küldeni?" kérdésre válaszolva kattintson az "OK" gombra.

|                                                                                                    |                                                                                     |                                                                                                    | 2015.01.28. 1                 |                                                      |                       |                         |                                            |                       |
|----------------------------------------------------------------------------------------------------|-------------------------------------------------------------------------------------|----------------------------------------------------------------------------------------------------|-------------------------------|------------------------------------------------------|-----------------------|-------------------------|--------------------------------------------|-----------------------|
|                                                                                                    |                                                                                     |                                                                                                    | Folyamatban                   | Biztosan el szeretné külden                          | 17                    |                         |                                            |                       |
|                                                                                                    |                                                                                     |                                                                                                    | Kimenő                        |                                                      |                       |                         |                                            |                       |
|                                                                                                    |                                                                                     |                                                                                                    | Építési enge                  | OK Mégse                                             | , di                  |                         |                                            |                       |
|                                                                                                    |                                                                                     |                                                                                                    |                               |                                                      |                       |                         |                                            |                       |
|                                                                                                    |                                                                                     |                                                                                                    | 1                             |                                                      |                       |                         |                                            |                       |
|                                                                                                    |                                                                                     |                                                                                                    |                               |                                                      |                       |                         |                                            |                       |
|                                                                                                    |                                                                                     |                                                                                                    |                               |                                                      |                       |                         |                                            |                       |
| Dokumentumok lis                                                                                                    | atāja                                                                               |                                                                                                    |                               |                                                      |                       |                         |                                            |                       |
| Dokumentumok lis                                                                                                    | otája<br>Oldalak: 1 / 1 (                                                           |                                                                                                    |                               |                                                      |                       |                         |                                            |                       |
| Dokumentumok lis<br>(1) (1) (2) (2)<br>Húzzon ide egy osz                                                                                                    | stája<br>  Oldalak: 1 / 1 (<br>dopot a csoporte                                     | (Összesen: 1)<br>Istáshoz, vagy kattintson a                                                            |                               |                                                      |                       |                         |                                            |                       |
| Dokumentumok lis<br>C C [1] ><br>Húzzon ide egy osz<br>Műveletek                                                                                                    | stája<br>Oldalak: 1 / 1 (<br>dopot a csoporto<br><b>Sor.</b> Δ                      | (Összesen: 1)<br>Isňáshoz, vagy kattintson -<br>Megnevezés/fájlnév                                      | az oszlop nevére az<br>Leírás | oszlop szerinti sorbarendezéshez<br>Jelleg           | Munkarész             | Tipus                   | Feltöltés ideje                            | Feltöltő              |
| Dokumentumok lis<br>C C [1] 2 2<br>Húzzon ide egy os:<br>Műveletek<br>3 %                                                                                                    | stāja<br>Oldalak: 1 / 1 (<br>dopot a csoporto<br>Sor. Δ<br>3070                     | (Összesen: 1)<br>istáshoz, vagy kattintson a<br>Megnevezés/fájlnév<br>Hanypotlas.pdf                    | iz oszlop nevére az<br>Leírás | oszlop szerinti sorbarendezéshez<br>Jelleg<br>Szöveg | Munkarész<br>Igazolás | Típus<br>Egyéb Igazolás | Feltöltés ideje<br>2015.01.28.<br>16:43:34 | Feltöltő<br>Mekk Elek |
| Dokumentumok lit<br>C C [1] > ><br>Húzzon ide egy osz<br>Műveletek<br>><br>C C [1] > >                                                                                                    | tája<br>Oldalak: 1 / 1 (<br>dopot a csoporto<br>Sor. Δ<br>3070<br>Oldalak: 1 / 1 (  | (Összesen: 1)<br>isitáshoz, vagy kattintson a<br>Megnevezés/fájlnév<br>Hianypotlas.pdf<br>(Összesen: 1) | iz oszlop nevére az<br>Leírás | oszlop szernti sorbarendezéshez<br>Jelleg<br>Szöveg  | Munkarész<br>Igazolás | Típus<br>Egyéb igazolás | Feltöltés ideje<br>2015.01.28.<br>16:43:34 | Feltöltő<br>Mekk Elek |
| Dokumentumok lit<br>C C [1] > ><br>Hůzzon ide egy osz<br>Műveletek<br>S S<br>C [1] > >                                                                                                    | staja<br>Oldalak: 1 / 1 (<br>dopot a cooporte<br>Sor. A<br>3070<br>Oldalak: 1 / 1 ( | (Osszesen: 1)<br>estáshoz, vagy kattintson z<br>Megnevezés/fájlnév<br>Hanypotlas.pdf<br>(Osszesen: 1)   | iz oszlop nevére az<br>Leírás | oszlop szerinti sorbarendezéshez<br>Jelleg<br>Szöveg | Munkarész<br>Igazolás | Tipus<br>Egyéb igazolás | Feltöltés ideje<br>2015.01.28.<br>16:43:34 | Feltöltő<br>Mekk Elek |
| Dokumentumok lit<br>() () () () () ()<br>Hůzzon ide egy osz<br>Műveletek<br>() () () () () ()<br>() () () () () ()<br>() () () () () () ()<br>() () () () () () () ()<br>() () () () () () () () () () () () () ( | staja<br>Oldalak: 1 / 1 (<br>dopot a cooporto<br>Sor. Δ<br>3070<br>Oldalak: 1 / 1 ( | (Összesen: 1)<br>Istáshoz, vagy kattintson a<br>Megnevezés/fájlnév<br>Hanypotlas.pdf<br>(Összesen: 1)   | IZ OSZÍOP NEVĚRE AZ<br>Leírás | oszlop szerinti sorbarendezéshez<br>Jelleg<br>Szöveg | Munkarész<br>Igazolás | Típus<br>Egyéb Igazolás | Feltőltés ideje<br>2015.01.28.<br>16:43:34 | Feltöltő<br>Mekk Elek |

10. Ezután egy visszaigazoló képernyő jelenik meg a sikeres küldésről. A képernyő alján a **"Bezár"** gombra kattintva a MAPPA SZERKESZTÉSE képernyőre jut vissza.

| Navigálás                                   | Folyamat lépései<br>Adatok megadása | Adatok ellenőrzése | Visszaigazolás |
|---------------------------------------------|-------------------------------------|--------------------|----------------|
| Visszaigazolás<br>Sikeres végrehajtás!      |                                     |                    |                |
| Kérelmét a rendszer eljuttatta a címzettnek |                                     |                    |                |
|                                             |                                     |                    | Bezár          |

Figyelem! Amennyiben a dokumentum feltöltést követően nem fejezi be a "Hiánypótlás" cselekményt, azaz a cselekmény "rögzítés alatt" állapotban marad, az irat nem kerül elküldésre és a becsatolt dokumentumok nem jelennek meg a hatósági felületen!

#### Lehet-e többször hiányt pótolni egyetlen felhívásra?

A hiánypótlás teljesítését célszerű egy cselekményben, egy alkalommal megvalósítani.

A hiánypótlás **több lépésben való teljesítése addig lehetséges, amíg az ügyintéző a hiánypótlás cselekményét le nem zárja a hatósági felületen** a "Hiánypótlás elfogadása", "Hiánypótlás figyelmen kívül hagyása", "Hiánypótlás nem érkezett" funkciók egyikével. Ha ez már megtörténik, akkor az ügyféli felületen a hiánypótlási felívást megnyitva már nem jelenik meg a hiánypótlás teljesítésére szolgáló funkciógomb.

**Ha már lezárult a hiánypótlási cselekményláncolat**, és az ügyintéző nem küldött ki újabb felhívást, a még **fennmaradó hiányok pótlására** a 12.3. "Dokumentum feltöltés kérelem benyújtása után" c. fejezetben leírtak szerint a **"Kérelem módosítása" cselekménnyel van lehetőség.** 

## 13. Kapcsolattartási mód

Az ügyfelek és a hatóságok közti kapcsolattartásra, az iratok kézbesítésére több csatornát is kínál az ÉTDR.

## 13.1. Kapcsolattartás hatóság és ügyfél közt

Meg kell különböztetnünk a **benyújtás módját** (amikor az ügyfél nyújt be kérelmet, iratot), valamint az iratok/ **döntés kézbesítésének módját** (amikor a hatóság kézbesíti, kézbesítteti kiadmányát).

Az építésügyi hatósági eljárás során a hatóság és ügyfél közötti **kapcsolattartásra**, a hatósági döntések kézbesítésére alapvetően két megoldás lehetséges:

- a) az elektronikus: ÉTDR felületén és az Ügyfélkapun keresztül és
- b) a hagyományos (papír alapú): postai úton vagy személyesen

történő kapcsolattartás.

Az ÉTDR mindkét lehetőséget támogatja, ugyanakkor a felhasználó számára **a rendszer igazi előnyei** az elektronikus kapcsolattartás esetén jelentkeznek.

**Jogszabályi előírás esetén a kiválasztott kapcsolattartási módtól eltérően is kaphat az ügyfél kiadmányt, értesítést.** Például egy helyszíni szemle során készült jegyzőkönyvet az ügyintézők átadhatnak vagy döntést közölhetnek az ügyféllel helyben is, s kapcsolattartási módtól függetlenül az ügyfelek személyes hatósági megjelenésükkor kérhetik a döntés személyes átvételét is.

Tehát maga **a kapcsolattartás módja nem örök érvényű és kölcsönös nyilatkozat**, amikor az ügyfél a **kapcsolattartás módjáról** nyilatkozik, akkor a vele közölt **döntések kívánt kézbesítési formáját** jelöli meg.

Kapcsolattartás módjának megadása

- a) a Tárhely létrehozójának a kapcsolattartás módját az ÉTDR-ben a "Főoldalon" a "Saját adatok szerkesztése" felületen kell megadnia, egy adott eljárásban a lehetősége van a kapcsolattartási mód változtatására az eljárást megnyitva a "Kapcsolattartási mód vált." cselekmény gombra kattintva.
- b) **az érintett ügyfélnek** az elektronikus kapcsolattartás igényét papíralapú formanyomtatványon kell jeleznie a hatóság felé.

Az **ügyfélszolgálaton vagy postai úton benyújtott kérelem esetén**, a kérelmező és az eljárásban részvevő ügyfelek számára az eljárás folyamán **van lehetőség** a papír alapú kapcsolattartás helyett **áttérni az elektronikus kapcsolattartásra**. Ezt azonban **minden esetben írásban jelezni kell az eljáró hatóság felé, s egyben kérelmezni kell a betekintési jogosultság megadását is.** 

## 13.2. Kapcsolattartási mód megváltoztatása

Amikor az ügyfél arról nyilatkozik, hogy milyen **kapcsolattartási formát** választ, akkor az a **döntés kézbesítésének formáját** határozza meg, de nem korlátozza magát abban, hogy milyen módon nyújtja be további kérelmeit, iratait. Az ügyfél az eljárás elején nyilatkozhat a kapcsolattartás módjáról, továbbá az eljárásban **módosíthatja** is a kapcsolattartás módját.

**Papíralapú kérelembenyújtás**sal indított eljárásban a papíralapú kapcsolattartásról **elektronikusra történő váltás** esetén a <u>https://www.e-epites.hu/etdr/formanyomtatvanyok</u> linkről letölthető "**Elektronikus kapcsolattartás bejelentése**" formanyomtatványt kell kitölteni, és azt az építésügyi hatóságnak postai úton megküldeni, vagy egy ügyfélszogálatos munkatárssal rögzíttetni az igényt.

**Regisztrált ÉTDR felhasználó** a kapcsolattartási mód megváltoztatását általánosságban a "Saját adatok szerkesztése" képernyőn az "Elérhetőség" dobozban a "Kapcsolattartás (döntés közlésének) módja" mező értékének megváltoztatásával tudja megtenni. Ez a beállítás a folyamatban lévő eljárásokat nem érinti.

| [ | Elérhetőség |                          |          |
|---|-------------|--------------------------|----------|
|   |             | ÉTDR felületen           | <b>~</b> |
|   |             | ÉTDR felületen<br>Postai |          |
|   | Email       | Személyes<br>Ügyfélkapus | ]        |

A választható értékek:

- ÉTDR felületen
- Postai
- Személyes
- Ügyfélkapus

### 13.2.1. Kapcsolattartási mód megváltoztatása eljáráson belül

Bár a Tárhely létrehozója a "Főoldalon" a "Saját adatok szerkesztése" nézetben bármikor módosíthatja a kapcsolattartás módját, ez a már folyamatban lévő eljárásokra – jogszabályi előírás miatt – nincs hatással.

Ha azt szeretné, hogy a **folyamatban lévő ügyben** is változzon a kapcsolattartási mód, akkor ezt az **eljáráson belül kell jeleznie**.

### Váltás elektronikus kapcsolattartásról papíralapúra:

1. Keresse meg és nyissa meg az adott eljárást.
#### 2. Kattintson a CSELEKMÉNYEK dobozban a "Kapcsolattartási mód vált." gombra.

| Mappa szerkesztése                                                    |                                                                                                   | 00765/2015 - Pöttyös Anna - I         | Balatonfüred - 1234      |
|-----------------------------------------------------------------------|---------------------------------------------------------------------------------------------------|---------------------------------------|--------------------------|
| Karbantartás<br>Megosztás Határidők                                   | s <b>elekmények</b><br>Kérelem visszavonása Kérelem<br>Új szakhatósági és egyéb szervi megkeresés | Meghatalmazás Ka                      | pcsolattartási mód vált. |
| Mappa adatai<br>Általános adatok Tárgyi ingatlanok Érintett ingatlano | k Érintettek Dokumentumok Előzmények                                                              | Cselekmények Megjegyzések, indoklások | Pénzügyek                |
| Azonosító                                                             | 00765/2015                                                                                        |                                       |                          |
| Állapot<br>Megnevezés                                                 | Benyújtva<br>Álom Panzió                                                                          |                                       |                          |
| Eijárás típusa                                                        | Építési engedélyezési eljárás (általános)                                                         |                                       |                          |
| Építési tevékenység                                                   | építési munka                                                                                     |                                       |                          |
| Nemzetgazdasági szempontból kiemelt beruházás                         | nem                                                                                               |                                       |                          |
| Kijelolo jógszabalyhely<br>Eljáró hatóság                             | Balatonfüred Város Jegyzője                                                                       |                                       |                          |
|                                                                       |                                                                                                   |                                       |                          |

4. A "Kapcsolattartási mód vált." gomb megnyomása után az elektronikus kapcsolattartásról papíralapúra történő váltás esetén az "Általános" lapon az "Indoklás" mezőt kell kitölteni. Ehhez a lap alján a "Szerkesztés" gombra kell kattintani.

| lavigálás                             |                      | Folyamat lépései | <br> |  |
|---------------------------------------|----------------------|------------------|------|--|
| Mappa                                 |                      | Adatok megadása  |      |  |
| selekmény adatai                      |                      |                  | <br> |  |
| Általános Címzettek Irat Dokumentumok |                      |                  |      |  |
| Létrehozás ideje                      | 2015.02.10. 16:27:56 |                  |      |  |
| Befejezés ideje                       |                      |                  |      |  |
| Eljárási cselekmény állapota          | Rögzítés alatt       |                  |      |  |
| Küldő felhasználó                     | Pöttyös Anna         |                  |      |  |
|                                       |                      |                  |      |  |
|                                       |                      |                  |      |  |
| Szarkacztác                           |                      |                  |      |  |
| azerkesztes                           |                      |                  |      |  |
|                                       |                      |                  | <br> |  |

5. Ezután **fejezze be a "Kapcsolattartási mód változtatása" cselekményt** úgy hogy a képernyő alján lévő **"Tovább" gombra kattint**, majd az így megjelenő ellenőrző képernyő jobb alsó sarkában lévő **"Küldés" gombra kattint**.

6. A felugró ablakban a "Biztosan el szeretné küldeni?" kérdésre válaszolva kattintson az "OK" gombra.

7. Ezután egy visszaigazoló képernyő jelenik meg a sikeres küldésről. A képernyő alján a **"Bezár"** gombra kattintva a MAPPA SZERKESZTÉSE képernyőre jut vissza.

#### Váltás papíralapú kapcsolattartásról elektronikusra:

**Papíralapú kapcsolattartásról elektronikusra történő váltás esetén** a <u>http://www.e-</u> <u>epites.hu/etdr/nyomtatvany</u> linkről letölthető "Elektronikus kapcsolattartás bejelentése" kitöltött</u> **formanyomtatványt javasolt letölteni**, majd pedig kitöltve, postai úton eljuttatni az eljáró hatóságnak vagy valamely ügyfélszolgálatos munkatárs közreműködésével feltöltetni az adatokat és a "Dokumentumok" lapon csatolni a kitöltött formanyomtatványt.

## 14. Üzenetek (kézbesítés)

A FŐOLDALON olvashatóak a felhasználónak küldött rendszerüzenetek, visszaigazolások is. Az ELOLVASVA oszlopban a jelölőnégyzet csupán jelölésre szolgál, itt kipipálni nem tudja, az üzenet csak akkor lesz elolvasott, ha valóban megnyitja olvasásra. Ehhez ki kell jelölni az olvasandó üzenetet, majd rákattintani a "Megnyitás" gombra, vagy az üzenetre duplán rákattintani.

| Kosár tulajdonosa: Pöttyös Anna                                |                                                                      |           |
|----------------------------------------------------------------|----------------------------------------------------------------------|-----------|
| \\ Saját adatok szerkesztése                                   |                                                                      |           |
| Kérelm ezői regisztráció törlése                               | Regisztráció szakértőként                                            |           |
| Uzenetek<br>Miiveletek<br>megnyitás                            | Szűrési funkciók<br>Nézet Saját olvasat♥ Uzenettipus                 | Szűrés    |
| ≪ < [1] 2 3 4 🕨 🔊 Oldalak: 1 / 4 (Összesen: 61)                |                                                                      |           |
| Húzzon ide egy oszlopot a csoportosításhoz, vagy kattintson az | oszlop nevére az oszlop szerinti sorbarendezéshez!                   |           |
| Küldés ideje                                                   | Üzenet szövege                                                       | Elolvasva |
| 2015.02.10. 15:40:04 Hiánypótlási felhívás                     | Hiánypótlási felhívása érkezett. Küldő: Balatonalmádi Város Jegyzője |           |
| 2015.02.10. 15:39:13 Cselekmény véglegesítése                  | Hiánypótlási felhívását a rendszer eljuttatta kiadmányozásra         |           |
| 2015.02.10. 15:37:02 Cselekmény véglegesítése                  | Kérelmét a rendszer eljuttatta a címzettnek                          |           |
| 2015.01.30. 11:58:36 Cselekmény véglegesítése                  | Kérelmét a rendszer eljuttatta a címzettnek                          |           |

Amennyiben az üzenet egy még nem kézbesített hivatalos küldemény, úgy a rákattintást követően egy – operációs rendszertől és böngésző típusától függő formában – felugró ablak figyelmeztet, hogy "Ezzel a megnyitással Ön át is vette az iratot!".

| Hiánypótlási felhívás                                      | 00836/2015 - Pöttyös Anna - Balatonalmádi - 2244                      |
|------------------------------------------------------------|-----------------------------------------------------------------------|
| Navigálás<br>Mappa                                         | Cselekmények<br>Hiár<br>Ezzel a megnytással Ön át is vette az iratotl |
| Cselekmény adatal<br>Általános Címzettek Irat Dokumentumok |                                                                       |
| Létrehozás ideje                                           | 2015.02.10. 15:38:31                                                  |
| Befejezés ideje                                            | 2015.02.10. 15:40:04                                                  |
| Eljárási cselekmény állapota                               | Befejezve                                                             |
| Küldő hivatal                                              | Balatonalmádi Város Jegyzője                                          |
| Szakterület                                                | Építésügy, általános                                                  |
| Indoklás                                                   |                                                                       |
| Vissza                                                     |                                                                       |

A megnyíló képernyőn az "Iratkép megtekintése" gombra kattintva olvashatja el az így kézbesített iratot.

| Hiánypótlás                                                                               | 00836/2015 - Pöttyös Anna - Balatonalmádi - 2244          |
|-------------------------------------------------------------------------------------------|-----------------------------------------------------------|
| - Navigálás<br>Mappa                                                                      | Cselekmények<br>Általános levél                           |
| Cselekmény adatai           Általános         Címzettek         Irat         Dokumentumok |                                                           |
| ÉTDR iratazonosító                                                                        | IR-04319/2015                                             |
| Létrehozás dátuma                                                                         | 2015.02.10. 16:11:08                                      |
| Állapot                                                                                   | Beküldve                                                  |
| Irány                                                                                     | Kimenő                                                    |
| Tárgy                                                                                     | Építési engedélyezési eljárás (általános) - Balatonalmádi |
| Küldés dátuma                                                                             |                                                           |
| Mellékietszám                                                                             | 3                                                         |
| Aláírt iratkép megtekintése                                                               |                                                           |
| Vissza                                                                                    |                                                           |

### 15. Betekintés, hozzáférés biztosítása: megosztás

Az ÉTDR lehetőséget biztosít arra, hogy a kérelem adataiba **betekintést adjon harmadik személy számára**. A betekintők (pl. egy tulajdonostárs, a tervező, egy szomszéd, vagy akár egy hatóság) jogot kapnak az eljárás iratainak **megtekintésére**, követésére, de azokat **módosítani nem tudják**. A betekintési jog korlátozott, illetve korlátlan időtartamhoz köthető.

A Tárhelyhez – annak létrehozója – betekintői jogosultságot adhat magánszemélynek és szervezetnek egyaránt. Másként fogalmazva: az adatokat megoszthatja magánszemélyekkel és szervezetekkel is. A **betekintők** jogot kapnak az eljárás egészének megtekintésére, követésére, de azt **módosítani nem tudják, cselekményeket a felületről indítani nem tudnak.** 

A betekintők hozzárendelését az eljáráshoz a TÁRHELY SZERKESZTÉSE képernyőről lehet megtenni, a "Megosztás" funkciógomb használatával.

| Tárhely szerkesztése                                                                                        | 00250/2014 - Pöttyös Anna - Balatonalmádi - 12                                                                                     |
|----------------------------------------------------------------------------------------------------|----------------------------------------------------------------------------------------------------|
| Karbantartás<br>Megosztás                                                                                   | C <b>selekmények</b><br>Új építésügyi hatósági szolgáltatás Új előzetes szakhatósági és egyéb szervi megkeresés Kérelem benyújtása |
| Tárhely adatai<br>O Egyszerű nézet O Bővített nézet<br>Általános adatok Tárgyi ingatlanok Érintett ingatlan | ak Érintettek Dakumenturnok Előzmények Cselekmények Megjegyzések, indoklásak Pénzügyek                                             |
| Azonosító                                                                                                   | 00250/2014                                                                                                    |
| Állapot                                                                                                    | Rögzítés alatt                                                                                                    |
| Megnevezés                                                                                                  | Szőlőszem Panzió                                                                                                    |
| Eljárás típusa                                                                                              | Építési engedélyezési eljárás (általános)                                                                                          |
| Építési tevékenység                                                                                         |                                                                                                    |
| Nemzetgazdasági szempontból kiemelt beruházás                                                               | nem                                                                                                    |
| Kijelölő jogszabályhely                                                                                     |                                                                                                    |
| Eljáró hatóság                                                                                              |                                                                                                    |
| Szerkesztés Statisztika                                                                                     |                                                                                                    |
| Vissza                                                                                                    |                                                                                                    |

A betekintési jog adható:

- ÉTDR regisztrációval rendelkező személy számára ("Személy megosztások" lapon),
- hatóság (szervezet) számára ("Hatóság megosztások" lapon), vagy
- ÉTDR-be nem regisztrált természetes vagy jogi személy számára is ("Partner megosztások" lapon).

A MEGOSZTÁSOK KEZELÉS képernyőn ennek megfelelően egy három lapból álló táblázat áll rendelkezésre az adminisztráció elvégzésére.

| Megosztások kez     | zelése              |                     |  |
|---------------------|---------------------|---------------------|--|
| Személy megosztások | Hatóság megosztások | Partner megosztások |  |

## 15.1. Személy megosztások

A "**Személy megosztások**" lapon **az ÉTDR-ben regisztrált személyek** (felhasználók) számára tud betekintést biztosítani, ehhez a felhasználó **ÉTDR felhasználói azonosítójának** ismerete szükséges.

#### ÉTDR felhasználói azonosító

Minden regisztrált személy a regisztrációval kap egy egyedi ÉTDR felhasználói azonosítót, mellyel a rendszer használata során tudja azonosítani magát. Az ÉTDR felhasználói azonosítót (U betűvel kezdődő betű- és számsor) a rendszer automatikusan generálja.

Ezt az adatot a felhasználó az ÉTDR felületére belépve, a FŐOLDALON a "Saját adatok szerkesztése" felületen tekintheti meg.

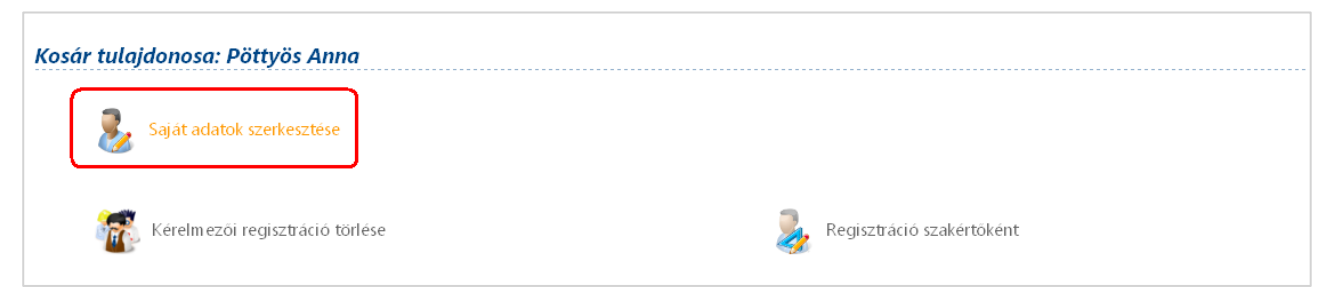

| Saját adatok szerkesztése   |                    |
|-----------------------------|--------------------|
| Személyes adatok            |                    |
| ÉTDR felhasználói azonosító | U-0001322-f1acc7c6 |
| Titulus                     |                    |
| Vezetéknév                  | Pöttyös            |
| Keresztnév                  | Anna               |
| 2. keresztnév               |                    |
| Születési név               |                    |
| Vezetéknév                  | Pöttyös            |
| Keresztnév                  | Anna               |
| 2. keresztnév               |                    |
| Апуја пече                  |                    |
| Vezetéknév                  | Kockás             |
| Keresztnév                  | Katalin            |
| 2. keresztnév               |                    |

# A "**Megosztás személy számára" gombra kattintva** a megjelenő felületen be kell írni a **felhasználó ÉTDR felhasználói azonosítóját**.

| egosztások                   | kezelése                         |                                    |                                    |                 |          |
|------------------------------|----------------------------------|------------------------------------|------------------------------------|-----------------|----------|
| Személy megoszt              | ások Hatóság megosztások         | Partner megosztások                |                                    |                 |          |
| Személy me                   | egosztások                       |                                    |                                    |                 |          |
| Megosztás szemé              | ily számára                      |                                    |                                    |                 |          |
| <mark>« &lt; &gt; »</mark> o | dalak: 1 / 0 (Összesen: 0)       |                                    |                                    |                 |          |
| Húzzon ide egy o             | szlopot a csoportosításhoz, vagy | kattintson az oszlop nevére az osz | lop szerinti sorbarendezéshez!     |                 |          |
| Törlés Teljes n              | év Ai                            | nyja neve                          | Születési település                | Születési dátum | Beosztás |
|                              | Ŷ                                | 9                                  |                                    |                 | Ÿ        |
|                              |                                  | Ninc                               | s feltöltött adat ebben a nézetben |                 |          |
| <mark>« &lt; &gt; »</mark> o | dalak: 1 / 0 (Összesen: 0)       |                                    |                                    |                 |          |
| 4                            |                                  |                                    |                                    |                 |          |
| Vissza                       |                                  |                                    |                                    |                 |          |
|                              |                                  |                                    |                                    |                 |          |
|                              |                                  |                                    |                                    |                 |          |
|                              |                                  |                                    |                                    |                 |          |
|                              |                                  |                                    |                                    |                 |          |

| Megosztás személy számára   |              |
|-----------------------------|--------------|
|                             |              |
| ÉTDR felhasználói azonosító |              |
| Vissza                      | Mentés Elvet |

A beírt adatokat elmentve képernyőn megjelennek a regisztrált személy adatai, ezt ellenőrizheti, majd a képernyő alján a **"Mentés" gombra kattintva rögzítheti a személyt**, az "Elvet" gombra kattintva elveti a bevitt adatot.

A megosztás korlátozás nélkül további személyek számára is biztosítható. Visszatérve a "Személy megosztások" lapra a "Megosztás személy számára" gombbal újabb személyeket rögzíthet.

## 15.2. Hatóság megosztások

A **"Hatóság megosztások"** lapon az ÉTDR-ben elérhető (azaz az ÉTDR-ben rögzített) hatóságok és szervek számára lehet betekintést biztosítani a hatóság listából történő kiválasztással.

| Megosztások kez        | zelése                                                                                       |   |
|------------------------|----------------------------------------------------------------------------------------------|---|
| Személy megosztások    | Hatóság megosztások Partner megosztások                                                      |   |
| Hatóság megos          | sztások                                                                                      |   |
| Megosztás hatóság szá  | amára                                                                                        |   |
| < < > » Oldalak:       | 1 / 0 (Összesen: 0)                                                                          |   |
| Húzzon ide egy oszlopo | ut a csoportosításhoz, vagy kattintson az oszlop nevére az oszlop szerinti sorbarendezéshez! |   |
| Törlés Hatóság         | Cím                                                                                          |   |
|                        |                                                                                              | ~ |
|                        | Nincs feltöltött adat ebben a nézetben                                                       |   |
| ≪ < > » Oldalak:       | 1 / 0 (Összesen: 0)                                                                          |   |
| Vissza                 |                                                                                              |   |

A "Megosztás hatóság számára" gombra kattintva a területileg illetékes hatóságok és szervek listájából – annak adatsorára történő kattintással – kell kiválasztania a megfelelő szervet. Ha nincs a listában az a szerv, amelyiknek betekintői jogosultságot adna, akkor a "Minden hatóság megjelenítése" gombra kattintva az ÉTDR-ben elérhető valamennyi szervet tartalmazó lista jelenik meg, s abból választhat.

A képernyő alján a **"Mentés" gombra kattintva rögzítheti**, az "Elvet" gombra kattintva elveti **a bevitt adatot**.

Visszatérve a "Hatósági megosztások" lapra a "Megosztás hatóság számára" gombbal újabb szerveket rögzíthet.

#### 15.3. Partner megosztások

Az ÉTDR gyűjtőnéven **"partner"-**ként nevezi azokat a személyeket és szervezeteket, **akik az ÉTDR-ben nem regisztráltak**, illetve törzs adatállományában nem szerepelnek.

| · · · · · · · · · · · · · · · · · · ·                                                          | kezelése                                                                                                    |                                                           |                                                                   |                                               |                |               |            |
|------------------------------------------------------------------------------------------------|----------------------------------------------------------------------------------------------------|-----------------------------------------------------------|-------------------------------------------------------------------|-----------------------------------------------|----------------|---------------|------------|
| Személy megosztá                                                                               | sok Hatóság megosztások                                                                                                    | Partner megosztások                                       | ]                                                                 |                                               |                |               |            |
| Megosztás partner                                                                              | számára                                                                                                    |                                                           | _                                                                 |                                               |                |               |            |
| Természete                                                                                     | s partner megoszt                                                                                                    | ások                                                      |                                                                   |                                               |                |               |            |
|                                                                                                |                                                                                                    |                                                           |                                                                   |                                               |                |               |            |
| Húzzon ide eav os                                                                              | zlank: 1 / 0 (Osszesen: 0)<br>zlopot a csoportosításhoz, vac                                                                                        | v kattintson az oszlop nev                                | /ére az oszlop szerinti sor                                       | barendezéshez!                                |                |               |            |
| Műveletek                                                                                      | Vezetéknév                                                                                                    | Keresztnév                                                | Cím                                                               | Email                                         | Levelezési cím | Kezdeti dátum | Záró dátum |
|                                                                                                | Ŷ                                                                                                    | ♥                                                         | Ŷ                                                                 | ♥                                             | Ÿ              | °             | · 🕈        |
|                                                                                                |                                                                                                    |                                                           |                                                                   |                                               |                |               |            |
| ≪ < > ≫ o⊨<br>Céges partr                                                                      | talak: 1 / 0 (Összesen: 0)<br><b>ner megosztások</b>                                                                                                |                                                           | Nincs feltöltött ada                                              | t ebben a nézetben                            |                |               |            |
| (<) (>) () () () () () () () () () () () () ()                                                 | lalak: 1 / 0 (Összesen: 0)<br><b>ter megosztások</b><br>Ialak: 1 / 0 (Összesen: 0)                                                                  |                                                           | Nincs feltöltött ada                                              | t ebben a nézetben                            |                |               |            |
| (<) >>>>>>>>>>>>>>>>>>>>>>>>>>>>>>>>>>>                                                        | talak: 1 / 0 (Összesen: 0)<br><b>ter megosztások</b><br>talak: 1 / 0 (Összesen: 0)<br>zlopot a csoportosításhoz, vag                                | y kattintson az oszlop nev                                | Nincs feltöltött ada                                              | t ebben a nézetben<br>barendezéshez!          |                |               |            |
| <ul> <li>Céges partn</li> <li>Céges partn</li> <li>Cíges partn</li> <li>Cíges partn</li> </ul> | talak: 1 / 0 (Összesen: 0)<br><b>ner megosztások</b><br>talak: 1 / 0 (Összesen: 0)<br>zlopot a csoportosításhoz, vag<br>Jogi személy<br>megnevezése | y kattintson az oszlop nev<br>Jogi személy<br>képviselője | Nincs feltöltött ada<br>/ére az oszlop szerinti sor<br><b>Cím</b> | t ebben a nézetben<br>barendezéshez!<br>Email | Levelezési cím | Kezdeti dátum | Záró dátum |

Az ő megkülönböztetésük azért lényeges, mert regisztráció hiányában **a rendszer online felületére** csak az egyedi kód alapú azonosítással tudnak belépni (lásd a 3.3. "Belépés egyedi kóddal" c. fejezet), s a megosztott eljárásokba betekinteni.

Számukra a **rendszer egyedi kódot generál**, ezt kell **eljuttatni a feléjük**, így az ÉTDR nyitó felületén a **"Belépés egyedi kóddal" gomb segítségével tudnak majd belépni az ÉTDR-be**. A partner megtekintheti az eljárás adatait, dokumentumait, illetve az eljárás menetét figyelemmel kísérheti.

A rendszer a PARTNER MEGOSZTÁSOK lapon két táblázatban kezelheti a partner betekintéseket:

- a TERMÉSZETES PARTNER MEGOSZTÁSOK táblázatban a természetes személyeket,
- a CÉGES PARTNER MEGOSZTÁSOK táblázatban a jogi személyeket.

| Személy megosztások                                                                                              | Hatóság megosztások                                                                                                    | Partner megosztások                                     | ۲                                                          |                                                              |                |                    |                            |  |
|----------------------------------------------------------------------------------------------------|----------------------------------------------------------------------------------------------------|---------------------------------------------------------|------------------------------------------------------------|--------------------------------------------------------------|----------------|--------------------|----------------------------|--|
| legosztás partner szá                                                                                            | mára                                                                                                    |                                                         |                                                            |                                                              |                |                    |                            |  |
| ermészetes p                                                                                                    | artner megosztá                                                                                                    | sok                                                     |                                                            |                                                              |                |                    |                            |  |
|                                                                                                    |                                                                                                    |                                                         |                                                            |                                                              |                |                    |                            |  |
| K 🔇 🗲 💓 Oldalak                                                                                                  | : 1 / 0 (Összesen: 0)                                                                                                    |                                                         |                                                            |                                                              |                |                    |                            |  |
| Húzzon ide egy oszlop                                                                                            | ot a csoportosításhoz, vagy                                                                                                    | kattintson az oszlop nev                                | vére az oszlop szerinti sor                                | rbarendezéshez!                                              |                |                    |                            |  |
| Műveletek                                                                                                    | Vezetéknév                                                                                                    | Keresztnév                                              | Cím                                                        | Email                                                        | Levelezési cím | Kezdeti dátum      | Záró dátum                 |  |
|                                                                                                    |                                                                                                    |                                                         |                                                            |                                                              |                | (B)                | (19)                       |  |
| ) 🔇 🔊 📎 Oldalak                                                                                                  | Ŷ                                                                                                    |                                                         | Nincs feltöltött ada                                       | at ebben a nézetben                                          |                |                    | V                          |  |
| ९ <b>८ २ ≫</b> Oldalak<br>Péges partner                                                                          | • 1 / 0 (Összesen: 0)<br>megosztások                                                                                                    |                                                         | Nincs feltöltött ada                                       | at ebben a nézetben                                          |                |                    | V                          |  |
| K ( ) » Oldalak<br>C <b>éges partner</b><br>K ( ) » Oldalak                                                      | ?         : 1 / 0 (Összesen: 0)         megosztások         : 1 / 0 (Összesen: 0)                                                                                        |                                                         | Nincs feltöltött ada                                       | at ebben a nézetben                                          |                |                    |                            |  |
| ( ) > Oldalak     ( ) > Oldalak     ( ) > Oldalak     ( ) > Oldalak     ( ) > Oldalak     Húzzon ide egy oszlopu | 1 / 0 (Összesen: 0) megosztások : 1 / 0 (Összesen: 0) t a csoportosításhoz, vagy                                                                                         | kattintson az oszlop nev                                | Nincs feltöltött ada                                       | at ebben a nézetben                                          |                |                    |                            |  |
| ( > > Oldalak<br>Céges partner<br>( < > > Oldalak<br>( < > > Oldalak<br>Húzzon ide egy oszlope<br>Műveletek      | ?         : 1 / 0 (Összesen: 0)         megosztások         : 1 / 0 (Összesen: 0)         >t a csoportosításhoz, vagy         Jogi személy         megnevezése           | kattintson az oszlop nev<br>Jogi személy<br>képviselője | Nincs feltöltött ada<br>vére az oszlop szerinti sor<br>Cím | st ebben a nézetben<br>barendezéshez!                        | Levelezési cím | V<br>Kezdeti dátum | Záró dátum                 |  |
| K C 2 % Oldalak<br>C <b>éges partner</b><br>K C 2 % Oldalak<br>Kúzon ide egy oszlopu<br><b>fűveletek</b>         | ?         : 1 / 0 (Összesen: 0)         megosztások         : 1 / 0 (Összesen: 0)         xt a csoportosításhoz, vagy         Jogi személy         megnevezése         ? | kattintson az oszlop nev<br>Jogi személy<br>képviselője | Vincs feltöltött ada<br>vére az oszlop szerinti sor<br>Cím | at ebben a nézetben<br>rbarendezéshez!                       | Levelezési cím | V<br>Kezdeti dátum | ✓ Záró dátum               |  |
| <ul> <li>Céges partner</li> <li>Céges partner</li> <li>Cíges partner</li> <li>Cíges partner</li> </ul>           | P       : 1 / 0 (Összesen: 0)       megosztások       : 1 / 0 (Összesen: 0)       ot a csoportostáshoz, vagy       Jogi személy       megnevezése       P                | kattintson az oszlop nev<br>Jogi személy<br>képviselője | Nincs feltöltött ada<br>vére az oszlop szerinti sor<br>Cím | t obbon a nézetben                                           | Levelezési cím | Kezdeti dátum      | ✓       Záró dátum       ♥ |  |
| <ul> <li>K) (C) (C) (C) (C) (C) (C) (C) (C) (C) (C</li></ul>                                                     | *         1 / 0 (Összesen: 0)         megosztások         : 1 / 0 (Összesen: 0)         at a csoportostáshoz, vagy         Jogi személy         megnevezése         *    | kattintson az oszlop nev<br>Jogi személy<br>képviselője | Nincs feltöltött ada<br>vére az oszlop szerinti sor<br>Cím | at ebben a nézetben barendezéshez! Email  t ebben a nézetben | Levelezési cím | Kezdeti dátum      | ✓       Záró dátum       ♡ |  |

Mindkét esetben a **"Megosztás partner számára" gomb használatával** érheti el azt a felületet, ahol a partner adatainak megadása után elkészül a betekintő **egyedi kódja**.

A "**Megosztás partner számára" gombra kattintva** előbb a MEGOSZTÁS PARTNER SZÁMÁRA ablak nyílik meg, ahol az első kérdés az, hogy a partner **Jogi személy-e**. Ha üresen hagyja a mezőt, akkor természetes személy adatait kérdezi a rendszer. Ezek:

- a "Kezdeti dátum" és "Záró dátum" azt az időintervallumot adják meg, melyek között a betekintés joga él (a mezők a mai naphoz viszonyított alapértéket tartalmaznak, de módosíthatóak, s ha üresen hagyja a mezőket, akkor a manuális visszavonásig él a jog),
- a SZEMÉLYES ADATOK között a Titulus, a Vezetéknév, a Keresztnév, a 2. keresztnév, a SZÜLETÉSI NÉV (Vezetéknév, Keresztnév, 2. keresztnév), az ANYJA NEVE (Vezetéknév, Keresztnév, 2. keresztnév), a Születési ország, a Születési település és Születési dátum,
- a LAKCÍM/SZÉKHELYCÍM adatok között az Ország, az Irányítószám, a Település, a Közterület, a Közterület jellege, a Házszám, az Egyéb cím,
- az ELÉRHETŐSÉG ADATAI között a Kapcsolattartás (döntés közlésének) módja, valamint az ennek megfelelő postai és/vagy elektronikus címadatok.

A lap alján a **"Mentés" gombra kattintva rögzítheti**, az "Elvet" gombra kattintva elveti **a bevitt adatokat**. Mentés esetén a visszatér az előző képernyőre.

Ha a MEGOSZTÁS PARTNER SZÁMÁRA képernyő első kérdésére (a partner Jogi személy-e) pipával válaszol, akkor jogi személy adatait kérdezi a rendszer. Ezek:

- a Kezdeti dátum és Záró dátum azt az időintervallumot adják meg, melyek között a betekintés joga él (a mezők a mai naphoz viszonyított alapértéket tartalmaznak, de módosíthatóak, s ha üresen hagyja a mezőket, akkor a manuális visszavonásig él a jog),
- a JOGI SZEMÉLY ADATAI között a Jogi személy megnevezése, a Jogi személy adószáma és a Jogi személy képviselője,
- a LAKCÍM/SZÉKHELYCÍM adatok között az Ország, az Irányítószám, a Település, a Közterület, a Közterület jellege, a Házszám, az Egyéb cím,

 az ELÉRHETŐSÉG ADATAI között a Kapcsolattartás (döntés közlésének) módja, valamint az ennek megfelelő postai és/vagy elektronikus címadatok.

A lap alján a **"Mentés" gombra kattintva rögzítheti**, az "Elvet" gombra kattintva elveti **a bevitt adatokat**. Mentés esetén visszatér az előző képernyőre.

#### 15.3.1. A belépéshez szükséges egyedi kód

A MEGOSZTÁSOK KEZELÉSE képernyő "Partner megosztások" lap táblázatainak MŰVELETEK oszlopában

- a x,törlés" ikonnal a betekintő jogosultságait lehet törölni,
- a ,kulcsok megtekintése" ikon segítségével a belépést lehetővé tevő egyedi kódot, azaz a partner kulcsot lehet megtekinteni.

| ≪ < [1] > >> Oldalak: 1 / 1 (Összesen: 1)                                                                         |            |            |                     |                                       |                     |               |             |
|----------------------------------------------------------------------------------------------------|------------|------------|---------------------|---------------------------------------|---------------------|---------------|-------------|
| Húzzon ide egy oszlopot a csoportosításhoz, vagy kattintson az oszlop nevére az oszlop szerinti sorbarendezéshez! |            |            |                     |                                       |                     |               |             |
| Műveletek                                                                                                    | Vezetéknév | Keresztnév | Cím                 | Email                                 | Levelezési cím      | Kezdeti dátum | Záró dátum  |
|                                                                                                    | Ŷ          | Ŷ          | Ŷ                   | · · · · · · · · · · · · · · · · · · · | ♡                   |               | 9           |
| <u>s</u>                                                                                                    | Bekukk     | Antal      | 8220 Balatonalmádi, |                                       | 8220 Balatonalmádi, | 2014.12.19.   | 2014.12.29. |
| < < [1] > » Old                                                                                                   |            |            |                     |                                       |                     |               |             |

A <sup>See</sup> "**kulcsok megtekintése" ikonra kattintva** a PARTNER KULCSOK MEGTEKINTÉSE képernyőre érkezik, ahol a PARTNER KULCS ADATOK dobozban a Tárhely ÉTDR azonosítójához kapcsolódó **egyedi kódot** olvashatja.

| Partner kulcsok megtekintése |                                      |
|------------------------------|--------------------------------------|
| Dartner adately              |                                      |
|                              |                                      |
| Partner nev                  | Berukk Antai                         |
| Partner kulcs adatok         |                                      |
| 00483/2013 - Eljárás         | 3999ccf4-6925-4ab5-ab1e-0a519f183081 |
| Vissza                       |                                      |

A **partner számára az egyedi kódot ÉTDR-en belül és ÉTDR-en kívül is** (telefonon, email-en, stb.) **el lehet juttatni**. Ezt a kódot ki tudja jelölni és másolással (CTRL+C) dokumentumba, e-mailbe illeszteni (CTRL+V).

# Figyelem! A betekintés biztosításának megtörténtéről a betekintő nem kap automatikusan értesítést, ezért célszerű erről külön értesíteni.

A betekintésre jogosult személy a **"Megosztott eljárásaim"** szűrő alkalmazásával megkeresve az adott eljárást, meg tudja tekinteni a dokumentumokat, és később követni tudja az eljárás menetét.

A megosztás funkció a kérelem benyújtás után továbbra is alkalmazható a kérelmezői felületen.

### 16. Cselekmények az érdemi döntés meghozatala után

## 16.1. Fellebbezés, fellebbezési jogról lemondás

Ha az ügyfél az **"Aláírt iratkép megtekintése" gombbal megtekintette a döntést**, úgy lehetősége van online módon, rendszeren belül lemondani fellebbezési jogáról vagy élhet jogorvoslati jogával.

Az ÉRDEMI DÖNTÉS képernyőkép "Cselekmények" dobozában találhatók a **"Fellebbezés határozat ellen"** és a **"Fellebbezési jogról való lemondás"** gombok is.

1. Amennyiben élni kíván valamelyik lehetőséggel, akkor kattintson a megfelelő gombra.

2. A megjelenő felületen az "Általános adatok" lapon a "Szerkesztés" gomb használatával beírhatja az indokot.

3. A **"Címzettek" lapon** nincs tennivalója, mivel a rendszer automatikusan megjeleníti az illetékes, döntést meghozó építésügyi hatóságot.

4. A **"Dokumentumok**" lapon töltse fel a fellebbezés vagy a fellebbezési nyilatkozatról való lemondás iratát.

5. A képernyő alján lévő **"Tovább" gombra kattintással** folytassa a cselekményt. A hármas tagozódású nyíl mutatja, hogy éppen hol tart a folyamatban. Ha az ellenőrző felületen mindent rendben talál, kattintson a képernyő jobb alsó sarkában lévő **"Küldés" gombra**.

6. A felugró ablakban a "Biztosan el szeretné küldeni?" kérdésre válaszolva kattintson az "OK" gombra.

7. Ezután egy visszaigazoló képernyő jelenik meg a sikeres küldésről. A képernyő alján a **"Bezár"** gombra kattintva a MAPPA SZERKESZTÉSE képernyőre jut vissza.

Az önálló jogorvoslattal megtámadható **közbenső döntéseknél** a fentebb ismertetett módon lehet alkalmazni a fellebbezés, vagy fellebbezési jogról való lemondás online módját.

A fellebbezés vagy a fellebbezési jogról való lemondás természetesen megtehető hagyományos módon, **postai úton** vagy bármelyik **ügyfélszolgálat** munkatársának közreműködésével. Ebben az esetben ne felejtse el az eredeti iratot a hatóságnak megküldeni.

## 16.2. Hogyan lehet hozzájutni a jogerősített dokumentumokhoz?

#### 16.2.1. Elektronikus kapcsolattartás esetén

Az ügyfél az ÉTDR-ben (regisztrált ÉTDR felhasználóként vagy egyedi kóddal belépve) tudja megtekinteni az ÉTDR-ben keletkezett, **elektronikusan hiteles**, aláírt/záradékolt jogerős dokumentumokat.

Ezek a dokumentumok elmenthetők, kinyomtathatók, az alábbiak szerint:

1. Keresse meg és nyissa meg az adott eljárást!

2. A Bővített nézetben kattintson a "Cselekmények" fülre.

3. A "Cselekmények" lapon válassza ki az érdemi döntés jogerőre emeléséről szóló cselekményt az alábbiak szerint: a "Határozat" cselekmény sorában kattintson a "+" jelre, majd a "Határozat

jogerőre emelése" cselekmény sorában kattintson a 尾 "szerkesztés" ikonra.

4. A **jogerős határozat/végzés megtekintéséhez** a HATÁROZAT JOGERŐRE EMELÉSE képernyőn kattintson az **"Irat" lapon a "Döntés megtekintése" gombra**, így PDF formátumban **le tudja tölteni az iratot, ezek után** – ha szüksége lesz papír alapú, nem hiteles másolatra – **már ki is tudja nyomtatni**.

5. A jogerős döntés záradékkal ellátott mellékleteinek megtekintéséhez a HATÁROZAT JOGERŐRE EMELÉSE képernyőn **kattintson a "Dokumentumok" fülre**, ahonnan PDF formátumban le tudja tölteni az iratot, **ezek után** – ha szüksége lesz papír alapú, nem hiteles másolatra – **már ki is tudja nyomtatni**.

#### 16.2.2. Papíralapú kapcsolattartás esetén

Az építésügyi hatóságok az engedélyezési eljárásokban **papír alapú kapcsolattartás** esetén is **elektronikusan hozzák meg a döntést**.

Ez esetben a hatóság a nem elektronikusan kézbesítendő iratokat az elektronikus döntésről készített hiteles papír alapú másolatként kézbesíti. A záradékolt tervdokumentáció papír alapon történő kézbesítése csak az ügyfél erre irányuló kérelme esetén történik, melyet már a kérelem benyújtásakor jelezni kell a hatóság felé.

Az ÉTDR egy zárt rendszer, abban az adatok és iratok az azonosítás alapján feljegyzett hitelesítési adat és hozzárendelés alapján tekinthetőek hitelesnek. Az iratbetekintés során az arra jogosult másolatot, kivonatot készíthet vagy másolatot kérhet. A másolatot és a kivonatot a hatóság kérelemre hitelesíti. Az iratok rendszeren kívüli felhasználását a hatóság a **hiteles másolat készítés szabályai** szerint készített másolattal teszi lehetővé.

### 17. Egyéb hasznos tudnivalók

### 17.1. Dokumentumok egyszerre történő letöltése

Amennyiben a dokumentumokat egyszerre szeretné letölteni, ehhez segítséget a <u>https://www.e-epites.hu/sites/default/files/2016/LAKOSSAG/ETDR/KEZIKONYVEK/dokumentumok egysz</u> <u>erre torteno letoltese az etdr-bol.pdf</u> linkről letölthető "Dokumentumok egyszerre történő letöltése ÉTDR-ből" c. dokumentumban talál.

## 17.2. Lehet-e már benyújtott dokumentumot cserélni vagy javítani?

Kérelem benyújtása után dokumentumot nem lehet sem cserélni, sem javítani. Egy eljárásban ugyanis fontos, hogy korábban mit adtak be, ezt törölni, módosítani, meg nem történtté tenni nem lehet. Ugyanakkor a javított tartalmú dokumentumot hiánypótlás vagy kérelem módosítás keretében fel lehet tölteni azzal a céllal, hogy az ügyfél a hatóságtól kéri a továbbiakban az új dokumentum figyelembevételét a régi helyett.

## 17.3. Iratok és csatolt dokumentumok összetartozásának megjelenítése

Egy adott irat és az ahhoz csatolt mellékletek összetartozásának egyértelmű megjelenítése úgy lett megvalósítva, hogy az eljárások, valamint az iratok szerkesztése felületen a "Dokumentumok" lapon minden dokumentum mellett megjelenik egy semkapocs ikon és minden irat mellett megjelenik két (egy zöld sé egy szürke) gemkapocs ikon. A dokumentumok melletti szürke gemkapocs ikonra kattintva a rendszer leszűkíti a listát azokra az iratokra, amelyek mellé az adott dokumentum csatolva lett. Az iratok melletti zöld gemkapocs ikonra kattintva pedig leszűkíti a listát azokra a dokumentumokra, melyek az adott irat mellé csatolva lettek.

A szűkített listát a "Műveletek" oszlop fejlécében található 🔀 áthúzott gemkapocs ikonra kattintással lehet megszüntetni.

|                       | )<br>1451510 1 ( 1 ( |                                                         |                                                     |                  |                           |               |                         |              |
|-----------------------|----------------------|---------------------------------------------------------|-----------------------------------------------------|------------------|---------------------------|---------------|-------------------------|--------------|
| Húzzon ide egy oszlop | oot a csoporto       | sításhoz, vagy kattintson az oszlo                      | p nevére az oszlop szerinti s                       | orbarendezés     | hezi                      |               |                         |              |
| Műveletek             | Sor. 🛆               | Megnevezés/fájlnév                                      | Leírás                                              | Jelleg           | Munkarész                 | Típus         | Feltöltés ideje         | Feltöltő     |
|                       | ~                    |                                                         |                                                     |                  | ?                         | ??            | V                       | · ·          |
| ۵ 🖉 🌜                 | 0                    | ElQzetes szakhatósági és<br>egyéb szervi megkeresés.pdf | Előzetes szakhatósági és<br>egyéb szervi megkeresés | Szöveg           | Kérelem                   | Alapkérelem   | 2014.05.16.<br>14:11:50 | Pöttyös Anna |
| 00                    | 0                    | Kérelem benyújtása.pdf                                  | Kérelem benyújtása                                  | Szöveg           | Kérelem                   | Alapkérelem   | 2014.12.16.<br>17:07:13 | Pöttyös Anna |
| 3 V V                 | 0                    | Kérelem.pdf                                             | Kérelem                                             | Szöveg           | Kérelem                   | Alapkérelem   | 2015.01.30.<br>11:44:42 | Pöttyös Anna |
| ۵ 📀                   | 1                    | jegyzokonyv 20140418.pdf                                |                                                     | Nincs<br>megadva | Nincs megadva             | Nincs megadva | 2014.05.19.<br>15:56:41 | Pöttyös Anna |
| ۵ 🙇 🐔                 | 1420                 | etdr_csk_v1-01.pdf                                      |                                                     | Rajz             | Tervlap                   | Alaprajz      | 2014.04.25.<br>13:36:08 | Pöttyös Anna |
| ٠ (                   | 1830                 | etdr_csk_v1-01.pdf                                      |                                                     | Kép              | Környezeti<br>állapotadat | Látványterv   | 2014.04.25.<br>13:35:47 | Pöttyös Anna |

Tehát, ha le szeretné ellenőrizni, hogy pl. egy szakhatósági állásfoglaláshoz a benyújtott mellékletek közül melyek kerültek csatolásra, akkor a szakhatósági állásfoglalás iratának sorában nyomja meg a zöld gemkapocs Sikont.

Ha arra kíváncsi, hogy egy adott tervlap volt-e csatolva pl. a szakhatósági állásfoglaláshoz, akkor a tervlap sorában nyomja meg a szürke gemkapocs  $\bigotimes$  ikont.

Ha törölni szeretné a szűrést, akkor kattintson a "Műveletek" oszlopfejben található áthúzott gemkapocs 🕺 ikonra.

Felhívjuk a figyelmet arra, hogy a szűrés kizárólag csak abban az esetben működik, hogy ha az ügyfél ugyanabból a tárhelyből nyújtja be a kérelmét, mint amelyikben az előzetes megkeresést intézte.

A szűrés működik bármely más irat esetében is, nem csak az előzetes megkeresések esetében.

# 18. Szójegyzék

A kézikönyvben és az ÉTDR-ben használt egyes kifejezések, fogalmak magyarázata.

| Név, hivatkozás                                                                                                    | Rövid ismertetés                                                                                                    |
|----------------------------------------------------------------------------------------------------|----------------------------------------------------------------------------------------------------|
| alapkérelem                                                                                                    | Az építésügyi hatósági <b>eljárást megindító kérelmet</b> alapkérelemnek nevezzük. Az<br>alapkérelem az, mely az eljárás ügyintézési határidő-számítását elindítja. (Pl. a<br>kérelem módosítása nem alapkérelem.)                                                                                                    |
| betekintési jog                                                                                                    | ÉTDR felhasználói jogosultság, mely a <b>Tárhely/Mappa dokumentumaiba,</b><br><b>cselekményeibe való betekintésre szolgál</b> . Cselekményeket indítani ezzel a<br>belépési móddal nem lehetséges. A <b>"Megosztás"funkciógombbal adható meg.</b>                                                                                                    |
| betekintő                                                                                                    | Az, <b>aki</b> a megosztás révén <b>betekintői jogosultságot kapott</b> , az eljárás összes kiadmányozott, expediált iratának és dokumentumának megtekintésére.                                                                                                    |
| betekintői kód                                                                                                    | Lásd. <b>egyedi kód</b> .                                                                                                    |
| címzett                                                                                                    | Egy cselekmény illetve iratának célzottja. Cselekményláncolat esetén a címzett <b>képes válaszcselekményt indítani</b> (ellentétben a másolatban kapóval).                                                                                                    |
| Cc (másolatban<br>kapó címzett)                                                                                     | Egy cselekmény iratának olyan célzottja, aki csupán másolatként kapja meg azt.<br>Cselekményláncolat esetén a másolatban kapó <b>nem képes válaszcselekményt</b><br><b>indítani</b> (ellentétben a címzettel), legfeljebb általános levelet írhat.                                                                                                    |
|                                                                                                    | A másolatban kapó jelölése a levelező szoftverekből is ismert Cc (angolul carbon copy; a név az írógépek korszakából származik, amikor is indigóval készítették a másolatokat).                                                                                                    |
|                                                                                                    | Az ÉTDR az egyes cselekménytípusok esetén szabályozza, hogy milyen érintett lehet<br>címzett vagy másolatban kapó. Például egy szakhatósági megkeresést címzettként<br>csak hatóság kaphat, de másolatban kaphatja természetes személy és hatóság is.                                                                                                    |
| cselekmény                                                                                                    | Valamilyen <b>intézkedés</b> , melynek "eredménye" egy egyirányban mozgó levél/irat a<br>külső feladótól pl. a szakhatóság vagy a hatóság felé, vagy a hatóságtól pl. egyedi<br>határozat, végzés, levél a külső címzett felé.                                                                                                    |
| doboz                                                                                                    | A fejléc alatti képernyőterületen az <b>adatok és funkciók tartalmilag csoportosítva</b><br>ún. dobozokban kerültek elhelyezésre. A dobozok jól elkülöníthetően láthatóak, az<br><b>ügyféloldali felületen színük világoskék</b> és szaggatott kék vonalú keretük van.                                                                                                    |
| egyedi kód                                                                                                    | Az <b>ÉTDR-ben nem regisztrált felhasználók számára</b> a belépést lehetővé tevő <b>betűkből, számokból, írásjelekből álló egyedi kód</b> , melyet a "Megosztás" cselekménnyel automatikusan generál az ÉTDR.                                                                                                    |
| Építésügyi hatósági<br>engedélyezési<br>eljárásokat<br>Támogató<br>elektronikus<br>Dokumentációs<br>Rendszer (ÉTDR) | Az építésügyi, építésfelügyeleti és örökségvédelmi hatóságok engedélyezési és<br>tudomásulvételi eljárásainak elektronikus ügyintézését, a döntéshozatalt, az<br>ügyfelekkel és a szakhatóságokkal való kapcsolattartást biztosító, <b>építésügyi<br/>hatósági szolgáltatást elősegítő komplex, országos szintű elektronikus</b><br><b>alkalmazás</b> , mely az eljárás során beérkező és keletkező dokumentumokat<br>elektronikusan kezeli, és adatot szolgáltat az Országos Építésügyi Nyilvántartásnak<br>és egyéb alkalmazásainak. |

| érintett                              | Olyan természetes és jogi személy/ek (pl. kérelmező, tervező, szomszéd) <b>akik az</b> eljárásban részt vesznek, vagy egyéb szempontból érintettek.                                                                                                    |
|---------------------------------------|----------------------------------------------------------------------------------------------------|
| érintett ingatlan                     | Az építési tevékenységgel érintett (tárgyi) ingatlannal <b>szomszédos</b> , továbbá hatásterületen lévő <b>ingatlanok</b> vizsgálandó köre.                                                                                                    |
| ÉTDR általános<br>tájékoztató felület | Az ÉTDR egy olyan, <b>mindenki által hozzáférhető</b> (azaz azonosítást nem igénylő)<br>felülete, mely segítségével az építésügyi hatóság <b>általános tájékoztatást ad az</b><br><b>elindult eljárások főbb ismérveiről</b> . A tájékoztató felület nyilvános, így<br>elérhetősége regisztrációhoz, azonosításhoz nem kötött.                                                                                  |
| ÉTDR azonosító                        | Létrehozásakor a tárhely (benyújtás után mappa vagy eljárás) egy úgynevezett<br>ÉTDR azonosítót kap, mely <b>a rendszer által országosan egyedileg generált</b><br><b>azonosító</b> (automatikusan áll elő és nem módosítható). Az ÉTDR azonosító az<br>évszámmal kezdődik, majd egy 8 jegyű számsorral folytatódik.<br>Pl.: 201400123456                                                                       |
| ÉTDR felhasználói<br>azonosító        | Minden ÉTDR-ben regisztrált személy kap egy egyedi ÉTDR felhasználói azonosítót,<br>mellyel a rendszer használata során tudja azonosítani magát. Az ÉTDR felhasználói<br>azonosítót ( <b>U betűvel kezdődő betű és számsor</b> ) <b>a rendszer automatikusan</b><br><b>generálja</b> ("Saját adatok szerkesztése" menü alatt tekinthető meg).                                                                   |
| ÉTDR Helpdesk                         | <b>Ingyenes ügyfélszolgálat</b> , ahol munkaidőben az ÉTDR használatával kapcsolatban telefonon, online bejelentő felületen keresztül és elektronikus levélben lehet <b>segítséget kérni, illetve hibabejelentést tenni</b> .                                                                                                    |
| ÉTDR információs<br>oldal             | Az ÉTDR-rel kapcsolatos tájékoztatók, szakmai és technikai információk<br>publikálásához <b>az e-építés portálon belül</b> egy kifejezetten erre a célra szánt<br><b>aloldal</b> . Link: <u>http://www.e-epites.hu/etdr</u>                                                                                                    |
| ÉTDR nyitó felület                    | Az ÉTDR-be való <b>belépést erről a weboldalról lehet indítani</b> . Link:<br><u>www.etdr.gov.hu</u>                                                                                                    |
| ÉTDR oktatási<br>környezet            | Az ÉTDR oktatási környezete <b>az éles rendszer környezetével megegyező</b><br><b>szoftververziót alkalmazza</b> , de az éles rendszerben működő egyes szolgáltatások<br>az oktatási környezetben nem érhetőek el, továbbá adatbázisa is attól független és<br>eltérő. Az oktatási környezet Ügyfélkapus azonosítás és <b>regisztráció után érhető</b><br><b>el</b> a <u>https://oktatas.etdr.gov.hu</u> címen. |
| főoldal                               | A belépés utáni <b>kezdő képernyő</b> .                                                                                                    |
| funkciógomb                           | Ikonnal és szöveggel vagy csak szöveggel ellátott <b>nyomógomb</b> , melyre való<br>"kattintással" bizonyos funkciók elérhetőek, azaz egy cselekmény elvégzése<br>lehetővé válik. <b>A bal egérgomb megnyomására a funkció végrehajtásra kerül.</b>                                                                                                    |
| fül                                   | Abban az esetben, ha az összetartozó információk nem jeleníthetők meg egy<br>képernyőn, vagy indokolt logikus csoportokba foglalva megjeleníteni, <b>az</b><br><b>összetartozó adatok lapokon vannak csoportosítva, melyeket "fülek" jelölnek</b><br>(mintha egymás mögött álló kartonlapokon lennének) és az egyes lapok között a<br>fülekre kattintva lehet navigálni.                                        |
| irat (ÉTDR-ben)                       | Iratról az ÉTDR-ben beadványok és kiadmányok esetében beszélünk, azaz <b>az ÉTDR-</b><br><b>be beérkező és abban keletkezett dokumentumok</b> az iratok. Más<br>megközelítésben: az iratok azok a dokumentumok, melyek iktatásra kerülnek, azaz<br>iratazonosítójuk van.                                                                                                    |

| iratazonosító                                    | A rendszer által <b>automatikusan generált egyedi azonosító</b> , melynek formája: <b>IR</b> -<br><b>/évszám</b> . Minden ÉTDR-ben keletkezett irat kap iratazonosítót.                                                                                                    |
|--------------------------------------------------|----------------------------------------------------------------------------------------------------|
| kapcsolattartási<br>mód                          | A <b>döntések kívánt kézbesítési formája</b> , mely lehet elektronikus (ÉTDR felületén<br>és az Ügyfélkapun keresztül) vagy hagyományos, papíralapú (személyes vagy<br>postai).                                                                                                    |
| kérelem                                          | Egy eljárásban számos kérelmet lehet benyújtani. <b>Az ÉTDR minden ügyféli oldalon</b><br>végzett cselekményt kérelem benyújtásának értékel. Az építésügyi hatósági<br>eljárást megindító kérelmet (pl. építési engedély iránti kérelmet)<br>alapkérelemnek nevezzük. Ha szövegkörnyezetben nem teszünk jelzőt a kérelem<br>szó mellé (pl. "a kérelem benyújtása előtt", akkor természetesen az alapkérelemre<br>kell gondolni).                                                                                                    |
| kérelem<br>kivonata/Ügyféli<br>beadvány kivonata | A kérelem benyújtásakor <b>az ÉTDR-ben automatikusan generált PDF irata</b><br>(Ügyféli beadvány kivonata), egy olyan kísérőlap, mely <b>a kérelem</b><br><b>beazonosításához szükséges legfontosabb adatokat tartalmazza.</b>                                                                                                    |
| kérelmező                                        | Az, <b>aki/akinek a megbízásából a kérelem benyújtásra kerül, azaz aki majd a hatósági döntés jogosultja lesz</b> . majd Eljárástípustól függően a kérelmező lehet az építtető, az engedélyes (ha van, akkor annak jogutódja), a kötelezett, lehet magánszemély, vagy jogi személyiség.                                                                                                    |
| kiemelt kérelmező                                | Az ügyintézés és hivatkozások könnyítése érdekében az ÉTDR kiemelten jeleníti<br>meg azt a kérelmezőt, <b>akinek a nevéhez kötődik az indítani kívánt eljárás</b> (akit<br>így neveznek meg az adatfelvitelnél). Ha egy kérelmező van, akkor értelemszerűen<br>ő a kiemelt kérelmező, ha több kérelmező van, akkor a tárhelyet létrehozó és<br>kérelmet benyújtó a kérelmező. Ha több kérelmező van, de megbízott vagy képviselő<br>jár el nevükben, akkor a kérelmezők közül valamelyik, a meghatalmazók<br>megegyezésével kiválasztott kérelmező lesz a kiemelt kérelmező. Többletjogot ez<br>nem keletkeztet, csupán az ő neve jelenik meg a Tárhely és a Mappa azonosításánál. |
| léptető gombok                                   | Az egy képernyőoldalon ki nem férő felsorolások esetében a <b>navigációt segítő</b><br>léptető gombok. Egy nyilat tartalmazó sárga gombokkal oldalanként, a két<br>nyilat tartalmazó sárga gombokkal az első, vagy az utolsó oldalra lehet előre<br>és hátra mozogni a táblázatos felsorolásokban.                                                                                                    |
| Mappa (ÉTDR)                                     | A kérelem és mellékletei a <b>hatósághoz való benyújtást követően</b> elektronikus<br>mappába kerülnek, valójában a <b>Tárhely átalakul Mappává</b> . Az elektronikus<br>tárhelyen lévő dokumentumoknak a kérelem benyújtása előtt a kérelmező, építtető<br>a gazdája, a kérelem benyújtását követően az elektronikus mappa gazdája az eljáró<br>építésügyi hatóság, mely mappához és tartalmához csak a Ket. és e rendelet<br>szabályai szerint biztosít hozzáférést és betekintést.                                                                                                    |
| meghatalmazott                                   | Az a <b>természetes személy, akit a kérelmező bizonyító erejű okirattal meghatalmaz, hogy a nevében az eljárásban eljárjon</b> és az ÉTDR-ben képviselje.                                                                                                    |
| megosztás                                        | Egy olyan <b>cselekmény, mellyel betekintést lehet adni</b> a Tárhelyen vagy a<br>Mappában lévő dokumentumok megtekintésére. A "Megosztás" funkciógomb<br>használatával az eljáráshoz betekintők hozzárendelését lehet megtenni. A<br>betekintők (pl. a tervező, rokon, vagy szomszéd, másik hatóság) jogot kapnak az<br>eljárás egészének megtekintésére, követésére, de azt módosítani nem tudják.                                                                                                    |
| nyomógomb                                        | Lásd. <b>funkciógomb</b> .                                                                                                    |

E.

| partner                      | <b>ÉTDR-ben nem regisztrált természetes és jogi személyek</b> , akik számára egyedi kódot biztosít a Tárhely (vagy Mappa) felett rendelkezni jogosult. Mivel ezen személyek nem rendelkeznek ÉTDR felhasználói azonosítóval, így ők csak ezzel az egyedi kóddal (partner kulccsal) tudnak belépni az online felületre.                                                                                                    |
|------------------------------|----------------------------------------------------------------------------------------------------|
| partner kulcs                | Lásd. <b>egyedi kód</b> .                                                                                                    |
| rejtett címzett              | Olyan címzettek, <b>akik nem kerülnek be a sablonból generált iratba a címzettek</b><br><b>közé</b> , ugyanakkor az iratot elektronikusan ők is meg fogják kapni. Az ügyfélnek lehet<br>kéni a hatóságtól, hogy adatai ne jelenjenek meg a hatósági iratokban. Az ilyen<br>ügyfelek lesznek a rejtett címzettek.                                                                                                    |
| szakértő                     | Az <b>építésügyi folyamatokban közreműködő szakemberek</b> (tervező, felelős műszaki vezető, építési műszaki ellenőr, építésügyi igazgatási szakértő, építésügyi műszaki szakértő), akiknek az ÉTDR regisztráció ennek megfelelően rögzítik az adataikat. Az ÉTDR ezt a regisztrációt kifejezetten az ügyféli oldalon értelmezi, tehát nem a hatósági eljárás során igénybe vett, kirendelt szakértőről van itt szó, hanem a szakmagyakorlók kamarai (jogosultsági) adatainak megadásáról.                                                                    |
| tárgyi ingatlan              | Az <b>építési tevékenységgel érintett telek/ingatlan</b> (amelyre a kérelem vonatkozik).                                                                                                    |
|                              | Jogszabály alapján a kérelemnek tartalmaznia kell az építési tevékenységgel érintett<br>telek adatait. Ugyanakkor a pontos meghatározáshoz szükséges lehet további<br>ingatlanokat is megnevezni, ha a telekingatlanon az építési tevékenységgel érintett<br>épületnek, építménynek albetétesített helyrajzi száma (önálló tulajdoni lapja) is van.<br>Ezek összessége alkotja a tárgyi ingatlanokat.                                                                                                    |
| Tárhely (ÉTDR)               | Az ÉTDR által biztosított <b>elektronikus "tárolóhely"</b> , melyet építésügyi hatósági engedély, az építésfelügyeleti hatósági tudomásulvétel iránti kérelem elektronikus úton történő benyújtásához, papír alapon történő benyújtása esetén a kérelem és jogszabályban előírt mellékleteinek feltöltéséhez, az előzetes szakhatósági megkeresés, az építésügyi hatósági szolgáltatás kérelem, településképi vélemény, stb. megkéréséhez az ÉTDR az építtető részére közvetlenül a kérelem benyújtása előtt (elektronikus feltöltő/gyűjtő tárhely) biztosít. |
|                              | A tárhely az építésügyi <b>hatósági engedély iránti kérelem benyújtásáig áll az építtető rendelkezésére</b> . A dokumentumok elektronikus tárhelyre történő feltöltése önmagában az engedélyezési eljárást nem indítja meg.                                                                                                    |
| tölcsér ikon                 | <b>Használatával</b> a táblázatok adataiban történő szűrésnél a mezőbe írt értékre vonatkozó további <b>szűrési feltétel adható meg</b> (pl. ezzel kezdődik, tartalmazza, nem tartalmazza stb.)                                                                                                    |
| Ügyféli beadvány<br>kivonata | Személyes benyújtás esetén az iratok, dokumentumok benyújtása után az<br>ügyfélszolgálat munkatársa kinyomtatja az "Ügyféli beadvány kivonata"<br>megnevezésű "papír alapú átvételi elismervényt", melyet aláírásával lát el, majd átad<br>a benyújtónak (vele együtt visszaadja a hatósági munkához a későbbiekben már<br>nem szükséges dokumentumokat, adathordozókat is).                                                                                                    |
| válaszcselekmény             | Egy cselekményre válaszul adott cselekmény. A megkapott iratra (befejezett cselekményre) a címzett általában (a másolatban kapó csak egyes esetekben) tud reagálni. A <b>válaszcselekmény mindig a szülő cselekményből indítható</b> , s a cselekmények így kialakuló láncolatát nevezzük cselekményláncolatnak.                                                                                                    |

| visszalépés nyíl Az egyes pontokból az oldal alján található visszalépés nyíl oda léptet v<br>ahonnan az adott oldalt ezt megelőzően megnyitotta. |
|----------------------------------------------------------------------------------------------------|

Informatikai alapfogalmak magyarázata:

| Név, hivatkozás                                                      | Rövid ismertetés                                                                                                    |
|----------------------------------------------------------------------|----------------------------------------------------------------------------------------------------|
| bájt (byte)                                                          | <b>Nyolcjegyű</b> (nyolc bites) <b>bináris számrendszerbeli szám</b> . A számítástechnikában<br>a digitális információ mennyiségi egysége.                                                                                                    |
| bejelentkezés,<br>belépés (login,<br>logon)                          | <b>A kapcsolat felépítése és a felhasználó azonosítása</b> . Az a művelet, amikor egy felhasználó azonosítja magát egy (távoli) számítógép számára, hogy hozzáférhessen a szolgáltatásaihoz. A bejelentkezéshez <b>általában felhasználónév és jelszó párost</b> kell megadni.                                                                                                    |
| böngésző (internet<br>böngésző,<br>webböngésző,<br>angolul: browser) | Értelmező és megjelenítő program a HTML nyelven szerkesztett dokumentumok számára. A böngészőben megjeleníthetők szövegek, képek, lejátszhatók videoanyagok és hangállományok. Legnépszerűbb böngészők: Internet Explorer, Mozilla Firefox, Google Chrome, Opera, Safari.                                                                                                    |
| CAPTCHA KÓD                                                          | <b>Egy színes keretben – képen látható kód</b> ot (számsorokat és/vagy szavakat, betű és /vagy számkaraktereket) kell a keretben lévő üres mezőbe beírni. A kód begépelését követően a "Tovább" gomb megnyomásával lehet továbblépni, és eljutni a kívánt felületre. Amennyiben a számsorok vagy szavak nem olvashatók, a gomb segítségével a felhasználó új kódot kérhet. De a somb megnyomásával lehetőség van a kód torzított módon történő meghallgatására.                                                                                                    |
|                                                                      | A CAPTCHA a számítástechnikában olyan automatikus teszt, ami képes<br>megkülönböztetni az emberi felhasználót a számítógéptől. A kifejezés a "Completely<br>Automated Public Turing test to tell Computers and Humans Apart" (teljesen<br>automatizált nyilvános Turing-teszt a számítógép és az ember<br>megkülönböztetésére) rövidítése. A teszt során a számítógép generál egy feladványt,<br>amit csak egy ember tud helyesen megválaszolni, de a válasz helyességét a gép is<br>könnyedén el tudja dönteni. A kifejezést 2000-ben alkotta Luis von Ahn, Manuel<br>Blum, Nicholas J. Hopper és John Langford. Az ilyen tesztek leggyakrabban egy<br>eltorzított szöveg elolvasásából állnak, és jól használhatók a spambotok kiszűrésére;<br>mára az internetes fórumok, blogok, wikik és egyéb spam által fenyegetett nyilvános<br>kommunikációs csatornák alapvető tartozékává váltak. |
| DOC, DOCX                                                            | A <b>DOC</b> (az angol document szó rövidítése) egy <b>szövegszerkesztésre használt</b><br><b>fájlformátum.</b> A DOC a Microsoft Office Word saját formátuma, de más szoftverek is<br>képesek készíteni és olvasni .doc fájlokat. Az Office 2007 megjelenésével a Microsoft<br>egy új formátumot használ <b>DOCX</b> kiterjesztéssel ami az Office 2007 alapértelmezett<br>fájlformátuma, de használható a régebbi Office-okkal is a 'kompatibilitási csomag'<br>letöltése és telepítése után. Szintén használható egyre több más programban.                                                                                                    |
| dokumentum                                                           | Valamilyen alkalmazással készített, önmagában teljes munka (például a szövegszerkesztővel készített fájlok, a táblázatok és a bitképek), amely lemezre mentésekor egyedi fájlnevet kap, amelynek segítségével újra beolvasható.                                                                                                    |
| fájl (file)                                                          | Számítógépes állomány. Egy bizonyos típusú (szöveg, kép, program, adatbázis stb.)<br>és egyetlen egységként kezelt, saját névvel rendelkező digitális információhalmaz,<br>összetartozó adatok összessége.                                                                                                    |

| fájl kiterjesztés          | Az <b>állománytípus rövidített (3/4 betűs) megjelölése</b> , mely az állomány nevét<br>követő pont után olvasható, tehát az állomány teljes elnevezésének a végződése (pl.<br>".txt", ".html", ".jpg"). A számítástechnikában számtalan állománytípus használatos<br>pl. szövegek, képek, zene, stb. jelölésére.                                                                                                    |
|----------------------------|----------------------------------------------------------------------------------------------------|
| felhasználó (user)         | Számítógépet, illetve számítógépes <b>alkalmazást, információforrást használó</b><br>személy.                                                                                                    |
| feltöltés<br>(uploading)   | Számítógépes állományok vagy adatok távoli gépre való áttöltése (átmásolása) saját<br>gépről hálózaton keresztül.                                                                                                    |
| IFC                        | IFC (Industry Foundation Classes) <b>egy fájltípus</b> , platformfüggetlen adatformátum az<br>épület(modell)ek, és berendezéseik kezelésére, <b>az építmény háromdimenziós</b><br><b>megjelenítésére</b> . Az IFC formátum falakat, pilléreket, födémeket és egyéb<br>épületszerkezeteket, gépészeti és elektromos berendezéseket, épületfelügyeleti<br>rendszerelemeket is ismer, ezzel lehetővé teszi az építmény tervezése, kivitelezése<br>és üzemeltetése közben alkalmazott szoftverek közötti kommunikációt. Az IFC<br>fájlformátum előnye, hogy a virtuális modell forgatható, különböző nézetei<br>megtekinthetőek, a részletei kinagyíthatóak, ezen eszközökkel jobban<br>megismerhetjük az építmény térbeliségét. |
| internet                   | Az egész világot körülölelő <b>számítógép-hálózat</b> . Gyakori hivatkozás a Net kifejezés<br>is. Az Internet egy olyan hatalmas adatbázis, amely rengeteg számítógép-hálózatot<br>fog össze. Az amerikai ARPANET hálózatból kinőtt, egymással TCP/IP szabvány<br>szerint kommunikáló helyi hálózatokból és önálló számítógépekből álló nagy<br>kiterjedésű, vagy távolsági hálózat.                                                                                                    |
| Internet Explorer          | A Microsoft cég (eredetileg) <b>Windows-alapú Web böngészője</b> , melyet folyamatosan továbbfejlesztenek és az újabb Windows változatoknál az operációs rendszerbe is integráltak általános file-kezelő programként.                                                                                                    |
| jelszó (password)          | Hálózatok vagy adattárak hozzáféréséhez szükséges azonosító, (titkos)<br>karaktersorozat. Karakterek (betűk, számok) titkos kombinációja, az adatvédelem<br>egyik legfontosabb eszköze a számítógépes rendszerekben, amelynek feladata annak<br>biztosítása, hogy meghatározott adatokhoz csak bizonyos személy(ek) férhessen(ek)<br>hozzá.                                                                                                    |
| JPG, JPEG                  | A rasztergrafikus <b>képállományok leggyakoribb fájlformátuma a JPG</b> , más néven JPEG (Joint Photographic Experts Group). A fájl a kép tárolását tömörítéssel végzi, ez adatvesztéssel jár: minél rosszabb minőségű a kép, annál kisebb a fájl mérete, és fordítva. A tömörítetlen bittérképes fájlformátumokhoz képest egytizednyi méretű fájl is készíthető, miközben a minőség nem romlik drasztikusan, így a hétköznapi használat során elfogadható minőség kis fájlmérettel jár együtt. Ez a formátum pl. a helyszíni szemle fotóinak, vagy az általános tájékoztató felületen megjelenítendő látványtervek tárolására alkalmas.                                                                                     |
| KB, kilobájt<br>(kilobyte) | ezer bájt (valójában a 2-es számrendszer miatt 1024 bájt)                                                                                                    |
| letöltés<br>(downloading)  | Számítógépes állományok vagy adatok távoli gépről való <b>áttöltése (átmásolása)</b><br><b>saját gépre</b> hálózaton keresztül. A letöltés jelenthet egy nagy kapacitású<br>adathordozóról egy kisebbre való másolást is.                                                                                                    |
| MB, megabájt<br>(megabyte) | egymillió bájt (valójában a 2-es számrendszer miatt 1024 x 1024= 1048576 bájt)                                                                                                    |

| offline                                          | A távoli számítógéptől lekért adatok, információk helyi használata, amelyhez már<br>nem is szükséges a két gép közötti kapcsolat; a <b>hálózattól független</b> vagy élő<br>hálózati kapcsolat nélküli dolgok jelzője.                                                                                                    |
|--------------------------------------------------|----------------------------------------------------------------------------------------------------|
| online                                           | Interaktív és egyidejű kapcsolattartási mód hálózaton keresztül távoli számítógépekkel; tágabb értelemben a számítógépes hálózatokkal kapcsolatos dolgok jelzője.                                                                                                    |
| operációs rendszer<br>(Operating System<br>– OS) | <b>Számítógépek működtetéséhez szükséges alapprogram.</b> Az operációs rendszer felelős a központi mikroprocesszor és a gép hardver-elemeinek (monitornak, tárolóknak, billentyűzetnek, stb.) egymáshoz hangolt működtetéséért. Kezdetben az egyes számítógép-típusokhoz külön operációs rendszereket írtak, de vannak elfogadott szabványok is (MS-DOS, UNIX), amelyek gyakorlatilag minden - arra fizikailag alkalmas - gépen futtathatók.                                                                          |
| PDF                                              | A Portable Document Format (PDF) az Adobe Systems által kifejlesztett bináris <b>fájlformátum</b> .                                                                                                    |
|                                                  | A PDF fájltípus a különböző <b>dokumentumok nem szerkeszthető formában</b><br><b>történő tárolására szolgáló formátum</b> . Alkalmas szöveg, rajz, fotó, szkennelt ábra,<br>stb. formázott megjelenítésére, tárolására. A PDF fájl előnye, hogy megjelenése fix:<br>minden platformon és szoftverkörnyezetben azonosan jelenik meg, ezért a PDF<br>fájlformátum univerzálisan használható. A PDF egy nyílt szabvány, emiatt bárki<br>jogdíjmentesen írhat alkalmazásokat, amelyek olvasnak vagy írnak PDF formátumot. |
| PDF/A                                            | <b>Archív PDF fájlformátum,</b> dokumentumok hosszú távú tárolásra alkalmas fájlformátum. A PDF/A különböző verziói az 1.4-es verziószámú, és az efölötti PDF verziókra épülhetnek.                                                                                                    |
| pendrive                                         | USB csatlakozós, Flash RAM memóriás információ tároló eszköz.                                                                                                    |
| szerver (server)                                 | A szerverek (kiszolgálók) olyan nagyteljesítményű programok, illetve számítógépek,<br>amelyek különböző szolgáltatásokat biztosítanak a hálózat felhasználói számára.                                                                                                    |
| szkennelés                                       | Olyan technika, mely hagyományos <b>papír alapú képi adat digitális átalakítás</b> ára<br>szolgál. Egy fénykép szkennelése során kapott digitális kép nem más, mint egy<br>raszteres állomány.                                                                                                    |
| Windows                                          | A Microsoft grafikus megjelenítésű operációs rendszere.                                                                                                    |